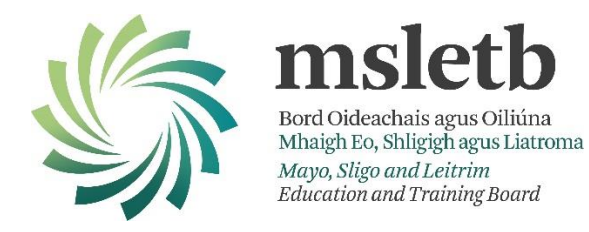

## **RESULTS CAPTURE AND CERTIFICATION REQUEST SYSTEM**

### **INTERNAL USER GUIDE**

Edition – November 2012

Version 1.0

**RCCRS Release 3** 

/RCCRS Internal User Guide/V1.0

## Contents

| 1.  | Intr | oduction                                                       | 4  |
|-----|------|----------------------------------------------------------------|----|
| 1   | 1    | Access                                                         | 4  |
| 1   | 2    | Logging-On to the RCCRS                                        | 5  |
| 2.  | Ent  | ering Results                                                  | .6 |
| 2   | .1   | Recording Previous Accredited Training (PAT)                   | 14 |
| 2   | .2   | Recording Exemptions                                           | 16 |
| 2   | .3   | Entering Results for learners who left more than 12 months ago | 18 |
| 3.  | Sub  | mitting Results                                                | 19 |
| 3   | .1   | Create and Submit an F12 Form                                  | 19 |
| 3   | .2   | Edit and Submit an Open or Returned F12 Form:                  | 24 |
| 4.  | Ret  | urning F12s                                                    | 31 |
| 5.  | Арр  | proving Results                                                | 33 |
| 6.  | Hol  | ding Results                                                   | 38 |
| 7.  | Ent  | ering Certificate Numbers                                      | 41 |
| 8.  | Enq  | uiries                                                         | 44 |
| 8   | .1   | Results & Certs Enquiry                                        | 44 |
| 8   | .2   | F12 Enquiry                                                    | 46 |
| 9.  | Rep  | oorts                                                          | 48 |
| 9   | .1   | Printing an F12 report using the Application Reports option    | 49 |
| 9   | .2   | Printing Assessment Results Report                             | 49 |
| 9   | .3   | Printing Learner Results Statement                             | 50 |
| 9   | .4   | Learner Mailing Labels                                         | 51 |
| 10. | Ema  | ail Alerts                                                     | 51 |
| 11. | Wa   | rning/Error Messages                                           | 52 |

| Appendix 1 – RCCRS Roles and Access Rights        | 53 |
|---------------------------------------------------|----|
| Clerical Officer – Results Inputter               | 53 |
| Training Standards Officer – Results Approver     | 53 |
| Instructor/Contracted Trainer Role                | 53 |
| External Provider Role                            | 54 |
| Administrator Role                                | 54 |
| Appendix 2 – Status Diagram                       | 55 |
| Appendix 3 – Logging RCCRS calls on the Help Desk | 56 |
| Appendix 4 –RCCRS Guide for Adding Learners       | 57 |

## 1. Introduction

The Results Capture and Certification Request System (RCCRS) is used for capturing / recording assessment results and requesting certificates from awarding bodies for all ETB Training Centre training with the exception of Apprenticeship, Jobs Initiative, Community Employment and TESG. It is also used for generating reports on ETB Training Centre delivered and funded assessments and certification activity.

### 1.1 Access

Access to the RCCRS is granted to staff nominated by their manager to <insert email address>

As with all ETB Training Centre Systems, all authorised users must read and comply with the following ETB Training Centre policies.

Computer acceptable usage policy: http://fascms.fasoffice.com/Intranet/HRD/HR/Admin/Policies/IT/07-01-06.htm

Internet and intranet acceptable usage policy: (http://fascms.fasoffice.com/Intranet/HRD/HR/Admin/Policies/IT/07-03-06.htm

Password policy: <u>http://fascms.fasoffice.com/Intranet/HRD/HR/Admin/Policies/IT/07-05-06.htm</u>

## **1.2 Logging-On to the RCCRS**

Log-on to the RCCRS is linked to your log-on to your computer, you do not, therefore, need an additional password.

There are currently two systems in place; a test system for familiarisation/practising and a live system. The live system should be used only when entering actual results for certification. If you are practising, please ensure that you are using the test system.

The systems can be accessed by clicking on the relevant link below or by entering the URL into the address bar of your browser.

| RCCRS <u>Live</u> System: | http://rccrs.fasoffice.com   |
|---------------------------|------------------------------|
| RCCRS Test System:        | http://crstest/rccrsinternal |

Note: You can save these links to your desktop or to your favourites bar in Internet Explorer

The RCCRS welcome screen will open with your name, staff number and location displayed in the top right-hand corner.

| FAS Result Captur                                              | Certification Request System Anno 1990 | KADDOD-OHEZD - (CD) |
|----------------------------------------------------------------|----------------------------------------|---------------------|
| marie Administration    (Baladar /  Employ    (SetMaster)      |                                        |                     |
|                                                                |                                        |                     |
| Welcome to the Result Capture and Certification Respect System |                                        |                     |
|                                                                |                                        |                     |
| # Geyright 2011 YAB                                            |                                        |                     |

The menus available to you are determined by your role and access rights - See Appendix 1

## 2. Entering Results

All processes in the RCCS follow a wizard format. As you move through the steps of the process the relevant circle is shaded on the wizard.

To enter results you must start the 'Enter Results' wizard as follows:

1. Click on the Results Tab on the RCCRS Home Screen

This starts the three-step 'Enter Results' wizard.

#### Step 1 of 3 – Select a Class

| PAS Jonate Capacity      | Certification Request System      |                                      |                       |             | 🖓 • 🔯 🖾 🖷 • De                   | e = Safety = Tools = 🚯                        |
|--------------------------|-----------------------------------|--------------------------------------|-----------------------|-------------|----------------------------------|-----------------------------------------------|
| 7.IS 📄                   |                                   | FÁS Result Capture Certifica         | tion Request Sy       | item        | dministration Replication Rep    | Application Report<br>MOREX.0000 (M0272) - (C |
| ter Bestutte But         | met Rasume Raturn F12             | Approve Results mate Results         | U.                    |             |                                  |                                               |
| Talland                  |                                   |                                      |                       |             |                                  |                                               |
| Enter Results            | Step1 Search and Select a C       | Jasa                                 |                       |             |                                  |                                               |
|                          | Select a Class                    |                                      | Contract from the set |             | nina tarah sawan karana kamangan | theset                                        |
| Search For Own           | Provider SELECT-                  |                                      | One                   | e Code (185 | [Turns]] attaced to              | tab (                                         |
|                          |                                   |                                      |                       |             |                                  |                                               |
| annen Lint               | arnes, click ne a Gara Taf No Fyp | witch to enter results for the class |                       |             |                                  |                                               |
| Detaily is a list of its |                                   |                                      |                       |             | 544 I P2                         | - I - CONTRACTOR                              |
| Denow is a list of co    |                                   |                                      |                       |             | Prevnous 10                      | 1-1011 > 2 144 1                              |
| ) been a list of o       | Contra Code                       | Course Tille                         | Previater             | Location    | Contrary Particul                | 1-1 of 1 m > next                             |

1. Search for your class by entering search criteria, e.g. Provider or Course Code.

"Provider" in this context is the code for the ETB Training Centre, e.g. CO for Cork

You can refine your search further by clicking on "Advanced Search". This will allow you to search by Course Title, Delivery Method, Class Ref. No., Date Started From, Date Started To (i.e. the range of start dates to be searched). You may also leave all fields blank, click "Search" and you will be presented with a list of all courses in your region with an end date within the last 12 months. If earlier classes are required, contact the ETB Training Centre IT help desk.

The RCCRS has been refined to allow the linking of assessments/awards to specific course locations for LTIs, CTCs and STPs. This means that users will see only the assessments/awards that are linked to the local version of the course, which makes the system more user-friendly. This change relates to any LTI, CTC or STP courses set up since 2nd November 2011

When searching for a class to input results for LTIs, CTCs or STPs on the RCCRS you should enter the Provider Code in the Provider field **and** include it as part of the course code in the Course Code field, e.g. Provider Code: CO, Course Code: **CO**B4J. You can also enter the class reference number to find a specific class.

2. Click "Search" - a list of classes that match your search criteria will appear.

3. Select the class for which you wish to enter results by clicking on the Class Ref. No. hyperlink; the "Enter Class Results" screen opens.

| 8482V8<br>8482VE<br>8482VE<br>84940V<br>84940VE<br>7950VE<br>84940VE |                                                           |                                                                                                    |                                                                                                    |                                                                                                    |                                | 8<br>• 0<br>• 0                              |                       | 8  | 8<br>0<br>8                                                                                                    |    |
|----------------------------------------------------------------------|-----------------------------------------------------------|----------------------------------------------------------------------------------------------------|----------------------------------------------------------------------------------------------------|----------------------------------------------------------------------------------------------------|--------------------------------|----------------------------------------------|-----------------------|----|----------------------------------------------------------------------------------------------------|----|
| 1044314E                                                             |                                                           |                                                                                                    |                                                                                                    |                                                                                                    |                                | • 0<br>• 0                                   | 0                     | 0  | 0<br>8                                                                                                    | 0  |
| NUMBER                                                               |                                                           |                                                                                                    |                                                                                                    |                                                                                                    |                                | 0                                            | 200                   | 3  | 8                                                                                                    | 3  |
| NE-SUE                                                               |                                                           | H E                                                                                                    | ED:                                                                                                    | ETE B                                                                                                    | 200                            | 83                                           | and the second second |    |                                                                                                    |    |
| NR4DE                                                                |                                                           | 10                                                                                                    | D                                                                                                    | A                                                                                                    |                                |                                              | - 12                  | 10 | 15                                                                                                    | 0  |
| 310+810                                                              | 10                                                        | 13                                                                                                    |                                                                                                    | Sec. 24                                                                                                    | 1                              | 3                                            | 3                     | 0  | 1                                                                                                    | 0  |
| 010219                                                               |                                                           |                                                                                                    | 1 1                                                                                                    | kades                                                                                                    | E.10                           | 0                                            | 10                    | 3  | 3                                                                                                    | B  |
| miters.                                                              | 4 ID                                                      | . 0                                                                                                    | 2 - Do                                                                                                    | timetate                                                                                                    | EDD                            | 3                                            | 3                     | 3  | 8                                                                                                    | 0  |
| 34158                                                                | = 10                                                      | 0 0                                                                                                    | A - Ne                                                                                                    | et.                                                                                                    | 0                              | 0                                            | 3                     | 8  | -0                                                                                                    | 10 |
| 8742.8                                                               | 0                                                         | 10                                                                                                    | C C-CH                                                                                                    | 100                                                                                                    | EDD                            |                                              | 0                     | 3  | 3                                                                                                    | 3  |
| W521GD                                                               | 1230                                                      |                                                                                                    | E-210                                                                                                    | regime                                                                                                    | ET30                           | 10                                           | 3                     | 3  | Ð                                                                                                    | 3  |
| 19408                                                                | E 8                                                       | 0                                                                                                    | E 1-141                                                                                                    | erca.                                                                                                    | 2.00                           | 10                                           | 0                     | 3  | 3                                                                                                    | 3  |
| 154218                                                               | 0                                                         | 0                                                                                                    | A80                                                                                                    | ent                                                                                                    | 200                            | 0                                            | 3                     | 3  | (E)                                                                                                    | 10 |
| 142592                                                               | 10                                                        | 10                                                                                                    | 1.1                                                                                                    | ERA                                                                                                    | E-10                           | .0                                           | 0                     | 0  | 3                                                                                                    | 3  |
|                                                                      |                                                           |                                                                                                    |                                                                                                    |                                                                                                    |                                |                                              |                       |    |                                                                                                    |    |
|                                                                      | 30 10                                                     | ufresh                                                                                                    | 1-10                                                                                                    | LLIS<br>Cancel (5                                                                                                    |                                |                                              |                       |    |                                                                                                    |    |
|                                                                      | H2160<br>H428<br>H428<br>H4298<br>H4298<br>H4298<br>H4298 | Hans E D<br>Hans E D<br>Han | Hans E D E D<br>Hans E D E D<br>Hans E D E D<br>Hans E D D<br>Hans E D D<br>Hans | Harro E.D. E.D. E. a. An<br>Harro E.D. E.D. E. a. An<br>Harro E.D. E.D. E. A. An<br>Harro E.D. E.D. E. A. An<br>Harro E.D. E. B. A. An<br>Harro E.D. E.D. E. A. An<br>Harro E.D. E. B. A. An<br>Harro E.D. E. B. E. B. A. An<br>Harro E.D. E. B. A. An<br>Harro E.D. E. B. A. An<br>Harro E. B. E. B. E. B. A. An<br>Harro E. B. E. B. E. B. A. An<br>Harro E. B. A. An<br>Harro E. B. E. B. E. B. A. An<br>Harro E. B. A. An<br>Harro E. B. E. B. E. B. A. An<br>Harro E. B. A. An<br>Harro E. B. A. An<br>Harro E. B. A. A. An<br>Harro E. B. A. An<br>Harro E. B. A. An Harro E. A. A. A. An<br>Harro E. B. A. A. A. A. A. A. A. A. A. A. A. A. A. | Hand Cancel Sector Class Price | Hand E D E C E E E E E E E E E E E E E E E E |                       |    | Microso     P - Fees     P - G     C       Microso     E - Excention     E - Excention     E - E     C       Microso     E - Excention     E - E     C     C       Microso     E - E     E - E     C     C       Microso     E - E     E - E     C     C       Microso     E - E     E - E     E - E     C       Microso     E - E     E - E     E - E     E - E       Microso     E - E     E - E     E - E     E - E       Microso     E - E     E - E     E - E     E - E       Microso     E - E     E - E     E - E     E - E       Microso     E - E     E - E     E - E     E - E       Microso     E - E     E - E     E - E     E - E       Microso     E - E     E - E     E - E     E - E       Microso     E - E     E - E     E - E     E - E       Microso     E - E     E - E     E - E     E - E       Microso     E - E     E - E     E - E     E - E       Microso     E - E     E - E     E - E     E - E       Microso     E - E     E - E     E - E     E - E       Microso     E - E     E |    |

#### Step 2 of 3 – Enter Results

You can enter results for each learner individually or you can batch enter results.

- 1. To enter results for each learner individually, type the appropriate grade in the field relating to the relevant learner and assessment using the keyboard or select the appropriate grade from the Grades dropdown list. The Grades dropdown list appears when you click in the results box and shows only grades that are used by the relevant awarding body.
- When you click in a result box, the learner (i.e. row) and assessment (i.e. column) for which you are entering a result on the result entry grid are highlighted. This enhancement will allow you to clearly identify that you are entering the result in the correct cell, thereby reducing the possibility of data entry errors. Assessment Communications is selected for learner Seth Cyrus in the screen shot above.

| Course Coder 205<br>Course Coder 255<br>Stert Deter 03/01/2012<br>Target Aajor: 90003<br>Learner | лузн      | NE ORMA TYON AND<br>COMM TECHNOLOGY<br>BEA - Minica 3 | TEXT PRODUCTION<br>B47 - Monox 3 | COMMUNICATIONS<br>1644 - Manual 4 | Wow Processes<br>ECDL3 Now FETAC 8 | USING DATADASES<br>ECOLS - Now FETAC 8 | ECDL 20 CAD<br>ECDLS - Now FETAC 8 | STARTING WITH<br>COMPLETEDS<br>100503 - Haron 3 | Philaice & costing<br>304 - flacor 5 | Intensea mun aus<br>Conneux a mon<br>Ticonim.ocy<br>ECDL1 – Non FETAC & | Danes the Commercian<br>And Manadens Pucts<br>ECDL2 - Now FETAC 8 |
|--------------------------------------------------------------------------------------------------|-----------|-------------------------------------------------------|----------------------------------|-----------------------------------|------------------------------------|----------------------------------------|------------------------------------|-------------------------------------------------|--------------------------------------|-------------------------------------------------------------------------|-------------------------------------------------------------------|
| lagham, Dale                                                                                     | 299846ZVB | 0                                                     | Ð                                | Ð                                 | 2                                  | EDO                                    | F 8                                | 0                                               | 0                                    | 0                                                                       | C                                                                 |
| laghan, John                                                                                     | 2598462VE | 2 0                                                   | 0                                | 0.0                               | E.DO                               | 20                                     | * 8                                | 8                                               | 8                                    | 3                                                                       | 10                                                                |
| lucket, Eyn                                                                                      | 15964245V | 20                                                    | 1                                | E 0                               | 1                                  | E 10                                   | ÷ 8                                | E 10                                            | 3                                    | 0                                                                       | 0                                                                 |
| lutton, Sen                                                                                      | 4557890ME | 0                                                     | Ð                                | 00                                | 20                                 | EDO                                    | 2                                  | 0 0                                             | 8                                    | Ø                                                                       | D                                                                 |
| Corrus, Sette                                                                                    | 2579135HV | 3                                                     | Ð                                | Ð                                 | EDD                                | EDO                                    | 3                                  | 0                                               | 0                                    | 0                                                                       | 0                                                                 |
| Daniels, Kylle                                                                                   | 74808410E | 1                                                     | 0                                | D                                 | EDD                                | EIS                                    | 8                                  | 8                                               | 3                                    | 3                                                                       | 0                                                                 |
| hacler, fidel                                                                                    | 146802458 | CD                                                    | FB                               | Ð                                 | 03                                 | 203                                    | 2                                  | 0                                               | E                                    | D                                                                       | 0                                                                 |
| surter, Tinonthy                                                                                 | 8585219E  | 0 0                                                   | DE                               | D                                 | Ð                                  | 3                                      | E                                  | 3                                               | E                                    | 0                                                                       | 3                                                                 |
| ACKSON; SAMUEL                                                                                   | 5265742UB | 3                                                     | E                                | Ð                                 | 0                                  | 10                                     | # D                                | B                                               | E                                    | Ø                                                                       | 0                                                                 |
| ittle, flosco                                                                                    | 308952160 | MIC                                                   | 0                                | Ð                                 | 10                                 | EDO                                    | FB                                 | 3                                               |                                      | 0                                                                       | Ø                                                                 |
| Altihum, Jack                                                                                    | 162894218 | 0                                                     | 1                                | 6.0                               | EDD                                | P 0                                    | (* E)                              | 0                                               | 0                                    | E                                                                       | 0                                                                 |
| DGAL, Darby                                                                                      | 987654348 | 3                                                     | Ð                                | Ð                                 | E DO                               | 10                                     | 0                                  | 3                                               | 0                                    | 3                                                                       | 0                                                                 |
| laynot, John                                                                                     | 1562425PE | 0                                                     |                                  | D                                 | 20                                 | 019                                    | P 2                                | 0                                               | Ð                                    | 0                                                                       | 0                                                                 |
| Enter for ell Lea                                                                                | mate      |                                                       |                                  |                                   |                                    |                                        |                                    |                                                 | F                                    |                                                                         |                                                                   |
| Show Learners 12 miles                                                                           | ago 🛩 1   | -30 🗸                                                 | lefresh                          | 1 - 10                            | Cancel S                           | ave                                    |                                    | /                                               | 7                                    |                                                                         |                                                                   |
| 0                                                                                                | Enter res | ults for and                                          | ther class                       | 10                                | Print                              | Draft Course                           | Summary A                          | Assessment :                                    | Sheet >>                             |                                                                         |                                                                   |

2. **To batch enter results**, type the grade into the field corresponding to the relevant assessment and click "Enter for all Learners". This will enter the same result for all learners <u>on that screen</u>. To enter results for additional learners select the next screen of learners. (See "**If there is more than one screen of learners**' below).

**Note:** You must enter the result first and then click the "Enter for all Learners" button.

The RCCRS checks the grade entered against the grades used by the relevant awarding body. If an invalid grade code is entered the box turns red. Click in any result entry box to see a list of grades available for the relevant awarding body.

- 3. Change individual grades if necessary by clicking in the grade box and selecting or typing the correct grade.
  - If a result field is dark grey this means that the result has been submitted to the ETB Training Centre TSO. The results are now locked for the inputter and cannot be edited. If required, however, they can still be returned by the TSO. Once returned the result field is white again and the result can be edited.
  - If a <u>result field is **light grey**</u> this means that the learner has an approved result for this assessment in this class. These results cannot be changed but it is possible to enter a new (repeat) result in a light grey field. To do this, click on the result field, a pop-up box will appear with the message <Enter Repeat Grades> and showing the learner's result history for this assessment, if there is more than one previous result. Click <Enter Repeat Grades> and enter the new grade for the learner. **NB: Only repeat results that are an improvement will be included in uploads to QQI/FETAC, where QQI/FETAC is the awarding body.**

If the <u>result field is **vellow**</u> this means that the learner has previously achieved an approved result for the same assessment in another ETB Training Centre class. The result will be flagged as Previously Achieved in the ETB Training Centre on the F12.

4. Click "Save" on the main Enter Class Results screen when all results have been entered.

If you are entering a large number of results it is advisable to click the "Save" button regularly.

Where a learner is part of a class but not sitting (not required to sit) all assessments at this point in time, the result field should be left blank.

| nter Class Results                                                                                    |                                         |                                                   | _                                |              |                   |                                        |             |                                                |                                  |                                                                       |                                                                  |
|----------------------------------------------------------------------------------------------------|-----------------------------------------|---------------------------------------------------|----------------------------------|--------------|-------------------|----------------------------------------|-------------|------------------------------------------------|----------------------------------|-----------------------------------------------------------------------|------------------------------------------------------------------|
| Class Rof Hov 102128<br>Course: Codel 1955<br>Start Date: 03/01/20<br>Target /Sejon 900603<br>Learner | 112<br>P95N                             | HE ORNATION AND<br>CONN. TECHNOLOGY<br>NA Phenk 3 | TEXT PRODUCTION<br>047 - Meete 3 | COMMERCIANCE | Wood Processos    | USING DATABASES<br>ECOLO - Now FETAC 8 | COM IN CAR  | L MUNA DAFTARA 12<br>2010100<br>200000 Multime | PRAME & COSTING<br>206 - Merce S | INTORNATION AND<br>COMMENCE AND<br>TECHNOLOGY<br>ECOL 1 - NON FETAC B | Using the Committee<br>and Manadone Faces<br>ECEL2 - Non FETAC 8 |
| Bagham, Date                                                                                          | 29984821/8                              | 0                                                 | 0                                | 6            | EDD               | EDD                                    | r 50        | 3                                              | 0                                | 3                                                                     | 3                                                                |
| Bagham, John                                                                                          | 2598462vE                               |                                                   | 0                                | 0 30         | PD                | 10 10                                  | - 0         | 0                                              | 3                                | 62                                                                    | Ð                                                                |
| Bucket, Ego                                                                                           | 15964245V                               | 0                                                 | 20                               | EBD          | 20                | FB                                     | r 10        | (F.)0                                          | 0                                | 0                                                                     | 0                                                                |
| Button, Bes                                                                                           | 4567890WE                               | 3.0                                               | B. N                             | 030          | E D               | FD                                     | Ð           |                                                | 1                                | 10                                                                    | Ø                                                                |
| Cyrus, Seth                                                                                           | 3579735HV                               | 0                                                 | <b>B</b>                         | 0            | EB                | F                                      | 9           | D                                              | 2                                | 3                                                                     | D                                                                |
| Deniels, Kylle                                                                                        | 74808#35JE                              | 10                                                | <b>B</b>                         | 0            |                   | 100                                    | 3           | 100                                            | E                                | E                                                                     | Ø                                                                |
| Frazier, Fidel                                                                                        | 246802458                               | CE                                                | F 8                              | 0            | EB                | EDO                                    | 0           | 0                                              | D                                | D                                                                     | Ð                                                                |
| Hunter, Tenocitiy                                                                                     | 39152686                                | 0 0                                               | 0 0                              | <b>E</b>     | <b>B</b>          | 0                                      | 0           | 0                                              | B                                | B                                                                     | B                                                                |
| JACKSON, SAMUEL                                                                                       | 526574218                               | 0                                                 | 3                                | ()()         | 10                | 12-12                                  | P 8         | 10                                             | 10                               | (1)                                                                   | 8                                                                |
| Little, Basco                                                                                         | 308952160                               | M B                                               | <u> </u>                         | 0            | EDO               | FDD                                    | P (2)       | Ð                                              | Ð                                | Ð                                                                     | Ð                                                                |
| Mitchurs, Jack                                                                                        | 542094218                               | c D                                               | 10                               | 6.0          | ER                | EDD                                    | PD          | 0                                              | 0                                | 3                                                                     | C                                                                |
| O'54, Darby                                                                                           | 9878543H                                | 3                                                 | 3                                | 0            | 20                | EDD                                    | 3           | 8                                              | 8                                | 3                                                                     | 0                                                                |
| Raynur, John                                                                                          | 8562425PE                               | 0                                                 | 8                                | <b>B</b>     | 日間                | EDP                                    | 1 10        | 0                                              | 3                                | 0                                                                     | 0                                                                |
| Error for all                                                                                         | Lasres                                  | -                                                 |                                  |              |                   |                                        |             |                                                | 100                              | 100                                                                   | 1                                                                |
| Show Learners 12 m                                                                                    | nthis ago 🔗 1<br>next?<br><< Entior res | - 30 👻 🛛                                          | tefresh<br>other class           | 1 - 10       | Cancel S<br>Print | ase)<br>Draft Course                   | e Summary / | Assessment                                     | Sheet >>                         |                                                                       |                                                                  |

**Note:** As results are input and saved, for an assessment the assessments are moved up so that populated columns are at the beginning of the list and empty columns are at the end. In the example above, a grade for the Major Award has been entered so this has moved up and is now appearing on the first screen.

5. Under "What do you want to do next?" select either:

"Enter results for another class"; this will return you to the first step of the Enter Results Wizard

Or

"Print Draft Course Summary Assessment Sheet" to print a summary of the results you have entered. See "Step 3 of 3 – Print Draft Course Summary Assessment" below.

#### To view additional learners:

The "Enter Class Results" screen displays a maximum of 300 result entry fields, e.g. if there are ten assessments, 30 learners will be displayed; if there are five assessments 60 learners will be displayed, etc. The maximum number of assessments displayed on the screen is ten.

| Class fiel Hist 47448<br>Course Coderi 155<br>Hart Baher 0770172012<br>Farget Restort 900003<br>Jaarner | AP511     | NE ORIMATIONI AND<br>COMMITECTERIOLOGY<br>Edd - Manage 2 | TEXT PRODUCTION<br>647 - Nacco 1 |        | Plose Processes<br>ECDL3 - Now FETAC # | USING DATABASES<br>ECDLS - New FETAC 8 | ECRL 70 CAD<br>ECRLS - Non FETAL 8 | STARTING WITH<br>COPPUTATION | THURST & COTTREE<br>1884 - Plance 5 | Incremention and<br>Incremention<br>Incrementer<br>Incrementer<br>Incrementer | Base the Community<br>and Ranacess Face<br>FCB(2- New PETAC 8 |
|----------------------------------------------------------------------------------------------------|-----------|----------------------------------------------------------|----------------------------------|--------|----------------------------------------|----------------------------------------|------------------------------------|------------------------------|-------------------------------------|-------------------------------------------------------------------------------|---------------------------------------------------------------|
| legton, Dav                                                                                             | 259848210 | Ð                                                        | 10                               | 0      | EDØ                                    | E-10                                   | F D                                | 0                            | 0                                   | 0                                                                             | 0                                                             |
| lagtan, John                                                                                            | 285648215 | 0130                                                     | 10                               | 10     | 20                                     | F DO                                   | + (D                               | 3                            | 10                                  | 10                                                                            | 0                                                             |
| lucket, Bys                                                                                             | 159642451 | EB                                                       | 10                               | EDO    | EDD                                    | ED                                     | 1 10                               | EDO                          | 0                                   | 0                                                                             | 10                                                            |
| lutton, liee                                                                                            | 4567840ME | 0 10                                                     | M DD                             | E30    | B-DD                                   | 0                                      | 0                                  | 0 3                          | 0                                   | 0                                                                             | 0                                                             |
| Cyrve, Seth                                                                                             | 3579535HV | 0                                                        | 0                                | 0      | EDD                                    | 17 10                                  | 0                                  | 0                            |                                     | 0                                                                             | 0                                                             |
| Dantejs, Kylie                                                                                          | 7480843UE |                                                          | E                                | 10     | 10                                     | 12 10                                  | 3                                  | 3                            | 0                                   | 0                                                                             | E                                                             |
| Fragier, Fidel                                                                                          |           | c Đ                                                      | - 10                             | 3      | P H                                    | 10 10                                  | 3                                  | 0                            | E.                                  | 10                                                                            | 0                                                             |
| kunter, Timonthy                                                                                        | 85652196  | 11 E                                                     | 0 10                             | 3      | 0                                      | 8                                      | 0                                  | 0                            | 0                                   | 6                                                                             | 10                                                            |
| IACKSOH, SAMUEL                                                                                         | 926574208 | 0                                                        | 10                               | 1      | EDO                                    | (F 10                                  | 10 10                              | 0                            | 10                                  | 0                                                                             | D                                                             |
| Ittie, Besch                                                                                            | 308982160 | 0.00                                                     | 10                               | 0      | EDB                                    | P D                                    | ¥ 13                               | 3                            | 10                                  | 0                                                                             | 0                                                             |
| Altohum, Jack                                                                                           | 242074218 | E 10                                                     | 0                                | 0      | E_10                                   | EB                                     | 1 0                                | 3                            | 0                                   | 0                                                                             | 0                                                             |
| 2GG, Darby                                                                                              | 987654348 | Ð                                                        | E                                | 3      | EDO                                    | EDO                                    | (10)                               | 0                            | 0                                   | 0                                                                             | D                                                             |
| ayeor. John                                                                                             | 8162429/T | 0                                                        | 0                                | 3      | EDD                                    | EB                                     | 1 10                               | 0                            | 0                                   | 0                                                                             | 0                                                             |
| C Drive for all Law                                                                                     | 1991      |                                                          |                                  | -      |                                        | -                                      | 1                                  |                              |                                     |                                                                               | 0                                                             |
| Show Learners 12 mbs                                                                                    | ago 1     | - 30 🛶 H                                                 | elvesh                           | 1 - 10 | Cancel S                               | 2/0                                    |                                    |                              |                                     |                                                                               |                                                               |

Use the scroll bar on the right of the screen to move up and down the list of learners and enter results

**If there is more than one screen of learners**, an additional dropdown option will appear, to allow you to move to the additional learners – see red circle above.

**NB:** Before moving to the second screen of learners, **save any results you have entered** on the first screen by clicking "Save"

Select the dropdown arrow beside the "Refresh" hyperlink

Select the next set of learners (31-31 on the screen above)

(1)

| 8210<br>5<br>101/2212<br>101/2212<br>100/2212<br>100/2212<br>100/2210<br>100/2210<br>100/2210<br>100/2210<br>100/2210<br>100/2210<br>100/2210<br>100/2 | INFORMATION<br>AND CONNIN | TEXT PRODUCTION | CONFIGURATIONS<br>544 - Macan A | DATABASES<br>DATABASES<br>FEDLS - Non<br>FETAC 0 | Decementation and<br>Calendratica Table<br>Thomeses of a<br>ECDL1 - Now<br>ECDL1 - Now | URDA, INC. COMPUTER<br>AND MANAGING PRASS<br>ECCOL2 - NON<br>PETRC 0 | WORD PROCESSING<br>ECOLD - NON<br>FETAC 0 | SPREADSHEETS<br>EEDLA - NON<br>FETAC 0 | PRESENTATION<br>CEDLA - NON<br>PETAC 0 | WEB BROWSING<br>AND<br>COMPRINGCATION |
|----------------------------------------------------------------------------------------------------|---------------------------|-----------------|---------------------------------|--------------------------------------------------|----------------------------------------------------------------------------------------|----------------------------------------------------------------------|-------------------------------------------|----------------------------------------|----------------------------------------|---------------------------------------|
| 2980                                                                                                    | KRITV (                   | 0 00            | 3                               | Ð                                                | 100                                                                                    | 100                                                                  | 10000                                     | Concerne and                           |                                        |                                       |
|                                                                                                    |                           |                 |                                 | 1                                                | L. Se                                                                                  |                                                                      |                                           | E                                      |                                        | 0                                     |
|                                                                                                    |                           |                 |                                 |                                                  |                                                                                        |                                                                      |                                           |                                        |                                        |                                       |
|                                                                                                    |                           |                 |                                 |                                                  |                                                                                        |                                                                      |                                           |                                        |                                        |                                       |
|                                                                                                    |                           |                 |                                 |                                                  |                                                                                        |                                                                      |                                           |                                        |                                        |                                       |
|                                                                                                    |                           |                 |                                 |                                                  |                                                                                        |                                                                      |                                           |                                        |                                        |                                       |
|                                                                                                    |                           |                 |                                 |                                                  |                                                                                        |                                                                      |                                           |                                        |                                        |                                       |
|                                                                                                    |                           |                 |                                 |                                                  |                                                                                        |                                                                      |                                           |                                        |                                        |                                       |
|                                                                                                    |                           |                 |                                 |                                                  |                                                                                        |                                                                      |                                           |                                        |                                        |                                       |
|                                                                                                    |                           |                 |                                 |                                                  |                                                                                        |                                                                      |                                           |                                        |                                        |                                       |
|                                                                                                    |                           |                 |                                 |                                                  |                                                                                        |                                                                      |                                           |                                        |                                        |                                       |
|                                                                                                    |                           |                 |                                 |                                                  |                                                                                        |                                                                      |                                           |                                        |                                        |                                       |
|                                                                                                    |                           |                 |                                 |                                                  |                                                                                        |                                                                      |                                           |                                        |                                        |                                       |
| te et Laeran                                                                                                    |                           |                 |                                 | <b>E</b>                                         |                                                                                        |                                                                      |                                           |                                        |                                        |                                       |
| for all Lawrens                                                                                                    | - Jit-Ji                  | Refresh         | 1 - 10                          |                                                  | -                                                                                      |                                                                      |                                           |                                        |                                        |                                       |
| te el lasman<br>di milla spo                                                                                                    | <b>11-31</b>              | Refresh         | 1 - 10                          | Cancel (Sa                                       | -                                                                                      |                                                                      |                                           |                                        |                                        |                                       |
|                                                                                                    |                           |                 |                                 |                                                  |                                                                                        |                                                                      |                                           |                                        |                                        |                                       |

Click "Refresh". The additional learners are displayed; you can now continue to enter results.

| Case Balt No. 000128<br>Course Code: 815<br>Dart Date: 02/01/20<br>Terget Aspe: 900000<br>Lawree | HS.         | NECONALIZAR AND<br>COMPUTING AND<br>DAY - Rease 3 | ULT RECEIPTER |         | South and the second second se | UDDES DATABAUTS<br>UDDES DATABAUTS<br>UDDES Man FUDDES | COL ID CAD         | Transistic with<br>complete<br>MCN1 Roam 1 | PROJECT & COTTRE | Commercian and<br>Commercian<br>Instrument | Base on Connects<br>an Residencian<br>CRU-Non FUNC |
|--------------------------------------------------------------------------------------------------|-------------|---------------------------------------------------|---------------|---------|----------------------------------------------------------------------------------------------------|--------------------------------------------------------|--------------------|--------------------------------------------|------------------|--------------------------------------------|----------------------------------------------------|
| Ingran, Date                                                                                     | 109048ZVE   | 0                                                 | 0             | 0.0     | 800                                                                                                    | (ET)O                                                  | r 0                | 0                                          | 0                | 0                                          | 0                                                  |
| Explore, John                                                                                    | 259846215   | 10 10                                             | 8             | 0.16    | 200                                                                                                    | HI16                                                   | r 10               | 0                                          | 8                | 10                                         | 1                                                  |
| Bucket, flyx                                                                                     | 199643457   | 1F-10                                             | F 10          | -       | F-10                                                                                                    | 12.10                                                  | # ED               | 100                                        | 0                | 12                                         | 10                                                 |
| Button, Sen                                                                                      | 41078HOME   | 10                                                | H ID          | 01110   | 0                                                                                                    | (F-10                                                  | 10                 | 0.00                                       | 10               | 0                                          | 10                                                 |
| Corsin, Settle                                                                                   | 350913846/  | 0                                                 | 0             |         | E-30                                                                                                    | 10                                                     | 10                 | 10                                         | 3                | 10                                         | 0                                                  |
| Devriets, Haller                                                                                 | 7480843UE   | 10.30                                             | 10            | - 10    | EDO                                                                                                    | 100                                                    | 80                 | 8                                          | 0                | 10                                         | 0                                                  |
| Fragmer, Miller                                                                                  | 246822452   | e 10                                              | 9 4           | 10      | EDO                                                                                                    | E.D                                                    | 10                 | 0                                          | 3                | 12                                         | 0                                                  |
| sunter. Timorithy                                                                                | 85452196    | 10                                                | 0 10          | 10      | 0                                                                                                    | 0                                                      | 10                 | 1                                          | 0                | 0                                          | 10                                                 |
| INCREDH, SAMUEL                                                                                  | \$26574208  | 0                                                 | 0             | 0       | EDO                                                                                                    | 10                                                     | PD                 | 0                                          | 0                | 0                                          | 1                                                  |
| attin, Rence                                                                                     | 308952100   | 111 343                                           | 0             | - 0     | ED0                                                                                                    | ETIO                                                   | 10.10              | 8                                          | 0                | 10                                         | 3                                                  |
| ALTER AND IN                                                                                     | 362894218   | s 0                                               | ED0           |         | ecpt+ see                                                                                                    | ADDHEETS                                               |                    |                                            | 3                | 10                                         | 0                                                  |
| DOIL Darley                                                                                      | 8876543H8   | 10                                                | 0             | 10      | COLA PARS                                                                                                    | ENTRINCING AND                                         | Contraction of the |                                            | 0                | 10                                         | 10                                                 |
| Capmer, John                                                                                     | 8842-623PT  | 0                                                 | 0             | 0       | ECELAY ADVA                                                                                                    | HORE TOR                                               | a transministra    |                                            | 0                | 0                                          | 0                                                  |
| C Bring by all                                                                                   |             | 1                                                 |               | press a | ECOLINE ECOL                                                                                                    | HERETARTER                                             |                    |                                            | 1                |                                            |                                                    |
| Show Learners 12 m                                                                               | the ago 💌 1 | -10 -                                             | lufreidt      | 1 - 10  | Cancel S                                                                                                    | ine                                                    |                    |                                            |                  |                                            |                                                    |

#### To view additional assessments:

If the assessment for which you wish to enter results does not appear on the first screen, move the mouse over the numbered tab at the bottom of the screen (circled above). A list of the assessments/awards on that tab will be displayed.

Save any results you have already entered. Select the tab that lists the assessment(s) for which you want to enter results (11-14 on the screen above).

| nter Class Results                                                                                       |                          |                                      |                                |                                                           |                                       |                 | 1 |
|----------------------------------------------------------------------------------------------------|--------------------------|--------------------------------------|--------------------------------|-----------------------------------------------------------|---------------------------------------|-----------------|---|
| Class Ref Ho: 100128<br>Claurer Coder: 955<br>Stort Halen: 03/03/2012<br>Target Aujen: 900008<br>Learner | PER                      | PPELADERETTS<br>ECOL 4 - Non-FETAC 8 | PECSWEATION<br>ECULA NAMETERCO | WEB BROWSHIG AND<br>CONTINUES TOM<br>ECU(7 - Non-FETAC II | ADVANCED CCOL<br>ECOLAY - Num FETAC 8 | ECR. WEBSTANTER |   |
| Segners, Dele                                                                                            | 2598462178               | (III)                                | 0                              | 0                                                         | 0                                     | 0               | ~ |
| Bagham, John                                                                                             | 2546462VE                | 0                                    | 0                              | 3                                                         | (1)                                   | 10              |   |
| Bucket, Dyn                                                                                              | 19964245V                | 0                                    | 0                              | 0                                                         | 0                                     | 0               |   |
| Button, Sen                                                                                              | -tis7thont               | 30                                   | 8                              | 0                                                         | 3                                     | 3               |   |
| Cyrus, Seth                                                                                              | 3579135HV                | 3                                    | 8                              | 8                                                         | 0                                     |                 |   |
| Cartell, Yyle                                                                                            | 7480843UE                | 1                                    | 3                              | 100                                                       | 3                                     | 0               |   |
| Frazier, Fiziel                                                                                          | 246802458                | 0                                    | ()Q                            | 0                                                         | 8                                     | 3               |   |
| Hatter, Timority                                                                                         | 85452196                 | ( )0                                 | 10                             | 0                                                         | 8                                     | 3               |   |
| JACHSON, SAMUEL                                                                                          | \$26574208               | 0                                    | 3                              | 0                                                         | 0                                     | 0               |   |
| Little, Basso                                                                                            | 308952102                | 3                                    | 6                              | 0                                                         | 0                                     | 10              |   |
| Mitchany Jack                                                                                            | 362894218                | 10                                   | 0                              | 0                                                         | 0                                     | 0               |   |
| O'CR. Darby                                                                                              | 9076543HB                | 3                                    | 0                              | 000                                                       | 0                                     | 0               |   |
| Raytor, John                                                                                             | 8562425PE                | B                                    | 30                             | Ð                                                         | 3                                     |                 |   |
|                                                                                                    | Errier for all Learners  |                                      |                                | 100                                                       | 1000                                  |                 |   |
| Show Learners 12 mills ago an                                                                            | 1-30 💌 Refresh           | 1_10 11 - 1<br>Car                   | 15<br>Icel (Save)              |                                                           |                                       |                 |   |
| s< Enter a                                                                                               | esuits for another class |                                      | Print Draft Cours              | e Summary Assess                                          | ment Steet >>                         |                 |   |

The additional assessments are displayed and you can continue to enter results.

**Note**: As results are input and saved for an assessment the assessments are moved up so that populated columns are at the beginning of the list and empty columns are at the end.

#### Step 3 of 3 – Print Draft Course Summary Assessment

| Enter Results: Step3 Print Braft Course Summary                                                                                               | Assessment                                                                                                    |                                                                                             |
|----------------------------------------------------------------------------------------------------|----------------------------------------------------------------------------------------------------|---------------------------------------------------------------------------------------------|
| Setera o Case                                                                                                    | Enter Secult                                                                                                    | Avian (bard) (barras barrasia Avanament Breat                                               |
| Case Sammary                                                                                                    |                                                                                                    |                                                                                             |
| Course Laute: CDR85                                                                                                    |                                                                                                    | Course Title: Starting with Computers                                                       |
| Finitian CD                                                                                                    |                                                                                                    | That Date: 03/04/2012                                                                       |
| Graff Course Summary Assessment Sheets<br>of Roff Course Summary Assessment Sheets<br>or can prior a shoft cases of the course toward provide | went theen for the providenced results you have entered to date i                                                                                                    | for this class by closeling the system below. This report will list the provisional result. |
| antered for each search on the course.                                                                                                    | This provided should you need it, is far error checking parameter                                                                                                    | only it that is accurate alignment of and out and to past 125, 1363.                        |
|                                                                                                    | Read Front Court of the second state of the second state of the se |                                                                                             |

1. Click on "Print Draft Course Summary Assessment Sheet". Your Course Summary Assessment Sheet will appear in a separate window. You can print this for cross-checking purposes if required. It should be securely disposed of and not sent to the TSO.

| ×     | favortes   SSI - WITHER      | ends Capital | (Germini)                                          | 2010                           | Old Repo      | CVmmm .                                   | 7.K                                           |                                       |                     |          |             | _         | 10 .     | - 02 | 3.00 | 1.048 | <ul> <li>SHMV</li> </ul>       | <ul> <li>19/H</li> </ul>                      | 0 |
|-------|------------------------------|--------------|----------------------------------------------------|--------------------------------|---------------|-------------------------------------------|-----------------------------------------------|---------------------------------------|---------------------|----------|-------------|-----------|----------|------|------|-------|--------------------------------|-----------------------------------------------|---|
| 1     | 4                            | 1 100        | %                                                  |                                |               | 2001                                      | final Indext                                  | a format                              |                     | el tinni | ( 38        | 6         |          |      |      |       |                                |                                               |   |
| Ten   | ning Stamberts System        |              | Cne                                                | ne fierbio<br>ne Coste         | 188128        | Draft                                     | Course Tille<br>Course Start De<br>Class Summ | Bartrig with<br>the total<br>ary Asse | dala as s<br>sament | sheet    |             |           |          |      |      |       |                                |                                               | Î |
| -     | rogramma/Course Start        | Date (as ap  | ipropria                                           | te)                            |               | 03/01/20                                  | 12                                            | Progri                                | mmarC               | aume Fi  | minth Date  | o (na np  | propriat | 1    |      |       |                                |                                               |   |
| Rept  | All Learners registered or   | the course   | must be                                            | lieted on                      | Bas form      | regarde                                   | ts of whether th                              | ey cropper                            | ONLOL UN            | d wor me | ert the sta | indard et | 4:       |      |      |       |                                |                                               |   |
| - 194 | NR B Prevent A contract Tran | 14           | -                                                  |                                | -             |                                           |                                               | -                                     | Notwea              | and Assa | a nemte     | _         | _        | _    | _    | _     | _                              | _                                             | 6 |
| 80    | Laurner                      | PP3 80.      | NUCCERTICAL AND<br>COMMUNICAMOLODI<br>FILL Minue 2 | TEXT PRODUCTOR<br>NO - Minus 1 | COMPLEX CONST | USING DAVIDAGES<br>PCDLS - Num<br>PTTAC 1 |                                               |                                       |                     |          |             |           |          | 1    |      |       | Const<br>Const<br>Lineary with | STARTING WITH<br>COMPUTERS<br>MININ - Rayer 2 |   |
| 1     | Reguest Date                 | 2010462\/8   |                                                    |                                |               | P.                                        |                                               |                                       |                     |          |             |           |          |      |      |       | 4                              |                                               |   |
| 2     | Begten John                  | 21004021/0   | -                                                  |                                | -             | F                                         |                                               |                                       |                     |          |             |           |          |      |      |       | - 10                           |                                               |   |
| 3     | Barriel, Egot                | 1106424EV    | P                                                  | (M.*.)                         | P.            | P                                         |                                               |                                       |                     |          |             |           |          |      |      |       | ¥.                             | 1.0                                           |   |
| ٠     | Batters Ren                  | aterrapher   |                                                    |                                |               | . #                                       |                                               |                                       |                     |          |             |           |          |      |      |       | 8                              |                                               |   |
| 1     | Cyrue, Beth                  | 3879(HeV     |                                                    |                                |               | 1 P./                                     |                                               |                                       |                     |          |             |           |          |      |      |       | . 4                            |                                               |   |
| 8     | Devela Kylle                 | 749004318    |                                                    |                                |               | +                                         |                                               |                                       |                     |          |             |           |          |      |      |       | - 10                           |                                               |   |
| ¥.    | Freamt, Polist               | 346602402    |                                                    |                                |               | P                                         |                                               |                                       |                     |          |             |           |          |      |      |       | . 4                            |                                               |   |
| .8    | JACKEDS SAMUEL               | 528174318    |                                                    |                                |               | +                                         |                                               | -                                     | -                   |          | -           | -         | -        |      |      |       | - 10                           |                                               |   |
|       | LPM: PORCE                   | 306952100    | . #                                                |                                |               | P                                         |                                               |                                       |                     |          |             |           |          |      |      |       |                                |                                               |   |
| .18   | Mitthurs, Javil              | 38229428     |                                                    |                                |               | +                                         |                                               |                                       |                     |          |             | -         |          |      |      |       | . 10                           |                                               |   |
| 11    | O'GR Darky                   | 9076543.40   |                                                    |                                |               | P                                         |                                               |                                       |                     |          |             |           |          |      |      |       | . 10                           |                                               |   |
| 12    | Revea, Jone                  | 888242198    |                                                    |                                |               |                                           |                                               |                                       |                     |          |             |           |          |      | 1    |       |                                |                                               |   |

When printing reports it is important that you use the printer icon (circled above) to print the report. Do not use the menu option File>Print as, depending on the internet browser you use and your local settings, this may not print the report correctly.

- 2. Close the Report Viewer window. This will return you to the "Print Draft Course Summary Assessment Sheet" screen.
- 3. Click "Exit Results Wizard". You will be returned to the RCCRS Home Screen.

## 2.1 Recording Previous Accredited Training (PAT<sup>1</sup>)

Previous Accredited Training (PAT) should be recorded in the RCCRS where a learner has previously received a certificate towards the achievement of the Major/Special Purpose/Supplemental award being requested, either in the ETB Training Centre or with another provider and, therefore, is not required to undertake the assessment a second time. The previous grade can be entered and marked as PAT. This grade is automatically highlighted as PAT on the printed F12 as a flag to the TSO approving the F12. Results marked as PAT will not be sent to QQI/FETAC as the learner has already obtained a certificate for the assessment concerned.

There are two different categories of PAT available:

#### (i) Previously Accredited Training achieved in another ETB Training Centre

If a learner has an approved result for the same assessment in another ETB Training Centre class **which has not already been recorded in the RCCRS**, i.e. the result was recorded in a legacy system, follow the steps below:

| Clour Ref Hor N00138<br>Course Cilder R55<br>Hart Date: 03/01/20<br>Target Plate: 900803<br>Learner | 12.<br>2018  | NE ORINA TION AND<br>COMM TECHNOLOGY<br>BMA - MININ 3 | TEXT PRODUCTION<br>NG - Page 1 | JACKSON,        | SAMUEL                           | TABAGES<br>Kon FETAC B | CAD<br>teartrace | TARTING WITH<br>COMPUTING<br>TURSED Haven 3 | NET CONSTITUTE AND<br>CONNECTION AND<br>ECOLO - NON FETAC B | Unity The Community<br>and Manadome Facts<br>FCDL2 - MonetETAC 8 | SPECIAL STREETS |
|----------------------------------------------------------------------------------------------------|--------------|-------------------------------------------------------|--------------------------------|-----------------|----------------------------------|------------------------|------------------|---------------------------------------------|-------------------------------------------------------------|------------------------------------------------------------------|-----------------|
| Eagtan, Dav                                                                                         | 25964621/8   |                                                       |                                | TEXT.PRODAK     | COM .                            | 3450                   |                  | 0                                           | 0                                                           | 8                                                                | B               |
| legten, John                                                                                        | 259846275    | 0.0                                                   |                                | hout            | Crade*                           | Friden                 | cæ Sighdeid      | 3                                           | 3                                                           | 0                                                                | 0               |
| Bucket, Elen                                                                                        | 15964245/    | ED                                                    | E                              | Presdous Act    | rettled Trattin                  | ITAN B                 |                  | 9.9                                         | 0                                                           | 3                                                                | 8               |
| lutton, Ses                                                                                         | 456TRPOME    | * 0                                                   |                                | -Beled-         |                                  | -                      |                  | 0.30                                        | 0                                                           | 3                                                                | 3               |
| Cyrius, Seth                                                                                        | 3579135HY    | D                                                     |                                | Previously with | ieved in RAS<br>leved outside of | FAB                    | A                | 3                                           | 0                                                           | B                                                                | E               |
| Antietz, Kylie                                                                                      | 7480843UE    |                                                       |                                | Achieved by a   | nemption                         |                        |                  | 3                                           | 0                                                           | 10                                                               | E               |
| Trazier, Fidel                                                                                      | 24680245E    | 0.0                                                   | P I                            |                 |                                  |                        | 14               | 3                                           | 0                                                           | 3                                                                | 8               |
| sarder, Timonithy                                                                                   | 8565219E     | 0.0                                                   | 2                              | Sa              | ve Result                        | Drints Firm            | 10               | 0                                           | 3                                                           | 3                                                                | 3               |
| ACHSON, SAWJEL                                                                                      | \$26574208   | Ð                                                     |                                |                 | -                                | 1000                   | 1.14             | 0                                           | Ð                                                           | 0                                                                | 10              |
| Itte, Bosce                                                                                         | 308952160    | W C                                                   | E                              | 1 1             |                                  | 10 H                   | 1 10             | 3                                           | 2                                                           | 3                                                                | 3               |
| Atchum, Jack                                                                                        | 362894218    | E 10                                                  | 0.00                           |                 | ED                               | F 10                   | P 10             | 3                                           | 0                                                           | 1                                                                | 10              |
| 208. Darby                                                                                          | 9878543HB    | E.                                                    | E                              | 1 10            | EDO                              | FOD                    | 0                | C                                           | 3                                                           | 10                                                               | 10              |
| layeor, John                                                                                        | 856242595    | 0                                                     | 1.1                            |                 | EB                               | 80.3                   | 1 10             | 2                                           | 0                                                           | 1                                                                | 10              |
| Errier for all                                                                                      |              |                                                       |                                |                 | - C )/                           |                        |                  | 1                                           | -                                                           | -                                                                | NC1             |
| Show Learners 12 m                                                                                  | this ago 💌 1 | -30 💌                                                 | lefresh                        | 1 - 10          | Cancel                           | 52-0]                  |                  |                                             |                                                             |                                                                  |                 |
| while an you want to up it                                                                          | << Enter res | ults for and                                          | ther clas                      |                 | Pri                              | nt Draft Course        | Summary A        | Assessment 5                                | Sheet >>                                                    | 100                                                              |                 |

- 1. Click on the blue arrow beside the relevant result field. This will open a pop-up screen for that learner and assessment
- 2. Enter the Grade

<sup>&</sup>lt;sup>1</sup> Previous Accredited Training (PAT) should be used in the RCCRS where a learner has previously received a certificate towards the achievement of an award.

- 3. You are required to provide evidence of the accreditation in the text box. Confirm that evidence of PAT has been sighted and enter the certificate number and date of the award.
- 4. Click the dropdown arrow under "Previous Accredited Training (PAT)" and select "Previously achieved in an ETB Training Centre option
- 5. Click "Save Result". This result will not be sent to the awarding body. It will appear on the F12 and will be flagged as previously achieved in an ETB Training Centre.

**Note:** If required, the user has the option of replacing the Previous Accredited grade with a new grade if the learner sits the assessment a second time as part of the new course. However, a new QQI/FETAC cert will only be requested if the second result is an improvement.

If an improved grade is entered it is considered a new result and is no longer flagged as PAT.

#### (ii) Previously Accredited Training achieved outside of the ETB Training Centre

If the learner previously achieved certification for the same assessment outside of the ETB Training Centre, i.e. RCCRS has no history of this result, you can enter the previously achieved result and flag it as PAT. To record PAT achieved outside of the ETB Training Centre follow the steps below:

| Class Ref No. 100128<br>Control Codes 855<br>Rort Selec. 85/01/201<br>Target Adam. 90000<br>Learner | 2<br>PFSH  | MECONALIZIA AND<br>CONN. 11.CANDLOCY<br>MA. Renn. 3 | TOT PRODUCTION |               | TORN MANUAL   | ICONS - Now FETALS | ICRN 25 CAD      | 11 AATING WITH<br>COMPUTING<br>MEND FLAMM 1 | RECEIPTION AND CONTRACTOR | Direct on Connects<br>and Nanadime Feet | SPECIAL DIRECT |   |
|----------------------------------------------------------------------------------------------------|------------|-----------------------------------------------------|----------------|---------------|---------------|--------------------|------------------|---------------------------------------------|---------------------------|-----------------------------------------|----------------|---|
| Englan, Dele                                                                                        | 259844210  | 0                                                   | 0              | 0             | EDO           | EDO                | • 0              | Ð                                           | ()(2)                     | E                                       | <b>B</b>       | 1 |
| Bagton, Jite                                                                                        | 259846216  | 600                                                 | 0              | 15.00         |               | 100                | * 10             | 0                                           | 3                         | 10                                      | - 10           |   |
| Bucket, Dyn                                                                                         | 19964045V  | E.BO                                                | 10             | E.10          | EDD           | 2.30               | · 10             | EDO                                         | 10                        | - 60                                    |                |   |
| Button, Ben                                                                                         | +bareword  | 0 23                                                | 8              | 12            |               | 10                 | 3                | 12.30                                       | 13                        | 10                                      | 10             |   |
| Cyrup, Seth                                                                                         | 1579(35HV  | 0                                                   | 8              | 3             | EDD           | 200                | 10               | 0                                           | 30                        |                                         | 0              |   |
| Daniel, Kylle                                                                                       | 748094318  | 100                                                 | 0              | 0             | EB            | E.16               | 100              | 0                                           | 10                        | E B                                     | 0              |   |
| Frazier, Fidel                                                                                      | 148803462  | × 10                                                | 0              | 0             | 10            | 0.3                | 0                | 0                                           | 0                         | 0                                       | 0              |   |
| Butter, Timotthy                                                                                    | BARTINE    | 0 10                                                | 6 2            | Franker FL    | del           |                    |                  | 0                                           | 0                         | 10                                      | 1              |   |
| JACKSCH, SAMUEL                                                                                     | \$24574210 | 0                                                   | 0              | LECT PRODUCT  | TIOR          |                    |                  | 3                                           | 0                         | 3                                       | 0              |   |
| Little, Source                                                                                      | 308952100  | HC20                                                | 0              | Result 1      | Grader+       | Enter              | the or Signature | 3                                           | 3                         | Ð                                       | D              |   |
| ettehan, auch                                                                                       | 3635628    | E.30                                                | 6              |               | P-Pes         | 14                 | MID- 197         | 0                                           | 0                         | 0                                       | 0              |   |
| 0756, Derby                                                                                         | 1071542-0  | 10                                                  | 0              | Province Acco | walted Trains | NE (PAT)           |                  | 3                                           | 3                         | 3                                       | 3              |   |
| Raynor, Julie                                                                                       | 100242575  | 10                                                  | 0              | -Delad-       |               |                    | mand.*           | 3                                           | 3                         | 0                                       | 0              |   |
| Enter for all La                                                                                    | iarian .   |                                                     |                | Aground by an | energingen    | Pag                | 1                |                                             |                           |                                         |                |   |
| Show Learners 12 mill                                                                               | o ago 🛩 1  | -30                                                 | efresh         | 5a            | e Result      | Cletate No         | -                |                                             | had to                    |                                         |                |   |

- 1. Click on the blue arrow beside the relevant result field. This will open a pop-up screen for that learner and assessment
- 2. Enter the Grade

- 3. You are required to provide evidence of the accreditation in the text box. Confirm that evidence of PAT has been sighted and enter the certificate number and date of the award.
- 4. Click the dropdown arrow under "Previous Accredited Training (PAT)" and select "Previously achieved outside of the ETB Training Centre option

5. Click "Save Result". This result will not be sent to the awarding body. It will appear on the F12 and will be flagged as previously achieved outside of the ETB Training Centre.
Note: If required, the user has the option of replacing the Previous Accredited grade with a new grade if the learner sits the assessment a second time as part of the new course. However, a new QQI/FETAC cert will only be requested if the second result is an improvement.

If an improved grade is entered it is considered a new result and is no longer flagged as PAT.

### 2.2 Recording Exemptions

Before recording exemptions please read the **"ETB Guide to Claiming a QQI/FETAC** Common Award Exemption'.

The RCCRS has the facility to flag a result as an exemption. To do this follow the steps below:

- a) If the exempted module is not listed for the class group in the RCCRS, the award has to be added by Logging a call on I.T. Helpdesk, select: "RCCRS" (call type), "Link Award for Exemption" (sub-type). External users (Contractor/Second Provider) should complete the "RCCRS Exemption Request from Community Second Provider or Contracted Trainer to Temporarily Link Award to Facilitate Exemption Request Form" and submit it to the Training Standards Office, who should arrange for this call to be logged on their behalf- Note: the component will only be available for a short period of time, to allow the result be inputted (for external users this is usually 1-2 days max). The external user will be notified via Training Standards Office that the module is available for a result to be recorded.
- b) If the exempted module is listed for the class group in the RCCRS the inputter enters the result as "E" (for exemption). The details supporting this exemption must be recorded in the RCCRS and the process for doing this is as follows:
  - i. The user Enters "E" as the grade and uses the "Result Details Screen" to enter the evidence by clicking on the result detail button (blue button with white arrow). See example below:

| Mitchum, Jack | 362 <mark>8</mark> 942IB | Ø | 0 |
|---------------|--------------------------|---|---|
| OCH Desta     | 00745 (0)00              | 8 | - |

ii. The following data with the red asterisk \* must be provided:

| Creekett Davar                                    | Result                                                                                          | Leave blank                                                                         |
|---------------------------------------------------|-------------------------------------------------------------------------------------------------|-------------------------------------------------------------------------------------|
|                                                   | Grade*                                                                                          | Select "E- Exemption"                                                               |
|                                                   | Evidence Sighted*                                                                               | Select "Yes" (evidence                                                              |
| Result Grade * Evidence Sighted*                  |                                                                                                 | must be sighted)                                                                    |
| Previous Accredited Training (PAT)                | PAT* (previous                                                                                  | Select "Achieved by                                                                 |
| Achieved by exemption                             | accredited training)                                                                            | Exemption" Option                                                                   |
| Please enter: Date of Award, Awarding Body, Award | Evidence Sighted*                                                                               | Select "Yes" (evidence                                                              |
| applicable)                                       |                                                                                                 | must be sighted)                                                                    |
|                                                   | Complete text box w<br>accredited training b<br>exemption – this text<br>with the details of th | ith details of previous<br>eing used for the<br>t box must be completed<br>e Award. |
| Save Result Delete Result                         | User click                                                                                      | s " <b>Save Result</b> "                                                            |

#### iii. Save Result

Note that when the save result is clicked, the inputter can only add information again for this learner in this "Result Detail Screen" by exiting this screen and coming back in again as per (i) above.

| Class Bet His: 100128<br>Course Code: 855<br>Start Date: 03/01/2013<br>Target Plajor: 90003<br>Learner | 2<br>PPSH  | INFORMATION<br>AND FORM | TECHN0L0GY<br>066 - MINOR 3 | TEXT PRODUCTION | E X0A10 - /90 | COMMUNICATIONS | 564 - MINOR 4 | INCORRATION AND<br>COMMUNICATION<br>TROMMLOCY<br>FLORIDOCY<br>FLORI, I - NON | USING THE COMPUTER<br>AND MANAGING PILES<br>ECOL2 - NON<br>FETAC 0 | Wows Processive<br>ECDL3 - NON<br>FETAC 0 | SPREADSHEETS | ECDL4 - NDN<br>FETAC 0 | USING | DATABASES<br>ECDLS - NON<br>FETAC 0 | STARTING WITH<br>COMPUTERS | e voeus - cocond | PRESENTATION<br>ECDL6 - NDN<br>FETAC 0 |    |
|----------------------------------------------------------------------------------------------------|------------|-------------------------|-----------------------------|-----------------|---------------|----------------|---------------|------------------------------------------------------------------------------|--------------------------------------------------------------------|-------------------------------------------|--------------|------------------------|-------|-------------------------------------|----------------------------|------------------|----------------------------------------|----|
| Sagham, Daiw                                                                                           | 25954621/5 |                         | 8                           |                 | Ð             | BAL .          | BC .          | Ð                                                                            | P 🖸                                                                | B                                         | ₽            | Ð                      |       | Ø                                   | E                          | 3                | Ø                                      | ×. |
| Segnen, John                                                                                           | 2596462VE  |                         | Ø                           |                 | Ð             | 10             | 10            | Ð                                                                            | E                                                                  | Ø                                         | Ŧ            | 0                      | P     | 8                                   |                            | 3                | 8                                      |    |
| Sucket, Dyn                                                                                            | 19964745V  |                         | 8                           | 12              | 10            | D              | 8             | 1 10                                                                         | 0                                                                  | E                                         | P            | Ð                      | P     | Ð                                   | E                          | 2                | 8                                      | 12 |
| Button, Ben                                                                                            | 4567890WE  | D                       | Ð                           | -               | Ð             |                | Ð             | 5                                                                            | Ð                                                                  | E                                         | <b>p</b> -   | 8                      | *     | 8                                   | 8                          | 3                | 63                                     | 1  |
| Cyrus, Seth                                                                                            | 3579135HV  |                         | 8                           |                 | Ø             | 6              | B             | Ø                                                                            | Ø                                                                  | 8                                         | t.           | Ð                      |       | 8                                   | E                          | 3                | Ð                                      |    |
| Danista, Kyller                                                                                        | 7480843UE  |                         | Ø                           | -               | Ø             | 0              | Ø             | Ð                                                                            | Ð                                                                  | 0                                         | ₽:           | 8                      | ÷     | 8                                   | P 8                        | 3                | Ð                                      | Ľ  |
| Frazier, Fidel                                                                                         | 246802458  |                         | 8                           |                 | Ð             | 10             | 10            | Ð                                                                            | 8                                                                  | 8                                         | P            | Ð                      |       | Ð                                   | 8                          | 3                | 8                                      |    |
| JACKSON, SAMUEL                                                                                        | 5265742UB  |                         | Ð                           | IC.             | EL.           | 1              | 30            | 13                                                                           | 62                                                                 | 3                                         | т            | Ð                      |       | 5                                   | E                          | 1                | 10                                     |    |
| Little, Bosco                                                                                          | 308952160  | -M                      | Ø                           | 10              | Ð             | ¢              | 30            | Ø                                                                            | Ø                                                                  | B                                         | P            | Ð                      |       | Ð                                   | E                          | 3                | Ð                                      |    |
| Mitcham, Jack                                                                                          | 362894218  |                         | 23                          | E               | 0             |                | 10            | 0                                                                            | Ð                                                                  | 8                                         | P.           | 8                      | Ŧ     | 8                                   | 8                          | 3                | Ð                                      |    |
| O'GS, Derby                                                                                            | 9876543H8  |                         | Ð                           |                 | 13            |                | Ð             | Ð                                                                            | 0                                                                  | Ð                                         | P            | Ð                      | P     | Ð                                   | 1                          | 2                | 8                                      |    |
| Raynor, John                                                                                           | 8562425PE  |                         | Ð                           |                 | Ð             |                | Ð             | Ð                                                                            | Ð                                                                  | E                                         | p            | Ð                      | *     | 8                                   | 8                          | 3                | Ð                                      |    |
| • [                                                                                                    |            | -                       | 0                           | 14              | а.            | -              | a             | . n.                                                                         | ~                                                                  | .0                                        | -            | .0                     |       |                                     |                            |                  | - n.                                   | 1  |

Once the result is saved the it will show as follows:

**Note:** As all exemptions have to be processed manually in the FBS, the recording of the exemption as an "E" result will, when up-loaded to the FBS, generate an invalid component record for this request. To amend the request in the FBS follow the steps in the "Guide to Claiming a QQI/FETAC Common Award Exemption".

## 2.3 Entering Results for learners who left more than 12 months ago

The RCCRS defaults to show learners who exited a course within the last 12 months. You can change this setting to display learners with an exit date of up to 60 months ago.

| Comforting 100135<br>Course Code: 455<br>Start John 02-01/2013<br>Teiget Pager: 40080<br>Learner                                                                                                    |                                                            | NE ORIVATION AND<br>CORRY TECHNOLOGY<br>944 Reven 3 | TEXT PRODUCTION<br>MJ - Name J | Commentation of the second | Wase Processes<br>(CIN3 - Num (CIN4) = | USING DATABARTE<br>FCDK5 - New FETAC # | CON ID CAD<br>CONE - New PETAC B | TLARTING WITH<br>COMPUTING<br>WEDGI - Maxima 2 | TRAJACC & COSTRAL<br>1918 - Planar 1 | NOTICE AND AND AND AND AND AND AND AND AND AND | three to Connects<br>on Resident Part<br>(CRC) How (CTAC ) |
|----------------------------------------------------------------------------------------------------|------------------------------------------------------------|-----------------------------------------------------|--------------------------------|----------------------------|----------------------------------------|----------------------------------------|----------------------------------|------------------------------------------------|--------------------------------------|------------------------------------------------|------------------------------------------------------------|
| Sagtan, Dae                                                                                                    | 200346218                                                  | 0                                                   | 0                              | 0                          | 100                                    | EB                                     | * 8                              |                                                | 0                                    | 0                                              | 0                                                          |
| Explain, John                                                                                                    | 255546215                                                  | 10                                                  |                                | E.10                       | E.E                                    | 100                                    | * 8                              | 0                                              | 0                                    | 0                                              | 10                                                         |
| Bucket, Epit                                                                                                    | 151642457                                                  | 10                                                  | 10                             | 10                         | 100                                    | 10                                     | ÷ 0                              | 10                                             | 0                                    | 0                                              | 0                                                          |
| Button, Bas                                                                                                    | 4547910HE                                                  | 0.10                                                | 10                             | 12.30                      | 1                                      | 1                                      | 10                               | 10                                             | 0                                    | 10                                             | 2                                                          |
| Cyrus, Seth                                                                                                    | 2579135er                                                  | 0                                                   | 0                              |                            | 0                                      |                                        | Ð                                |                                                | 0                                    |                                                | 0                                                          |
| Dames, Kyle                                                                                                    | 740064016                                                  | 10.30                                               | 3                              | 3                          | E-30                                   | 10                                     | 10                               | 0                                              | 3                                    | 0                                              | 3                                                          |
| fracier, Pidel                                                                                                    | INNERSE.                                                   | 0.0                                                 | P 8                            | 0                          | 10                                     | 10                                     | 0                                | 1                                              | 3                                    | 3                                              | 0                                                          |
| Hutter, Treatly                                                                                                    | 8545219E                                                   | a 10                                                | 2 E                            | 0                          | 10                                     | 10                                     | Ð                                | 0                                              | 0                                    | 10                                             | 3                                                          |
| JADISON, SAMUEL                                                                                                    | 525574218                                                  | 0                                                   | 0                              | 0                          | 10                                     | 1                                      | * 0                              | 0                                              | 0                                    | 0                                              | 3                                                          |
| Little, Boxos                                                                                                    | 308452100                                                  | 10.00                                               | 10                             | 0                          | 100                                    | 100                                    | * 8                              | 0                                              | 0                                    | 0                                              | 10                                                         |
| Mitchun, Jack                                                                                                    | 2422542/8                                                  | 0 0                                                 | 0                              | 10                         | 203                                    | 20                                     | + 10                             | 0                                              | 0                                    | 0                                              | 0                                                          |
| CrOs, Darby                                                                                                    | +078542+0                                                  | 0                                                   | 10                             | 10                         | 10                                     | 10                                     | E                                | 0                                              | 0                                    | 0                                              | 8                                                          |
| Kaynor, John                                                                                                    | BRACEPT                                                    | 0                                                   | 0                              | 10                         | 0                                      | 0                                      | * 0                              | 0                                              | 0                                    | 0                                              | E                                                          |
| Erner for all La                                                                                                    |                                                            | -                                                   |                                |                            | -                                      |                                        |                                  |                                                |                                      |                                                | -                                                          |
| Show Lease 15 52 miles<br>Strat Crock water<br>Correct<br>Strat Crock water<br>Correct<br>Strate<br>Correct<br>Strate<br>Correct<br>Strate<br>Correct<br>Strate<br>Strate<br>Str | 6 age 11<br>Only<br>age<br>age<br>age<br>age<br>age<br>age | - 30                                                | efresh<br>oher class           | 1-10                       | Cancel B                               | ere<br>Duit Course                     | e Sunmary /                      | 4asessmert                                     | Sheet >>                             |                                                |                                                            |

To extend the exit date:

- a. Click on the dropdown arrow beside the "Show Learners" field
- b. Select the time period for which you want learners to be displayed
- c. Click "Refresh"; the screen refreshes to show additional learners
- Note: If earlier classes?/learners with earlier exit dates? are required, contact the RCCRS help desk.

## 3. Submitting Results

Once you have entered results, you will want to add them to an F12 and submit them to the TSO.

### 3.1 Create and Submit an F12 Form

Create and submit an F12 form for classes for which you have entered results that have yet to be added to an F12 form.

1. Click on the "Results" tab.

| S                                                                                                    | FÁS Result Capture Cert                                                       | tification Request System | Administration - Application Reports - Application<br>Addition - Application - Application | Repor<br>(21) - 40 |
|----------------------------------------------------------------------------------------------------|-------------------------------------------------------------------------------|---------------------------|--------------------------------------------------------------------------------------------|--------------------|
| r Renetationer Results<br>Flattin Future Results<br>Dente August<br>Net and Juliane an<br>Relatived F12 | Ensine Comfusion<br>Result F12 - Approve Results - Held R<br>6 F12<br>Enert M | 43975                     |                                                                                            |                    |
| ALC: THE OWNER                                                                                          |                                                                               |                           |                                                                                            |                    |
| i Loher Benattii Megel Search<br>Beisel a D                                                             | and Select a Class                                                            | irrer fauda               | District Care a Destruction of Party                                                       |                    |

2. With the mouse over the "Submit Results" tab, select "Create and Submit a F12" – this will open a five-step "Submit Results" wizard.

A list of classes for which you have entered results that have not yet been added to an F12 will appear.

#### Step 1 of 5 – Select a Class

|                                              | and the second                                          | FAS Result Capture Cer                                                               | rtification Request Syste                                                                                                    | m.                                                                                             |                             |                                                                                 | MOREA STORE (460721 - 1                                                                                                    |
|----------------------------------------------|---------------------------------------------------------|--------------------------------------------------------------------------------------|----------------------------------------------------------------------------------------------------|------------------------------------------------------------------------------------------------|-----------------------------|---------------------------------------------------------------------------------|----------------------------------------------------------------------------------------------------|
| #20 IM/00                                    | Witten Anothe Real                                      | ern    (Carefyrmen                                                                   |                                                                                                    |                                                                                                |                             |                                                                                 |                                                                                                    |
| I TRACING                                    | Babing Panalis    Ballan                                | FID Apploine Passifie - mid Sala                                                     | AB9 -                                                                                                    |                                                                                                |                             |                                                                                 |                                                                                                    |
|                                              |                                                         |                                                                                      |                                                                                                    |                                                                                                |                             |                                                                                 |                                                                                                    |
| III Salovit I                                | lesuite Step 1 Select a Class                           |                                                                                      |                                                                                                    |                                                                                                |                             |                                                                                 |                                                                                                    |
|                                              |                                                         |                                                                                      |                                                                                                    |                                                                                                |                             |                                                                                 |                                                                                                    |
|                                              | below a tilder                                          | Crosser F 12 Factor.                                                                 | Milkely Results and C                                                                                                    | tree sances                                                                                    | 10 bi / 62 700              | minume                                                                          |                                                                                                    |
|                                              |                                                         |                                                                                      |                                                                                                    |                                                                                                |                             |                                                                                 |                                                                                                    |
|                                              |                                                         |                                                                                      |                                                                                                    |                                                                                                |                             |                                                                                 | 1.1                                                                                                    |
|                                              |                                                         |                                                                                      |                                                                                                    |                                                                                                |                             |                                                                                 |                                                                                                    |
| Parani tan                                   |                                                         |                                                                                      | -                                                                                                    |                                                                                                |                             |                                                                                 | *                                                                                                    |
| Elanados (. atil<br>Millore (la 1021 (       | of classes with previousal rand                         | to easily for submission, Clob or the state                                          | Bet the tagger livels to move to the pair to be raderative?                                                                                                    | r nach stage Zynatie F12 Pyrm, Ranse rat<br>ar a F13 Parm                                      | e fre het beker ern sier    | and the settict you have with                                                   | res reads that have                                                                                                    |
| Flannen (.an)<br>Mare 15. a 107 (            | ef shares with previoused read                          | to enady for submassive. Only on the class                                           | Not the togen link to more to the<br>part to be calent ther                                                                                                    | e neet stage. Scientin PCI Porm, Roman ear<br>an a PLD Roma                                    | e Die fah beker ere die     | pay for which you have with                                                     | rest results that have                                                                                                    |
| Channes (Jat)<br>Mare to a fait (            | of classes with previously read                         | to easily for submumer, thick on the time                                            | Met the traperited to move to the<br>pair to be redentified                                                                                                    | r net dag: Zinste FCI Form, Rosse net<br>an a F11 Form                                         | e the full failure are clas | an for which you have with                                                      | eret results that have                                                                                                    |
| Channes (Jay)<br>Maren (J. a. 1981           | ef classes with providenal resul                        | In easily for substances, Club or the sign                                           | Net the tegenticle to move in the<br>part to be particular                                                                                                    | r na 15 ding: Stradio PSI Porm. Nanas na<br>ara 17 13 Tarm                                     | a tha lut bilier are cla    | an for which you have with                                                      | enel results that have $[1-1{\rm id}T]=[20]{\rm des}$                                                                                                    |
| 2 Jacobier († 1911)<br>1920 - D. a. († 1911) | of planars with providend links                         | D many for adventure, Och or the class                                               | Bel'ha hapertek ta mere ta the<br>pel ta ha patert tet                                                                                                    | cont day Sanda FS Form Research<br>an a FS Form<br>Landard                                     | e fte hit blov en die       | an he which positions with                                                      | To the form                                                                                                    |
|                                              | of second with provisional load<br>of the Second Second | Is many for adversary, Och or De class<br>Islet Citable Dow<br>Starting with Campion | Net Table Tagger Hole, To mover to the<br>part to be patient Hol<br>(and to be patient Hole)<br>(and to be patient Hole)<br>(b) (b) (b) (b) (b) (b) (b) (b) (b) (b) | nest stag. Zoada FCI Poro, Rese out<br>an a FI Farm<br>I Constant<br>Roba Arthur Boxestown Con | e fte hit blov ere die      | an for which pair from with<br>Interview   Providence   Providence   Providence | The start start series and start series and start series and start series and start series and starts and starts and star |

1. From the list of classes that appears, select the class for which you wish to submit results by clicking on the Class Ref No. hyperlink.

#### Step 2 of 5 - Create F12 form

| Approximation in the state     | Armory Cambranan In                       | d family                                     |                                                 |                  |
|--------------------------------|-------------------------------------------|----------------------------------------------|-------------------------------------------------|------------------|
|                                |                                           |                                              |                                                 |                  |
| Submit Results: Stey2 Create a | en F12 Form                               |                                              |                                                 |                  |
|                                |                                           | -0-                                          | 0                                               |                  |
| Indust a Class.                | Treasury P12 Parent                       | incluin Batalta av P12 Parat                 | Subards 712 Fores to 464 703                    | widow P11 Provin |
| Gan Tunnary                    |                                           |                                              |                                                 |                  |
|                                | ourse Cade: CD855                         |                                              | Course Titler Starting                          | with Computers   |
|                                | Printing CD                               |                                              | Mark Deter 20/01/20                             | 02               |
| outs P12 Kann                  |                                           |                                              |                                                 |                  |
| The Solicote                   | g P12 Paris has been created. Elick frees | erit batton below to news to the next page o | tere you can change which results to it include | on the F13 form  |
| nahe F12 Form                  |                                           |                                              |                                                 |                  |
| (                              | Contract Inc. 1020                        |                                              | Date Crostell 25/08/2012                        |                  |
| -                              | And a second second                       |                                              |                                                 |                  |

- 1. The F12 Form ID is automatically generated; you should note the ID for tracking purposes. You will also receive an email notification which will include the F12 Form ID. (See Section 10 "Em ail Alert s").
- 2. Click "Next" a list of all of the results you have entered for this class appears.

| Almentation                                                                                                    |                                                | FAS Result Capture Ce                | rtification Request System                                            |                                                                                                    |                           | HOTE                 | 2000 iH2TD                                                           |
|----------------------------------------------------------------------------------------------------|------------------------------------------------|--------------------------------------|-----------------------------------------------------------------------|----------------------------------------------------------------------------------------------------|---------------------------|----------------------|----------------------------------------------------------------------|
| the second second second second second second second second second second second second second second second s | Batchy Bran                                    | the Cathlane                         |                                                                       |                                                                                                    |                           |                      | _                                                                    |
| sealls Calered Ma                                                                                              | anda Mataria                                   | 122 Approve Standle bood Hand        | 14 ·                                                                  |                                                                                                    |                           |                      |                                                                      |
|                                                                                                    |                                                |                                      |                                                                       |                                                                                                    |                           |                      |                                                                      |
|                                                                                                    |                                                |                                      |                                                                       |                                                                                                    |                           |                      |                                                                      |
| GARNER REPAIRLY SAME                                                                                           | al benede foreat                               | Lat F12 Fare                         |                                                                       |                                                                                                    |                           |                      |                                                                      |
| 6-                                                                                                    |                                                |                                      |                                                                       | 0                                                                                                    |                           |                      |                                                                      |
| Salari e Can                                                                                                   |                                                | Double F13 Direct                    | the laste Reside in 1712 Perce.                                       | Subset 112 Parente 782 TSL                                                                                                    | free Politic              |                      |                                                                      |
|                                                                                                    |                                                |                                      |                                                                       |                                                                                                    |                           |                      |                                                                      |
| last Secoldy                                                                                                   |                                                |                                      |                                                                       |                                                                                                    |                           |                      |                                                                      |
|                                                                                                    | 04                                             | Pielose CORS                         |                                                                       | Laute Trav Bailing                                                                                                    | etti Lampalara            |                      |                                                                      |
|                                                                                                    |                                                | PERMIT ED                            |                                                                       | Dartines 83/01/0                                                                                                    | M1                        |                      |                                                                      |
|                                                                                                    |                                                | Apternit (                           | internet the                                                          | A near of Pappy                                                                                                    | and a                     |                      | ALMAN .                                                              |
| need Herselits Entern                                                                                          | ed that you have                               | pet in Induce on this F12 Form (Per  | ee not the include options before to include thes                     | e results on the FU3)                                                                                                    | in The state of the state | ALC: 1718.10         | and head as                                                          |
| ige or collect a read                                                                                          | remark.                                        | Contractor of Contractor Contractor  |                                                                       |                                                                                                    | and the second particular |                      |                                                                      |
| Jurish Searan his                                                                                              | att                                            | Brofwide Net Residue for Mite Septem | 1. Inclume All Annulus                                                |                                                                                                    | Silverman 10              | 1-10 0               | 36 41>                                                               |
| Pres 1                                                                                                    | - Seener                                       | Appendix A Links                     | And Address of Market Street Street                                   | Along Tree                                                                                                    | Name (                    | Gree                 | Since.                                                               |
| R8+6218                                                                                                    | Dagran, Daie                                   | ptals.                               | 10.945 (0.4746405)                                                    | ine filter                                                                                                    |                           | Paula                | Ditered                                                              |
| RB-RDYE I                                                                                                    | Tagram, John                                   | BCDL8                                | USHG ERTAGALES                                                        | How FET AG                                                                                                    |                           | Paris                | Detered                                                              |
| 9640402                                                                                                    | builet. Set                                    | Ded                                  | HIPSENIZION AND COMMITECHNOLOGY                                       | 10 Arrist                                                                                                    |                           | Page                 | Externel                                                             |
| R64040V                                                                                                    | Sebet. Ebr                                     | 987                                  | TEXT PRODUCTION                                                       | 100                                                                                                    |                           | See 1                | fatered                                                              |
| ne-co-ro                                                                                                    | Solver, the                                    | 564                                  | conductions                                                           | 610                                                                                                    | 23                        | Pesis                |                                                                      |
| 194040/                                                                                                    | builteri, Ebri                                 | 800903                               | TATTIC WITH CONFUTERS                                                 | and the second second se | 1                         | 1000                 | Ditered .                                                            |
| 144247                                                                                                    | Burbert, Kips                                  |                                      |                                                                       | Pager                                                                                                    |                           | 1000                 | Ditered                                                              |
|                                                                                                    |                                                | 810,5                                | 101910 247404083                                                      | Not PETAC                                                                                                    | 1                         | Pess                 | District<br>Entered<br>Entered                                       |
| envore i                                                                                                    | Button, Berr                                   | 8125/5<br>F125/8                     | LOWE BATAMASI<br>UNIVE BATAMASI                                       | not PETAC<br>Intel FETAC                                                                                                    |                           | Peca<br>Peca         | District<br>Entered<br>Entered<br>Entered                            |
| 991384V                                                                                                    | Auton, Berr<br>Cyrun, Setti                    | 8125,5<br>9125,8<br>9125,8           | Universi bartanne)<br>Universi bartanne)<br>Universi bartanne)        | Host P(Tat)<br>Host P(Tat)<br>Hast P(Tat)                                                                                                    |                           | Pasa<br>Pasa<br>Pasa | Distanced<br>Enformed<br>Enformed<br>Enformed<br>Enformed            |
| la taking<br>Datalah<br>Alahata                                                                                | Ratton, Berr<br>Cyrus, Setti<br>Decielu, Kylle | RUDA<br>RUDA<br>RCDAA<br>RCDAA       | LINNE SATAMAEL<br>URINE SATAMAEL<br>URINE SATAMAEL<br>URINE RATIONALE | Num PETRE<br>Num PETRE<br>Num PETRE<br>Trans PETRE                                                                                                    |                           | Peci<br>Peci<br>Peci | Deterred<br>Enterred<br>Externed<br>Externed<br>Externed<br>Externed |

#### Step 3 of 5 – Include Results on F12 Form

1. Select the records you wish to include on the F12 form by selecting the relevant radio button.

| 2 Saberit Nevalis                                                                                                    | : Rengil Instante Renalite on F                                                                                                    | 12 fane                                                                                                    |                                                                                                    |                                                                                                    |                                                                                                    |                                                                                                    |
|----------------------------------------------------------------------------------------------------|----------------------------------------------------------------------------------------------------|----------------------------------------------------------------------------------------------------|----------------------------------------------------------------------------------------------------|----------------------------------------------------------------------------------------------------|----------------------------------------------------------------------------------------------------|----------------------------------------------------------------------------------------------------|
|                                                                                                    |                                                                                                    |                                                                                                    |                                                                                                    |                                                                                                    | 0                                                                                                    |                                                                                                    |
| 54.0                                                                                                    | + Date:                                                                                                    | Dougo Frid Forms                                                                                                    | Andreas Reaction of PTE Papers                                                                                                    | and: (1) Frances (1) 755                                                                                                    |                                                                                                    |                                                                                                    |
| of Class Tenners                                                                                                    |                                                                                                    |                                                                                                    |                                                                                                    |                                                                                                    |                                                                                                    |                                                                                                    |
|                                                                                                    | Charles Con                                                                                                    | e- LURBE                                                                                                    |                                                                                                    | Charter Thirty Marin                                                                                                    | ng with Colonians                                                                                                    |                                                                                                    |
|                                                                                                    | Page 10                                                                                                    | - 13                                                                                                    |                                                                                                    | that have show                                                                                                    | -caret                                                                                                    |                                                                                                    |
|                                                                                                    |                                                                                                    |                                                                                                    |                                                                                                    |                                                                                                    |                                                                                                    |                                                                                                    |
| with the backed one t                                                                                                    | No.CLEPsen                                                                                                    |                                                                                                    |                                                                                                    |                                                                                                    |                                                                                                    |                                                                                                    |
| Second to a lock of her                                                                                                    | ato atmatic includes an Ann. P.U.                                                                                                    | Pare .                                                                                                    |                                                                                                    | - 22                                                                                                    |                                                                                                    |                                                                                                    |
| TRACTOR Sales                                                                                                    | a                                                                                                    | Apres 11                                                                                                    | hands to the Learner                                                                                                    | 2                                                                                                    | Cross II.                                                                                                    | 1-202 - 200                                                                                                    |
| TTE                                                                                                    | -                                                                                                    | Amountaites                                                                                                    | And and a second second second second second second second second second second second second second second se                                                                                                    | ****** T) #**                                                                                                    | Read lower                                                                                                    | failer .                                                                                                    |
|                                                                                                    |                                                                                                    |                                                                                                    |                                                                                                    | and an a                                                                                                    |                                                                                                    | in the local distance of the state of the state of the st                                                                                                    |
| 100                                                                                                    | HORY Railed, Eps                                                                                                    | 100                                                                                                    | HALIBRING IN CORR LEONOR DCL                                                                                                    | and the second                                                                                                    | Pate                                                                                                    | THE REAL PROPERTY AND ADDRESS OF                                                                                                    |
| 1.128                                                                                                    | HORY Arlet, Epr.                                                                                                    | 1                                                                                                    | communications                                                                                                    | Alter                                                                                                    | Rate                                                                                                    | Including (In PT)                                                                                                    |
|                                                                                                    | HORY Baset, Epr                                                                                                    | 1                                                                                                    | University of the second second secon                                                                                                    | 10                                                                                                    | face .                                                                                                    | 10.000 (n.P.)                                                                                                    |
| and and a                                                                                                    | Holder Backet, Epr<br>Holder Backet, Epr                                                                                                    | ter<br>Sector (10 Sector Pres                                                                                                    | settamentas nel cons recección<br>communications<br>a una the Vectoria aptions falana ta Vectoria theor re-                                                                                                    | ann as the F (1)                                                                                                    | Ren                                                                                                    | name (n.P.)                                                                                                    |
|                                                                                                    | Holdy Award, Tan<br>Holdy Baser, San<br>Holdy Hold tree feet and bit<br>memory mark as the tank                                                                                                    | ten<br>Induk ja tik 101 fare Pro                                                                                                    | HETARATION AND COME TO POLICIES<br>USING (LATON)<br>At sole that versions applicant forms for levels to ensure splitters laters to much the re-                                                                                                    | anno<br>Anno<br>Anno an tha 110)<br>Ann an tha 110 Anno ann ann ann                                                                                                    | Two Taxo                                                                                                    | name (n Fi)                                                                                                    |
|                                                                                                    | Note: Aniel, Ep-<br>Note: Base, En-<br>Note: The product of the<br>result of the product of the<br>result of the<br>result of the<br>result of the<br>res                                                                                                    | and<br>Social States of the State of Proceedings of the States of the State                                                                                                    | HET SAMPLES AND COME TO EACL SO<br>COMPANY AND AND AND AND AND AND AND AND<br>AND THE YES AND AND AND AND AND AND AND AND AND AND                                                                                                    | anna ann ann 2011<br>Anna<br>Anna ann ann 2011<br>Anna ann ann ann ann ann ann                                                                                                    | The Res                                                                                                    | and spatie front to                                                                                                    |
|                                                                                                    | Ander Ander, Can<br>Solder Basker, Can<br>Solder Basker, Can<br>Solder Solder Solder Solder<br>Solder Solder Solder Solder<br>Solder Solder<br>Solder Solder Solder                                                                                                    |                                                                                                    | HET CALL TO BE A DESK TO PACE DO<br>COMPANY AND AND AND A DESK TO PACE AND<br>THE DESK AND AND AND A DESK TO PACE AND<br>THE DESK AND A DESK AND A DESK TO PACE AND<br>THE DESK AND A DESK TO PACE AND A DESK TO PACE<br>THE DESK AND A DESK TO PACE AND A DESK TO PACE<br>THE DESK AND A DESK TO PACE AND A DESK TO PACE AND A DESK TO PACE<br>TO PACE AND A DESK TO PACE AND A DESK TO                                                                                                    | and the first of the second second                                                                                                    | The Real Processing of the Processing of the Pro                                                                                                    | - 10 of 30                                                                                                    |
|                                                                                                    | Ander Ander, Dar<br>Norder Basker, Dar<br>Hill and Ander Ander<br>Hill and Honore<br>Hill and Honore<br>Hill and Honore<br>Hill and Honore<br>Hill and Honore                                                                                                    | teri<br>Sector Control Control Control<br>Net Statistics for the sector of<br>Sector Sector for the sector<br>Sector Sector Sector Sector Sector<br>Sector Sector Sector Sector Sector Sector<br>Sector Sector Se                                                                                                    | HETARATION AND COMPANY OF A DOUBLE STATE                                                                                                    | Anno Anno Anno Anno Anno Anno Anno Anno                                                                                                    | The Real Address of Address of Ad                                                                                                    | name (n Fi)<br>na gate had to<br>- 10 at 30 mil > og                                                                                                    |
|                                                                                                    | Action Technology Sectors Technology Sectors Technology Sectors Sectors Sector                                                                                                    | Second Define Hill Price Price<br>and the Second Price Second Price<br>Second Price Second Price<br>Second Price<br>Second Price Second Price<br>Second Price<br>Second Price Second Price<br>Second Price<br>Second Price Second Price<br>Second Price<br>Second Price Second Price<br>Second Price<br>Second Price Second Price<br>Second Price<br>Second Price Second Price<br>Second Price Second Price<br>Second Price Second Price<br>Second Price Second Price<br>Second Price Second Price<br>Second Price Second Price Second Price<br>Second Price Second Price Second Price<br>Second Price Second Price Secon                                                                                                    | Introduction and coper (tores), box<br>Communications<br>of electronic factors for instance in instance of the second<br>line bit and sing the instance affirms being to instance for even<br>the bit and sing the instance affirms being to instance<br>of the control of the second second<br>second second second second<br>given carbonates                                                                                                    | Alter<br>Alter<br>alter an the FC()<br>alter the FC() Forman (a) yes (a)<br>(a) and (c) alter<br>Alter (c) (c) (c)<br>(c) (c) (c) (c) (c)<br>(c) (c) (c) (c) (c)<br>(c) (c) (c) (c) (c) (c)<br>(c) (c) (c) (c) (c) (c) (c) (c)<br>(c) (c) (c) (c) (c) (c) (c) (c) (c) (c)                                                                                                    | Para<br>Bara<br>Milana, Parate sate and and<br>Annual Milana<br>Annual Parate<br>Annual Parate                                                                                                    | and gales would be<br>- 10 of 33 (a) > - 10 of 33 (a) > - 10 of 33 (b) = > - 10 (b) = - 10 (b) = - 10                                                                                                    |
| Contractions<br>Contractions<br>Contr | Action Sciences, Taxin<br>Accelor Backers, Taxin<br>Accelor Backers, Taxin<br>Accelor Accelor Accelor<br>Accelor Accelor<br>Accelor<br>Accelor Accelor<br>Accelor<br>Acce                                                                                               | em<br>Ser<br>Helder Karl (1996) (1996) (1996)<br>Helder Keiter (1996) (1996)<br>Helder Keiter (1996) (1996)<br>Helder Keiter (1996)<br>Helder Keiter (1996) (1996) (1996)<br>Helder Keiter (1996) (1996) (199                                                                                                    | Introduction will cover foreicable:<br>Covering (United<br>Internet internet internet in the second of<br>the last and the foreign foreign to the second<br>of the cover internet internet<br>gives contained<br>upon contained<br>the cover respectices                                                                                                    | Armer<br>Armer<br>alter and Statist<br>alter and Physics and Armer<br>Armer Statist<br>Armer Statist<br>Armer Statist<br>Armer                                                                                                    | Free Read                                                                                                    | na kana (n Fi)<br>ata upate tend ta<br>- 10 at 33 mili > op<br>Stand<br>Stand<br>Stand<br>Stand<br>Stand                                                                                                    |
| Content of the content of the conten                                                                                                    | Ander Ander, Tan<br>Norder Basker, Tan<br>Norder Basker, Tan<br>Norder Ander Ander Ander<br>Norder Ander<br>Norder Ander<br>Norder Ander<br>Norder Ander<br>Norder Ander<br>Norder Ander<br>Norder Ander<br>Norder Ander<br>Norder Ander<br>Norder Ander                                                                                                    | en<br>Sei<br>Sei Status Garage<br>er de Reiser verbauer<br>Sei Status en verbauer<br>Sei Status<br>Sei Status<br>Sei Status<br>Sei Status<br>Sei Status<br>Sei Status<br>Sei Status                                                                                                    | HET RAWNERS WE COMENT COMESSOON<br>COMMUNICATIONS<br>AND AND RECEIPTION AND AND AND AND AND AND AND AND AND AN                                                                                                    | Allerer<br>Allerer<br>Allerer<br>Aller and FC()<br>Aller (PPPT) (Ppin aller per John<br>Aller (P)AC<br>Aller (P)AC<br>Aller (P)AC<br>Allerer<br>Allerer<br>Allerer                                                                                                    | Tan<br>Ran<br>Cling, Penet Antr and an Ann<br>Anno<br>Anno<br>Anno<br>Anno<br>Anno<br>Anno<br>Anno                                                                                                    | name (n Fi)<br>an ignor had to<br>- 10 at 30 iii > ay<br>Diand<br>barry<br>travet                                                                                                    |
| Control of Control of                                                                                                    | Incident Annual Control Contro                                                                                                    | In the second second se                                                                                                    | HIT CAUTES AND CORE TO AND SO TO AND SO TO AND                                                                                                    | Anne<br>Anne<br>Anne<br>Anne (Mar 1921)<br>Anne (Mar 1921)<br>Anne (Mar<br>Anne (Mar<br>Anne (Mar<br>Anne (Mar<br>Anne<br>Anne (Mar<br>Anne<br>Anne<br>Anne<br>Anne<br>Anne<br>Anne<br>Anne<br>Ann                                                                                                    | Theo<br>Reco<br>Cling, Percentative can also<br>Approach 20 1<br>Approach 20 1<br>Appro                                                                                                    | name (n Fi)<br>an agent head to<br>the state<br>file<br>file<br>file<br>file<br>file<br>file<br>file<br>fil                                                                                                    |
|                                                                                                    | Incelly Annuel, Tan<br>Incelly Backer, Tan<br>Incelly Backer, Tan<br>Incelly Backer, Tan<br>Incelly Backer, Tan<br>Backer, Tan<br>Backer, Tan<br>Backer, Tan<br>Backer, Tan<br>Backer, Tan                                                                                                    | m<br>Sur<br>Sur De Constant<br>Sur De Constant<br>Sur De C | HYDRAFTER AR CORRECTORS DO<br>COMPERINGTON<br>COMPERINGTON<br>INTERACTION<br>INTERACTIONI<br>INTERACTIONI<br>INTERACTIONI<br>INTERA | Anne<br>Anne<br>Anne<br>Anne (Charles (Charles<br>Anne (Charles<br>Anne (Charles<br>Anne (Charles<br>Anne (Charles<br>Anne (Charles<br>Anne (Charles<br>Anne (Charles)<br>Anne (Charles)<br>Anne                                                                                                    | Two<br>Reco<br>Offices Person cold dece<br>Depression 11 1<br>Consect<br>Parts<br>Parts<br>Parts<br>Parts<br>Parts<br>Parts<br>Parts<br>Parts<br>Parts<br>Parts<br>Parts                                                                                                    | name (n Fi)<br>an apart wal to<br>a Start Start<br>Start<br>Start |
|                                                                                                    | Acres, San<br>Acres, San<br>Acres, San<br>Acres, San<br>Acres, San<br>Acres, San<br>Acres, San<br>Acres, San<br>Acres, San<br>Acres, San<br>Acres, San                                                                                                    | In the second second se                                                                                                    | HPTANETIS AR CORRECTORS DO<br>COMPARED AND CORRECTORS OF A CONTRACT<br>TO A CONTRACT OF A CONTRACT OF A CONTRACT<br>AND A CONTRACT OF A CONTRACT OF A CONTRACT<br>AND A CONTRACT OF A CONTRACT OF A CONTRACT<br>AND A CONTRACT OF A CONTRACT OF<br>A CONTRACT OF A CONTRACT OF<br>A CONTRACT OF A CONTRACT OF A CONTRACT OF<br>A CONTRACT OF A CONTRACT OF A CONTRACT OF<br>A CONTRACT OF A CONTRACT OF A CONTRACT OF A CONTRACT OF<br>A CONTRACT OF A CONTRACT OF A CONTRACT OF<br>A CONTRACT OF A CONTRACT OF A CONTRACT OF A                                                                                                    | inter<br>interp<br>altri on the FC()<br>altri on the FC() Form one per data<br>(dense) (Trant<br>Read-RES)()<br>Read-RES()<br>Read-RES()<br>Read-RES()<br>Read-RES()<br>Read-RES()<br>Read-RES()<br>Read-RES()                                                                                                    | Tran<br>Basy<br>Character dis contact<br>Character 10 (1996)<br>Ages<br>Ages<br>Ages<br>Ages<br>Ages<br>Ages<br>Ages<br>Ages                                                                                                    | Analase (1971)<br>Analase (1971)<br>Analase Analase<br>Analase<br>Analas<br>Analas<br>Analase<br>Analas<br>Analase<br>Analase<br>Analase<br>Analase<br>Analas<br>Analase<br>Analase<br>Analase<br>Analase<br>Analase<br>Analase<br>Analase<br>Analase<br>Analase<br>Analase<br>Analase<br>Analase<br>Analase<br>Analase<br>Analase<br>Analase<br>Analase<br>Analas<br>Analase<br>Analase<br>Analase<br>Analase<br>Anala                                                                                                    |
| 201     201     201     201     201     201     201     201     201     201     201     201     201     201     201     201     201     201     201     201     201     201     201     201     201     201     201     201     201     201     201     201     201     201     201     201     201     201     201     201     201     201     201     201     201     201     201     201     201     201     201     201     201     201     201     201     201     201     201     201     201     201     201     201     201     201     201     201     201     201     201     201     201     201     201     201     201     201     201     201     201     201     201     201     201     201     201     201     201     201     201     201     201     201     201     201     201     201     201     201     201     201     201     201     201     201     201     201     201     201     201     201     201     201     201     201     201     201     201     201     201     201     201     201     201     201     201     201     201     201     201     201     201     201     201     201     201     201     201     201     201     201     201     201     201     201     201     201     201     201     201     201     201     201     201     201     201     201     201     201     201     201     201     201     201     201     201     201     201     201     201     201     201     201     201     201     201     201     201     201     201     201     201     201     201     201     201     201     201     201     201     201     201     201     201     201     201     201     201     201     201     201     201     201     201     201     201     201     201     201     201     201     201     201     201     201     201     201     201     201     201     201     201     201     201     201     201     201     201     201     201     201     201     201     201     201     201     201     201     201     201     201     201     201     201     201     201     201     201     201     201     201     201     201     201     2                                                                                                    | And BY Revert, Turn<br>Incolor Revert, Carn<br>Incolor Revert, Carn<br>Incolor Revert, Carn<br>Incolor Revert,<br>Incolor Revert,<br>Inco                                                                                                    | m<br>Se<br>Sector Sector Sector (Sector Sector (Sector Sector (Sector Sector (Sector (Sector                                                                                                    | Introduction with Copyright Copyright Copyrigh                                                                                                    | Array<br>Array<br>array and the Statist<br>array and the Statist<br>Array and Statist<br>Array Array<br>Array<br>Arra | Tran<br>Ray<br>Cline, Peret tota in one des<br>Annount 10 [1<br>Annount 10<br>Anno<br>Anno<br>Anno<br>Anno<br>Anno<br>Anno<br>Anno<br>Ann                                                                                                    | na kana (n Pi)<br>na ingan waat n<br>Na 20 20 20 20 20<br>Na 20 20<br>Na 20 20<br>Na 20 20<br>Na 20<br>Na      |
| CON     CON     C                                                                                                    | Ander Ander, Tan<br>Ander Ander, Tan<br>Ander Ander Ander Ander<br>Ander Ander Ander Ander<br>Ander Ander<br>Ander<br>Ander<br>An | In the second second se                                                                                                    | HETANALTON ARE COMENTION(2,00)<br>COMUNICATIONS<br>AND AND AND AND AND AND AND AND AND AND                                                                                                    | Allerer<br>Allerer<br>allerer<br>Aller (1997)<br>Aller (1997)<br>Aller (                                                                                                    | Tran<br>Raco<br>Clines, Person notice una con des<br>Autoresses 10 11<br>Armont Autor<br>Autor<br>Auto | and against frond for<br>- 10 of 33 intervent<br>Banadi<br>Banadi                                                                                                    |

2. Click the Include buttons\* to add the records to the F12 form

\*The following options are available for adding results to an F12:

Include Selected Result – includes only the result you have selected for this learner Include All Results for this learner – includes all results you have entered for that learner

Include All Results – adds all results for all learners in this class

You can also edit or remove results already added to an F12 by clicking on the "View/Edit Results" or the Remove\*\* buttons, above the list of results already included on this F12 form.

\*\*The following options are available for removing results from an F12:

Remove Selected Result – removes only the result you have selected for this learner

Remove All Results for this Learner – removes all results you have entered for that learner

Remove All Results – removes all results from the F12

- 3. Repeat 1 and 2 above as required
- 4. Scroll down (if necessary) and click "Next" at the bottom of the screen.

#### Step 4 of 5 – Submit F12 Form

| Add manager at last        | And Bridgers   1000      | and a second second second second second second second second second second second second second second second |                                                                                                    |                                                  |
|----------------------------|--------------------------|----------------------------------------------------------------------------------------------------|----------------------------------------------------------------------------------------------------|--------------------------------------------------|
| lasiste Subrevias          | une Namura FL2 App       | nes finalita meta finalita                                                                                     |                                                                                                    |                                                  |
|                            |                          |                                                                                                    |                                                                                                    |                                                  |
| Submit Results: Step:      | Victude Results On F12 F | un i                                                                                                    |                                                                                                    |                                                  |
|                            |                          |                                                                                                    |                                                                                                    |                                                  |
| Satistic a V.I.            | (Table)                  | and the state of the                                                                                           | Reduceds # 4.0, Facility ins (Side TSH)                                                                                                    | arite Fiscares                                   |
|                            |                          |                                                                                                    |                                                                                                    |                                                  |
| Class Summary              |                          |                                                                                                    |                                                                                                    |                                                  |
|                            | Eawlid Camp (            | coes                                                                                                    | George With Margin                                                                                                    | E with Computers                                 |
|                            | Provident C              | 00                                                                                                    | the fine 0/00                                                                                                    | 1012                                             |
| and FIE from               |                          |                                                                                                    |                                                                                                    |                                                  |
| Case subjects the PTE Vort | A OVER 3 IN THE SAME P   | 12 Form all results in this F12 will be losified and you will                                                  | where the able to charge the results. The protect P13 form together                                                                                                    | with the accompanying look of e-Stence should be |
|                            |                          | used to                                                                                                    | year FARTION                                                                                                    |                                                  |
|                            |                          | 1 and 1 and 1 and 1 and 1                                                                                      | No. of the provide state of the state of the |                                                  |
|                            |                          | - Dubria F 12                                                                                                  | Poon to FAS TBO                                                                                                    |                                                  |
|                            |                          |                                                                                                    |                                                                                                    |                                                  |

1. Click "Submit F12 form to ETB Training Centre TSO". You will be asked if you are sure you want to submit the F12 form.

Once you submit F12 Form all results in this F12 will be locked and you will no longer be able to change the results.

| Message | e from webpage                                                                                                    |
|---------|----------------------------------------------------------------------------------------------------|
| 2       | The results included on this F12 form will now be submitted, the records will be locked and you will no longer be able change the results. Are you sure you want to continue? |
|         | OK Cancel                                                                                                    |

2. Click "OK"

1

#### Step 5 of 5 – Print F12 Form

|                                                                                                    |                                                              |                                                           | Aministration             | Application Reports | Application Report |
|----------------------------------------------------------------------------------------------------|--------------------------------------------------------------|-----------------------------------------------------------|---------------------------|---------------------|--------------------|
|                                                                                                    | PAS Result Capture Certification Request Sy                  | 154/M                                                     |                           | #*                  | READORD (HEIZO)-   |
| (Administration:)) Passing (Excentre () (Co                                                                    | Antipatrice .                                                |                                                           |                           |                     |                    |
| Results Bulerer Samulto Nation 712 de                                                                          | rece Endulty Hold Sandle                                     |                                                           |                           |                     |                    |
|                                                                                                    |                                                              |                                                           |                           |                     |                    |
| The second second second second                                                                                |                                                              |                                                           |                           |                     |                    |
| P Submit Results Shipe Print F La Parre                                                                        |                                                              |                                                           |                           |                     |                    |
|                                                                                                    |                                                              |                                                           |                           | -0                  |                    |
| Instant & F13 Faires                                                                                           | Ant Secula is 7.13                                           | Automati E. G. Factorias (188-1988)                       |                           | ministration        |                    |
|                                                                                                    |                                                              |                                                           |                           |                     |                    |
| and a second second second second second second second second second second second second second second second |                                                              |                                                           |                           |                     |                    |
| Banda and an and an and an and                                                                                 | Contraction of the second second second                      |                                                           |                           | Conception 1        |                    |
| Peaks ocs the fuller beport                                                                                    | a build from hotse, cold by gas a property that builder a ch | sensively signatures and the accordance group book of eve | Device should be serve to | ARM AND COPT        |                    |
|                                                                                                    |                                                              |                                                           |                           |                     |                    |
|                                                                                                    | Print                                                        | F 12 Farm                                                 |                           |                     |                    |
|                                                                                                    |                                                              |                                                           |                           |                     |                    |
|                                                                                                    |                                                              |                                                           |                           |                     | (                  |
|                                                                                                    |                                                              |                                                           |                           |                     |                    |

1. Click "Print F12" form to print a paper copy for your records.

| Training Standards System                                                                                                    | 1404400                                                                        |                                                                                                    |                                                                          | 1210 1039                        |
|----------------------------------------------------------------------------------------------------|--------------------------------------------------------------------------------|----------------------------------------------------------------------------------------------------|--------------------------------------------------------------------------|----------------------------------|
|                                                                                                    | F12 Cou                                                                        | rse Summary Assessment Sheet and Res                                                                           | ults Approval Form                                                       |                                  |
| Programme Type                                                                                                    | Course Code                                                                    | Course@rogramme Title                                                                                          | Training P                                                               | Yovider                          |
| Endging / Foundation                                                                                                    | COI55                                                                          | Starting with Computers                                                                                        | CORKT                                                                    | C FAS                            |
| Award Code                                                                                                    | Award Type & Level                                                             | Amont Title                                                                                                    | CSS Class Rol / Contract /<br>Hottlication No.                           | Location                         |
| 000003                                                                                                    | Target Major 3                                                                 | CUETOMER CARE AND IT BOLLS                                                                                     | 100128                                                                   | ROSSA AVENUE BISHOPSTOW<br>CORK  |
|                                                                                                    | F12 Submitted on RCCRS By                                                      | ANDREA DODD                                                                                                    | Telephone Number                                                         |                                  |
|                                                                                                    |                                                                                | TRAINING LOCATION                                                                                              |                                                                          |                                  |
| DECLARATION: I confirm that If                                                                                                    | e assessments have been carried o                                              | ut in line with FAB Training Standards Byshem which i                                                          | ncludes quality assurance processes and h                                | as been notified to the Training |
| stendards office of via the Calif                                                                                                    | I Management System COMST I COM                                                | Reproduced and the second of the provide                                                                       | Print Name                                                               | Date                             |
| FAS Instructor / Assessor                                                                                                    |                                                                                | 1                                                                                                    |                                                                          |                                  |
| Second Provider Instructor/Tri                                                                                                    | ainer/Ashessior                                                                |                                                                                                    |                                                                          |                                  |
| Second Provider Manager/Coo                                                                                                    | rdnator                                                                        |                                                                                                    |                                                                          |                                  |
| Internal Verifier (CSCS/QSCS o                                                                                                    | (the                                                                           |                                                                                                    |                                                                          |                                  |
| Approved Training Organisatio                                                                                                    | n Manager                                                                      |                                                                                                    |                                                                          |                                  |
|                                                                                                    |                                                                                | FÅS ASSESTANT MANAGER                                                                                          |                                                                          |                                  |
| DECLARATION: I confirm that I                                                                                                    | have viewed these results                                                      |                                                                                                    |                                                                          |                                  |
|                                                                                                    |                                                                                | Signature                                                                                                    | Print Name                                                               | Date                             |
| FÅS Assertant Manager                                                                                                    |                                                                                | Si de la companya de la companya de la companya de la companya de la companya de la companya de la companya de |                                                                          |                                  |
|                                                                                                    |                                                                                | FAS TRAINING STANDARD'S OFFICER                                                                                |                                                                          |                                  |
| DECLARATION I confirm the an<br>and accuracy and that any incur                                                                                                    | is examined events relating to these a<br>es identified with the assessment po | routs were included in the sample frame for internal<br>scess, results and documentation have been raised o    | writication, all supporting documentation ha<br>in the TSS features Log. | s been checked for completeness  |
|                                                                                                    |                                                                                | Signature                                                                                                    | Print Name                                                               | Date                             |
| rAs Training Standards Office                                                                                                    | c:                                                                             |                                                                                                    |                                                                          |                                  |
|                                                                                                    |                                                                                | EXTERNAL AUTHENTICATOR                                                                                         |                                                                          |                                  |
| DECLARATION I confirm that It                                                                                                    | sene results have been authenticated                                           | 12 C                                                                                                    | <i>a)</i>                                                                | 191                              |
| a second second s |                                                                                | Reporters .                                                                                                    | Drive Name                                                               | Data                             |

- 2. Your F12 will appear in a new "Report Viewer" window. Remember to use the printer icon to ensure your F12 prints correctly. This F12 form should be sent to the TSO with the relevant signatures and Assessment Results Pack.
- 3. Close the Report Viewer window. This will return you to the "Print F12 Form" screen.
- 4. Click "Exit Submit Results", you will be returned to RCCRS Home Screen.

## 3.2 Edit and Submit an Open or Returned F12 Form:

Edit and Submit an Open or Returned F12 Form for F12 Forms you have created which are unfinished, have not been submitted or have been returned to you.

Open F12 forms are forms for which you have begun to enter results but have not finished or submitted

Returned F12 forms are forms which have been returned to you by a TSO for correction

1. Click on the "Results" tab

1

| Admenutation Assults Empire                                                                                                    | TAS MOUT Capture Certification | nequest system      |                                               | Contract Constant |
|----------------------------------------------------------------------------------------------------|--------------------------------|---------------------|-----------------------------------------------|-------------------|
| would Balance Banaria Balance FLZ                                                                                                    | Approve Passile Hold Sanite    |                     |                                               |                   |
| The sed Talgert at Door in                                                                                                    |                                |                     |                                               |                   |
| Force Benefity Step   Search and Scient a C                                                                                                    | -                              |                     |                                               |                   |
| and activity which and sends a fi                                                                                                    | 57 J                           |                     |                                               |                   |
| Index and a second and a second a secon | 59.                            | C)-<br>Ether Navahi | erite in the cause is a new second of these   |                   |
| Jahora Can                                                                                                    |                                | Con Neutri          | Arlys dy B. Cancel Speed or A Linksmoot Speed | ,                 |
| entrifier Case                                                                                                    | -                              | Etter budti         | Antipolis Cascine Summary Announcement Print  | - 0               |

2. With the mouse over the "Submit Results" tab, select "Edit and Submit an Open or Returned F12". This will open a four-step '**Submit Results'** wizard

#### Step 1 of 4 – Select an F12 Form

| The state                                                                                                    | PAS Result C                                                                                                    | apture Certification Request System                                                                                                    |                                                                                                    | Miller K COOLD (MS272)                                                                                                    |
|----------------------------------------------------------------------------------------------------|----------------------------------------------------------------------------------------------------|----------------------------------------------------------------------------------------------------|----------------------------------------------------------------------------------------------------|----------------------------------------------------------------------------------------------------|
| a Administration                                                                                                    | Assuts Inpury Certification                                                                                                    |                                                                                                    |                                                                                                    |                                                                                                    |
| Harden Hannie Ha                                                                                                    | total material rate in a second                                                                                                    | THE PROPERTY AND A DESCRIPTION OF THE PROPERTY AND A DESCRIPTION OF THE PR |                                                                                                    |                                                                                                    |
|                                                                                                    |                                                                                                    |                                                                                                    |                                                                                                    |                                                                                                    |
| 3 Submit Results: Step                                                                                                    | 1 Select as Open F12 Form                                                                                                    |                                                                                                    |                                                                                                    |                                                                                                    |
|                                                                                                    |                                                                                                    |                                                                                                    | 101                                                                                                    | - C                                                                                                    |
| Select a F13                                                                                                    | Pierre The                                                                                                    | Garder Responses on F13 Surfa                                                                                                    | web FTZ Form to FAS THD                                                                                                    | wine we warm                                                                                                    |
|                                                                                                    |                                                                                                    |                                                                                                    |                                                                                                    |                                                                                                    |
| 1000000                                                                                                    |                                                                                                    |                                                                                                    |                                                                                                    |                                                                                                    |
| pen Frz Lin                                                                                                    |                                                                                                    |                                                                                                    |                                                                                                    |                                                                                                    |
| the second second second second second second second second second second second second second second second se                                                                                                    | The second second | ANALY OF THE PARTY PARTY COMPANY OF THE PARTY OF THE PARTY                                                                                                    | And the state power of a dama we have a present of the state of the state of the st | New York Contraction of the second state of the second state of th |
| where is a new second other in the                                                                                                    | success designation of a success of the operation of                                                                                                    | trace linesy returned for your 1                                                                                                    |                                                                                                    |                                                                                                    |
| ware in a rest or open ying                                                                                                    |                                                                                                    | have been returned to you.)                                                                                                    | P.                                                                                                    |                                                                                                    |
| annen (r. 1999) av open av re                                                                                                    |                                                                                                    | have been returned to you.)                                                                                                    |                                                                                                    |                                                                                                    |
| ander is a sec of opport 7 to                                                                                                    |                                                                                                    | be-ribeer returned to you.                                                                                                    | (4)                                                                                                    | forman 10. 11 - 20 of 29 - >/an                                                                                                    |
| Collinea II                                                                                                    | torrae Linke                                                                                                    | hours been returned to you.                                                                                                    | r<br>Creaties by                                                                                                    | Inerrana 10 11 - 20 of 29 - 20                                                                                                    |
| ner of the origin for<br>the contract of the origin for<br>the contract of the origin for                                                                                                    | ing <u>chinas l'héa</u><br>1955                                                                                                    | town Seek returned to you.<br>Course Title<br>Starting with Computers                                                                                                    | Constant by<br>MIDECA SCORE                                                                                                    | 10 11 - 20 of 29 ∞ >/36<br>Central (2010)<br>07/03/2012                                                                                                    |
| Tel Para la                                                                                                    | Tota<br>Tota<br>Tota                                                                                                    | bour Seek returned to you.<br>Course Title<br>Rearing with Conjusters<br>Maring with Conjusters                                                                                                    | Charles Ay<br>MIDEA SCOD<br>Per pas Of Lankastain                                                                                                    | treman<br>10 11 - 20 of 29 ∞ >/20<br>Cenetod Daller<br>07:03/2012<br>20:03/2012                                                                                                    |
| Frid Frank IV     Frid Frank IV     Frid Frank IV     Frid     Frid                                                                                                    | Pass<br>Pass<br>Pass<br>Pass<br>Pass                                                                                                    | bow Seek returned to you.<br>Course Title<br>Raying with Congulars<br>Maring with Congulars<br>Starting with Congulars                                                                                                    | Constant av<br>WEREA SOCIE<br>For gas O'Cuantantan<br>Per gas O'Cuantantan                                                                                                    | Americania<br>10 11 - 20 of 29 10 20 10<br>Constant Conference<br>07:02/2012<br>20:02/2012<br>29:02/2012                                                                                                    |
| * <u>111 700000</u><br>1007<br>1001<br>1001                                                                                                    | Pass<br>Pass<br>Pass<br>Pass<br>Pass<br>Pass<br>Pass                                                                                                    | bower Sees: not unned to you<br>Course 1986<br>Starting with Computers<br>Starting with Computers<br>Starting with Computers<br>Starting with Computers                                                                                                    | Charles Av<br>WORK DOD<br>Fergus OCustantes<br>Pergus OCustantes<br>Dente Hoges                                                                                                    | Americania<br>10 11 - 20 of 29 20 20 20<br>11 - 20 of 29 20 20<br>07:02/2012<br>29:02/2012<br>29:02/2012<br>16:04/2012                                                                                                    |
| Fight Sector 2 (1997) 7 12<br>(1997)<br>1007<br>1001<br>1001<br>1001                                                                                                    | Pass<br>Pass<br>Pass<br>Pass<br>Pass<br>Pass<br>Pass<br>Pass                                                                                                    | barr Sees returned to you.<br>Course Title<br>Rearing with Computers<br>Starting with Computers<br>Starting with Computers<br>Starting with Computers<br>Starting with Computers                                                                                                    | Charles Av<br>Wites both<br>Perge OfLastether<br>Perge OfLastether<br>Dente Hoge<br>Perge OfLasteches                                                                                                    | Meennain<br>10 11 - 20 of 29 ∞ >/2m<br>07:02/2012<br>20:02/2012<br>29:02/2012<br>16:04/2012<br>20:02/2012                                                                                                    |
|                                                                                                    | ros<br>ros<br>ros<br>ros<br>ros<br>ros<br>ros<br>ros<br>ros<br>ros                                                                                                    | barr Sees returned to you.                                                                                                    | Creates Av<br>wither toom<br>Perges OfCastechain<br>Perges OfCastechain<br>Denter logan<br>Perges OfCastechain<br>Perges OfCastechain<br>Perges OfCastechain                                                                                                    | 10 11 - 20 of 29 €)>(20<br>Connect Date<br>07/02/2012<br>29/02/2012<br>29/02/2012<br>16/04/2012<br>20/04/2012<br>20/04/2012                                                                                                    |
| Priframen<br>Incr<br>1002<br>1001<br>1000<br>1001<br>1000                                                                                                    | ras<br>ras<br>ras<br>ras<br>ras<br>ras<br>ras<br>ras<br>ras<br>ras                                                                                                    | baier Seen returned to you.<br>Course Table<br>Bairting with Computers<br>Starting with Computers<br>Starting with Computers<br>Starting with Computers<br>Starting with Computers<br>Starting with Computers<br>Starting with Computers                                                                                                    | Creates Av<br>Witter Accor<br>Pergos OfLastastas<br>Pergos OfLastastas<br>Pergos OfLastastas<br>Pergos OfLastastas<br>Pergos OfLastastas<br>Pergos OfLastastas<br>Artifica DOD                                                                                                    | 10 11 - 20 of 29 €)>(20<br>Transmit)<br>07/02/2012<br>20/05/2012<br>29/02/2012<br>16/06/2012<br>20/04/2012<br>20/04/2012<br>20/06/2012                                                                                                    |
| PETRONIC<br>INC<br>INC<br>INC<br>INC<br>INC<br>INC<br>INC<br>INC<br>INC                                                                                                    | Image: Statement Foldowy           P055           P055           P055           P055           P055           P055           P055           P055           P055           P055           P055           P055                                                                                                    | baier Seek returned to you.<br>Course title<br>Rearing with Computers<br>Starting with Computers<br>Starting with Computers<br>Starting with Computers<br>Starting with Computers<br>Starting with Computers<br>Starting with Computers<br>Starting with Computers                                                                                                    | Constant Av<br>Wither Accors<br>Pergas OrGanischain<br>Pergas OrGanischain<br>Denter Hogan<br>Pergas OrGanischain<br>Pergas OrGanischain<br>Horgas OrGanischain<br>Pergas OrGanischain                                                                                                    | tremme<br>10 11 - 20 of 29  →>/20<br>07/02/2012 29/02/2012 29/02/2012 16/06/2012 20/04/2012 20/04/2012 20/06/2012 22/06/2012 24/05/2012 24/05/2012                                                                                                    |
| 1002<br>1002<br>1002<br>1003<br>1000<br>1000<br>1004<br>1006<br>1006                                                                                                    |                                                                                                    | bain Seek instanced to you.<br>Course title<br>Rearing with Computers<br>Starting with Computers<br>Starting with Computers<br>Starting with Computers<br>Starting with Computers<br>Starting with Computers<br>Starting with Computers<br>Starting with Computers<br>Starting with Computers<br>Starting with Computers                                                                                                    | Constant Av<br>Witter A DOD<br>Pergas O'Clastisches<br>Pergas O'Clastisches<br>Pergas O'Clastisches<br>Pergas O'Clastisches<br>Pergas O'Clastisches<br>Witter boot                                                                                                    | 10 11 - 20 of 29 €)>(20<br>Transa)<br>07/02/2012<br>29/02/2012<br>29/02/2012<br>16/04/2012<br>20/04/2012<br>20/04/2012<br>20/04/2012<br>20/04/2012<br>20/04/2012<br>20/04/2012                                                                                                    |
| reframe     reframe                                                                                                    | nos<br>nos<br>nos<br>nos<br>nos<br>nos<br>nos<br>nos<br>nos                                                                                                    | bailer Seek returned to you<br>Course table<br>Starting with Computers<br>Starting with Computers<br>Starting with Computers<br>Starting with Computers<br>Starting with Computers<br>Starting with Computers                                                                                                    | Constant of<br>WEREA DOED<br>Pergas OfCuencehare<br>Pergas OfCuencehare<br>Denter Hogae<br>Pergas OfCuencehare<br>Pergas OfCuencehare                                                                                                    | 10         11 - 20 of 29 ml           Cristical Data           07:02/2012           29:03/2012           29:03/2012           30:03/2012           30:04/2012                                                                                                    |
| <ul> <li>************************************</li></ul>                                                                                                    | 1005<br>1005<br>1005<br>1005<br>1005<br>1005<br>1005<br>1005                                                                                                    | baier Seen returned to you.<br>Commission<br>Reyting with Computers<br>Starting with Computers<br>Starting with Computers<br>Starting with Computers<br>Starting with Computers<br>Starting with Computers<br>Starting with Computers<br>Starting with Computers<br>Starting with Computers                                                                                                    | Constant Av<br>Antern Room<br>Prepa Ortuanathan<br>Prepa Ortuanathan<br>Denter logan<br>Prepa Ortuanathan<br>Prepa Ortuanathan<br>Prepa Ortuanathan<br>Prepa Ortuanathan                                                                                                    | treman 10 11 + 20 of 29 → 1>)<br>Crosted 2016<br>07:49/2012<br>29:49/2012<br>16:49/2012<br>16:49/2012<br>10:49/2013<br>22:49/2012<br>24:40/2012                                                                                                    |
| Princess      Princess      Princess | Poss<br>Poss<br>Poss<br>Poss<br>Poss<br>Poss<br>Poss<br>Poss                                                                                                    | barr Sees returned to you.<br>Course Title<br>Rearing with Computers<br>Starting with Computers<br>Starting with Computers<br>Starting with Computers<br>Starting with Computers<br>Starting with Computers<br>Starting with Computers<br>Starting with Computers<br>Starting with Computers                                                                                                    | Charles Av<br>Wites boon<br>Perga OfLastathan<br>Perga OfLastathan<br>Dente Hoga<br>Perga OfLastathan<br>Perga OfLastathan<br>Perga OfLastathan<br>Perga OfLastathan<br>Witeste Hassedy                                                                                                    | 10         11 + 20 of 29 ≤ >/a           07/03/2012         07/03/2012           29/03/2012         29/03/2012           16/04/2012         30/04/2012           20/05/2012         30/04/2012           20/05/2012         30/04/2012           20/05/2012         30/04/2012                                                                                                    |

1. From the list of Open F12 forms that appears, select the F12 you wish to edit and/or submit by clicking on the F12 Form ID.

#### Step 2 of 4 – Include Results on F12 form

(If you wish to add additional results that you have already entered to the F12 form)

Note: You must have entered the results already using the "Enter Results" screen. See <u>Section 2: Entering Results.</u>

1. Select the results you wish to include on the F12 form.

| Adversame of the sector of the sector o                                                                                                    |                               |                     |                             |                                                |                                                  |                     |                          |                                           |                 |
|----------------------------------------------------------------------------------------------------|-------------------------------|---------------------|-----------------------------|------------------------------------------------|--------------------------------------------------|---------------------|--------------------------|-------------------------------------------|-----------------|
| Advances     Business Results     Advances     Advances       If Subserve Results     Results     Results     Results     Results       If Subserve Results     Results     Results     Results     Results       If Cases Summary     Cases Summary     Cases Summary     Cases Summary       If Subserve Results     Results     Results     Results       If Results     Results     Results     Results     Results       If Results     Results     Results     Results     Results       If Results     Results     Results     Results     Results       If Results     Results     Results     Results     Results       If Results     Results     Results     Results     Results       If Results     Results     Results     Results     Results       If Results     Results     Results     Results     Results       If Results     Results     Results     Results     Results       If Results     Results     Results     Results     Results       If Results     Results     Results     Results     Results       If Results     Results     Results     Results     Results       If Results     Results     Results <t< th=""><th></th><th></th><th></th><th></th><th></th><th>Camillospon</th><th>nta (thing)</th><th>ristration Pe</th><th>ADTIT</th></t<>                                                                                                    |                               |                     |                             |                                                |                                                  | Camillospon         | nta (thing)              | ristration Pe                             | ADTIT           |
| li Saleent Benuits: Steed heininge Results On F12 Pares<br>Seen a F12 Form Pile Standa on F12<br>Seen a F12 Form Pile Standa on F12<br>Seen a F12<br>Seen a F12<br>Seen a F12<br>Seen a F12<br>Seen a F12<br>Seen a F12<br>Seen a F12<br>Seen a F12<br>Seen a F12<br>Seen a F12<br>Seen a F12<br>Seen a F12<br>Seen a F12<br>Seen a F12<br>Seen a F12<br>Seen a F                                                                                                    |                               |                     |                             |                                                | Hold Senits                                      | Approve Result      | a Ranam F12              | Supra Read                                | Andtz.          |
| Description         Description         Description         Description           Class Summery         County County         County County         County         County         C                                                                                                    |                               |                     |                             |                                                |                                                  | 12.Forre            | sclude Results On        | Results: Step 2 1                         | 3 Submit 1      |
| been 2 Fi 3 Form<br>Denome Part of the Fi 2 Form 10 Fill Form 10 Fill F                                                                                                    |                               | 0                   |                             |                                                |                                                  |                     |                          | 6-                                        |                 |
| A Class Sommery                                                                                                    |                               | With Pill Same      |                             | Submit 1113 Form in Tab 750                    | feelada Beadta en Tril                           |                     | 1777. I                  | Select a F13                              |                 |
| Exercise Case:     Control This:     Pharing with Computers<br>Ward Cale:     Marine Cale::     Sharing with Computers<br>Ward Cale::     Sharing with Computers<br>Ward Cale::     Sharing with Cale::     Sharing with                                                                                                    |                               |                     |                             |                                                |                                                  |                     |                          | anney .                                   | Class So        |
| New York     CO     New York     Other       add. Methoded on this F12 forme       mean is start if results are negly woulded on this F12 forme       Table 2010       Table 2010                                                                                                    |                               | inputers.           | when The Starting with Co   | 6                                              |                                                  | CO455               | Canrol Co                |                                           |                 |
| alt Moluded on this F12 form<br>movin a sint of results an only vocaded on this F12 form<br><u>vocad factors</u> <u>Resolve Selected Result</u> <u>Remove Alt Resides for this Learner</u> <u>Remove Alt Results</u> <u>Copyregal</u> 10<br><u>REAL Resoluts</u> <u>Resolve Selected Result</u> <u>Colore</u><br><u>Vota 198-62.40</u> <u>Basilet</u> <u>Alternational Colore</u> <u>Remove Alt Results</u> <u>Remove Alt Results</u><br><u>Vota 198-62.40</u> <u>Basilet</u> <u>Alternational Colore</u> <u>Remove Alt Results</u> <u>Remove Alt Results</u><br><u>Vota 198-62.40</u> <u>Basilet</u> <u>Remove Alt Results</u> <u>Remove Alt Results</u><br><u>Vota 198-62.40</u> <u>Basilet</u> <u>Remove Alternational Colore</u> <u>Remove Alt Results</u><br><u>None</u> <u>Results</u><br><u>Vota 198-62.40</u> <u>Basilet</u> <u>Remove Alternational Colore</u> <u>Remove Alternational Resolution</u> <u>Remove Alternational Results</u><br><u>Remove Alternation</u> <u>Results</u><br><u>Remove Alternational Results</u><br><u>Remove Alternational Resolutional Resolutional Resoluti</u> |                               |                     | fart Date: 00/01/2012       |                                                |                                                  | e 60                | Press                    |                                           |                 |
| 1236 19443 4V Buster, Eyn Sei COMUNICATOR AND AND Pass<br>COMUNICATOR AND COMUNICATOR AND COMUNI                                                                                                    | Pass Baturnet                 | P                   | Mage 1                      | XIANI TROVINGEDRIV                             | INFORMATION AND                                  | 044                 | Surbet, Euro             | 199643257                                 | NEW             |
| Advand Results Encoved  Advand Results Encoved  Advanced Results Encoved  Advanced a result related  Include Add Results  Advanced a result related  Include Add Results  Advanced add Results  Advanced add Results  Advanc                                                                                                    | Pati Beturnet                 |                     | Allhar                      |                                                | COMMUNICATION                                    | - Sea               | Backet, for              | 16944040V                                 | 1018            |
| eer in the fall of processes results you have entered to the many basis former processes and the results of the Fill form you are submitting. Here rate you can also an<br>along of control a result free and the fill descent by the Leaver of the fill form you are submitting. Here rate you can also an<br>along of control a result free and the fill descent by the Leaver of the fill form you are submitting. Here rate you can also an<br>along of control a result in the fill descent by the Leaver of the fill form you are submitting. Here rate you can also an<br>along of control a result in the fill descent by the Leaver of the fill form you are submitting. Here is also an<br>along of the fill descent by the Leaver of the fill descent by the Leaver of the fill form you are submitting. Here is also an<br>along of the fill descent by the Leaver of the fill descent by the Leaver of the fill form you are submitting of the fill descent by the fill form you are submitting of the fill descent by the fill descent by th                                                                                                    |                               |                     |                             |                                                |                                                  |                     |                          | esalts Entered                            | isional Br      |
| Instance Galacted Reads         Instance All Reads         Annumers         Declare All Reads         Annumers         Of Reads         Of Reads                                                                                                    | n while once Update Result to | neie oute you can a | Form you are subsetting. He | ons below to include the results on the $f(2)$ | ect recordic) in the lot and click the include p | of the time cases.  | repults you have entited | out of provisions<br>original a result re | How to the line |
| Applies         Applies         Applies <t< th=""><th>0 1-4 d 4 12 m</th><th>&lt; Personal 10</th><th></th><th>1 juli</th><th>Learner Strates 44 Baruts</th><th>in Al Chanaroi logi</th><th>1am</th><th>Salactar Randt</th><th>Saitada</th></t<>                                                                                                    | 0 1-4 d 4 12 m                | < Personal 10       |                             | 1 juli                                         | Learner Strates 44 Baruts                        | in Al Chanaroi logi | 1am                      | Salactar Randt                            | Saitada         |
| TADDRASIT         Damal, Note         DM         IMPORATION AND COMMITCHINGCODY         Mean         Page           15129420         MILTINE, Jack         056         IMPORATION AND COMMITCHINGCODY         Mean         Page         Page                                                                                                    | Grane Status                  | Arrest (            | Averal Type                 |                                                | Researces Title                                  | -                   |                          | 101                                       | -               |
| 35254278 Witteen, Jack 055 HPDRAFTON JAC CORM TECHNOLOGY Mean Fail                                                                                                    | Pass Cotored                  | 3                   | Meas                        | TECHNOLOGY                                     | INFORMATION AND COM                              | 055                 | di, 1964                 | s Den                                     | 748084338       |
|                                                                                                    | Pasis Externol.               | 1                   | Meer                        | TECHNOLOGY                                     | HPOMATON AND COP                                 | 366                 | ware, Jack               | s initia                                  | 35285428        |
| 36394018 RETURNS AND SN TEXT PRODUCTION Mean Page                                                                                                    | Paca Cebered                  | 9                   | Maur                        |                                                | TEXT PRODUCTION                                  | 067                 | san, Alek                | NT P                                      | 342894218       |
| 3028408 Mituur, Jack 564 COMMITICATIONS Mean Client                                                                                                    | Credit Entward                | -                   | Matur                       |                                                | COMMUNICATIONS                                   | 564                 | un, Jack                 | s Artu                                    | 367894318       |
|                                                                                                    | time Property in the set      | E at Ballin         |                             |                                                |                                                  |                     |                          |                                           |                 |

2. Click the Include buttons\* to add the records to the F12 form

\*The following options are available:

Include Selected Result – includes only the result you have selected for this learner

Include All Results for this learner – includes all results you have entered for that learner

Include All Results - adds all results for all learners in this class

3. Click the Remove buttons\*\* to remove records from the F12 form

\*\*The following options are available:

Remove Selected Result - removes only the result you have selected for this learner

Remove All Results for this Learner – removes all results you have entered for that learner

Remove All Results – removes all results from the F12

| 1  A211                                                                                                    | mistration                                                                                                    | to Bharrell Con                                                                                                    | PAS Result                                                                                                    | Capture Certifica                                     | tion Request System                                                                                                    |                                                                             |                                                                                                    |                                                                                                    | MK9EA1X00 3462723                                                                                                    |
|----------------------------------------------------------------------------------------------------|----------------------------------------------------------------------------------------------------|----------------------------------------------------------------------------------------------------|----------------------------------------------------------------------------------------------------|-------------------------------------------------------|----------------------------------------------------------------------------------------------------|-----------------------------------------------------------------------------|----------------------------------------------------------------------------------------------------|----------------------------------------------------------------------------------------------------|----------------------------------------------------------------------------------------------------|
| r Hesidte                                                                                                    | Summer Results                                                                                                    | Raturn FLE App                                                                                                    | mie Aeluite                                                                                                    | Hold Reputs                                           |                                                                                                    |                                                                             |                                                                                                    |                                                                                                    |                                                                                                    |
| U Submit                                                                                                    | Reputts: Step2 In                                                                                                    | cluide Results On F127                                                                                                    | ane.                                                                                                    |                                                       |                                                                                                    |                                                                             |                                                                                                    |                                                                                                    |                                                                                                    |
|                                                                                                    |                                                                                                    |                                                                                                    |                                                                                                    |                                                       |                                                                                                    | 0                                                                           |                                                                                                    | 0                                                                                                    |                                                                                                    |
|                                                                                                    | 5000 4 f 12 f                                                                                                    |                                                                                                    |                                                                                                    | Incluine Besuidty art P1                              | 2 Salari 11                                                                                                    | Fermine FASTER                                                              |                                                                                                    | White the there                                                                                                    |                                                                                                    |
| il Chain Se                                                                                                    | unousy .                                                                                                    |                                                                                                    |                                                                                                    |                                                       |                                                                                                    |                                                                             |                                                                                                    |                                                                                                    |                                                                                                    |
|                                                                                                    |                                                                                                    | Course Collec                                                                                                    | C23#55                                                                                                    |                                                       |                                                                                                    | Courp                                                                       | The Harting with                                                                                               | Computers                                                                                                    |                                                                                                    |
|                                                                                                    |                                                                                                    | Pationation                                                                                                    | co.                                                                                                    |                                                       |                                                                                                    | 1141                                                                        | Dele 03/01/2012                                                                                                |                                                                                                    |                                                                                                    |
| New IL a C                                                                                                    | ted on this Fill Fi<br>It of results works<br>a Tanaha                                                                                                    | woulded on this P12 Fact<br>Remove Selected Resi                                                                                                    |                                                                                                    | Ration Al Rain                                        | a for this Lastrie                                                                                                    | arts                                                                        |                                                                                                    | Rennan 10                                                                                                    | 1.5d5 22                                                                                                    |
| ult befor<br>now it a t<br>Wearth:                                                                                                    | eed on this F12 for<br>it of results<br>when the<br>period                                                                                                    | Noted at US F12 Fair<br>Name + Selected Res                                                                                                    |                                                                                                    | Ramons Ad Plant                                       | a brids: Lauber   - Epoca of G                                                                                                    | arts                                                                        | ed Type                                                                                                    | C Prinnas 10                                                                                                    | 1-sats RIS                                                                                                    |
| New II a C<br>New II a C<br>New IE C                                                                                                    | eed on this F11 Fo<br>it of results control<br>manufacture<br>manufacture<br>types2400                                                                                                    | Vocaded an UNI F12 Fair<br>Namme Sackrood Rain<br>According<br>Backet, Epp                                                                                                    |                                                                                                    | Parrie Al Nach                                        | R North Lauren   Ramma of Re<br>Administration Flow<br>INFORMATION AND COMINTCOMPLICTORY                                                                                                    | erte                                                                        | end Pype - Ha                                                                                                  | C Promoza 10<br>General<br>Pass                                                                                                    | 1 - 5 of 5 R 2 m<br>Refured                                                                                                    |
| Visional<br>Visional<br>Vis | eed on this FILTO<br>it of resolutions<br>without the<br>means<br>the<br>second<br>the<br>second<br>the<br>the<br>second<br>the<br>the<br>the<br>the<br>the<br>the<br>the<br>the<br>the<br>the | non<br>Weinder an (1911 Fri) Fan<br>Naersyn Sanarmal Ram<br>Machert, Ege<br>Nachert, Ege                                                                                                    | -<br>                                                                                                    | Agence Al Marin                                       | Renter States States of Science of Science o                                                                                                    | earth<br>Ming<br>Ming                                                       | n V Type                                                                                                    | < Premiar 10<br>Faith<br>Faith<br>Faith                                                                                                    | 1 - 5 of 5 R 2 m<br>Refured<br>Refured                                                                                                    |
| ult bester<br>nov it at<br>Vasarter<br>1930<br>1939<br>1939                                                                                                    | eed on this Fig I o<br>it of results every<br>means<br>for all<br>these of<br>these of the<br>these of the<br>these of the<br>these of the<br>these of the<br>these of the these of the<br>these of the<br>these of the these of the<br>these of the these of the<br>these of the<br>these of the<br>these of the these of the<br>these of the these of the<br>these of the these of the<br>these of the these of the<br>these of the these of the<br>these of the these of the these of the<br>these of the these of the these of the<br>the these of the these of the these of the these of the<br>these of the these of the these of the these of the<br>these of the these of the these of the these of the these of the<br>these of the these of the these of these of these of the these of the these of the these of the the                                                                                                    | No. 1011 F12 Fair<br>Newrys Salarnal Rain<br>McRet, Eas<br>McRet, Eas<br>McRet, Eas<br>McRet, Eas                                                                                                    |                                                                                                    | Rattor Al Racin                                       | Alternative     Alternative     Alternati                                                                                                    | eretta<br>Marg<br>Marg<br>Marg                                              | n U Type (H                                                                                                    | < Pressua 10<br>Faith<br>Paith<br>Paith<br>Paith<br>Paith<br>Paith                                                                                                    | 1.5 of 5 2 Sta                                                                                                    |
| 11 Inclusion<br>New II a 1<br>Viscorez<br>1028<br>1028<br>1029<br>1029                                                                                                    | ed on this F12 in<br>it of reaches<br>that are an<br>interaction<br>interaction<br>interaction<br>interaction<br>interaction<br>interaction<br>interaction<br>interaction                                                                                                    | No. Market av Util Fill Farr<br>Nærerse Salarnat Rain<br>Actest, Eys<br>Actest, Eys<br>Mithum, Jack<br>Mithum, Jack                                                                                                    | a<br>da<br>004<br>046<br>046<br>007                                                                                                    | Ramma Alf Nacifi                                      | Alternative     Alternative     Alternati                                                                                                    | eers                                                                        | e V Types (Ha                                                                                                  | < Premier 10<br>Partie<br>Rate<br>Rate<br>Rate<br>Rate<br>Rate                                                                                                    | 1.505 2 2m                                                                                                    |
| 1000 11 a1<br>Nov 11 a1<br>Nov 11 A1<br>Nov 11 A1<br>Nov 11 A1<br>Nov 11 A1<br>Nov 11 A1<br>Nov 11 A1<br>Nov 11 A1<br>Nov 11 A1<br>Nov 11 A1<br>Nov 11 A1<br>Nov 11 A1<br>Nov 1                                                                      | ind on the Fill of<br>the discussion<br>strategy<br>typescale<br>https://www.<br>https://www.<br>https://wwwww.<br>https://www.<br>https://wwww.<br>https://www.<br>https://www.<br>https://www.<br>https://www.<br>https://www.<br>https://www.<br>https://wwwwwwwwwwwwwwwwwww                                                                                                    | No. Market av Util Fill Farr<br>Nærerse Salarnat Ran<br>Actert, Eas<br>Actert, Eas<br>Mitthan, Jack<br>Mitthan, Jack<br>Mitthan, Jack                                                                                                    | a<br>20<br>000<br>044<br>045<br>007<br>044                                                                                                    | Ramos Al Rasili                                       | Infertifies Learner<br>Alternation and Convertigeneous and the<br>Infertigeneous And Convertigeneous Convertigeneous And The<br>Infertigeneous And Convertigeneous Convertigeneous And The<br>Infertigeneous And The Convertigeneous Convertigeneous And The<br>Townshield Convertigeneous And The<br>Townshield Convertig                                                                     | eerte<br>Are<br>Are<br>Are<br>Are<br>Are<br>Are                             | ed Type da<br>r<br>r<br>r                                                                                      | < Premue 10<br>Test<br>Past<br>Past<br>Past<br>Past<br>Credit                                                                                                    | 1.5 of 5 2 2 m<br>Returned<br>Returned<br>Instanted On 113<br>movement On 113                                                                                                    |
| 10000<br>10000<br>10000<br>10000<br>10000<br>10000<br>10000                                                                                                    | Indian this FTE for<br>at all courses of<br>the second second<br>translativ<br>translativ<br>translativ<br>translativ<br>translativ<br>translativ                                                                                                    | No. 101 F13 Fair<br>Newrys Salarnol Rain<br>Acket, Eur<br>Acket, Eur<br>Michan, Jack<br>Michan, Jack<br>Michan, Jack                                                                                                    | a<br>20<br>20<br>20<br>20<br>20<br>20<br>20<br>20<br>20<br>20<br>20<br>20<br>20                                                                                                    | Ramon All Paulo                                       | Information we cover toombuckey<br>Information we cover toombuckey<br>Information we cover toombuckey<br>toof theoporture<br>coversuications                                                                                                    | eerts<br>Are<br>Are<br>Are<br>Are<br>Are<br>Are                             | ed Type A                                                                                                    | < Premue 10<br>Pass<br>Pass<br>Pass<br>Pass<br>Pass<br>Pass<br>Pass<br>Pas                                                                                                    | 1.5 of 5 2 2 m<br>Returned<br>Returned<br>Instance (nr 11<br>House (nr 11)<br>moved (nr 11)                                                                                                    |
| 14 19400<br>New 11 a 1<br>View 12 a<br>1028<br>1028<br>1029<br>1029                                                                                                    | Indian this FTE for<br>at all courses of<br>the second second<br>transmission of the<br>second second second<br>teachers of the<br>second second second<br>teachers of the second second<br>teachers of the second second seco                                                                                                    | No. 101 F13 Fair<br>Newrys Salarnol Rain<br>Actes, Eas<br>Bactes, Eas<br>Michan, Jack<br>Michan, Jack<br>Michan, Jack<br>Michan, Jack                                                                                                    | a<br>201<br>000<br>000<br>000<br>000<br>000<br>000<br>000<br>000                                                                                                    | Ramon Al Raint                                        | Information of the second and the second and the se                                                                                                    | eette<br>Are<br>Are<br>Are<br>Are<br>Are<br>Are<br>Are                      | nd Fyse da<br>r<br>r<br>r                                                                                      | C Premue 10<br>Pass<br>Pass<br>Pass<br>Pass<br>Pass<br>Creek                                                                                                    | 1.5 of 5 2 2 m<br>Resured<br>Resured<br>Instanted On #12<br>Instanted On #12<br>Instanted On #12                                                                                                    |
| North at<br>North at<br>North at<br>North<br>1028<br>1028<br>1029<br>1029<br>1029<br>1029<br>1029                                                                                                    | Indian this FTE for<br>at all reaching reaching<br>in Nacional<br>International<br>International<br>I                                                                                                    | And Andrew Sciences Andrew Sciences Andrew Sci                                                                                     | ar<br>Son<br>Son<br>Son<br>Son<br>Son<br>Son<br>Son<br>Son<br>Son<br>Son                                                                                                    | Ramon Al Ravell<br>U Could<br>and record (r) is the D | The this Learner<br>A Constant of the<br>Information with Const Technology<br>Constant of the Const Technology<br>Technology<br>Constant of the<br>Constant of the<br>Constan | entre<br>Alex<br>Alex<br>Alex<br>Alex<br>Alex<br>Alex<br>Alex<br>Ale        | nd From 10<br>7<br>7<br>7<br>7<br>8<br>8<br>8<br>8<br>8<br>9<br>8<br>9<br>9<br>9<br>9<br>9<br>9<br>9<br>9<br>9 | C Premue (0)<br>Train<br>Pass<br>Pass<br>Pas | 1.5 of 5 2 2 0<br>Returned<br>Returned<br>Instanted On 713<br>Household On 713<br>Household On 713<br>Household On 713<br>Household On 713<br>Household On 713                                                                                                    |
| Al Annual Control of Control of C                                                                                                    | Indian this FTE for<br>at all reaching reaching<br>in Nacional<br>International<br>International<br>I                                                                                                    | And Andrew Selected Andrew Selected Andrew Sel                                                                                     | an in in its states, for the states, for the s | Ramon Al Rand                                         | Alexandress and the     Alexandress and the     A                                                                                                    | earte<br>Alex<br>Alex<br>Alex<br>Alex<br>Alex<br>Alex<br>Alex<br>Ale        | nd France (10)<br>2<br>2<br>2<br>2<br>2<br>2<br>3<br>3<br>3<br>3<br>3<br>3<br>3<br>3<br>3<br>3<br>3<br>3<br>3  | C Premue (0)<br>Test Seat<br>Pass<br>Pass<br>Pass<br>Credit<br>Passe colle you can all<br>C Nanousal (0)                                                                                                    | 1.505 2 2 0                                                                                                    |
| Nor II al<br>Nor II al<br>Nor II al<br>Nor II al<br>Nor<br>Nor<br>Nor<br>Nor<br>Nor<br>Nor<br>Nor<br>Nor<br>Nor<br>Nor                                                                                                    | Indian this Fill for<br>at all controls when<br>the second second<br>second second second<br>second second second<br>second second second<br>second second second<br>second second second<br>second second second                                                                                                    | Norman and the Pois Pois<br>Reserve Second Res<br>Reserve Second Res<br>Res                                                                                                    | n<br>ani<br>Xon<br>See<br>See<br>See<br>See<br>See<br>See Status, Ter                                                                                                    | Ramon Al Raum                                         | Alexandres Fool     Alexandres Fool     Alexandres Fool     Alexandres Fool     arrowardchipel     errowardchipel     errowardchipel     errowardchipel     cowardchipel     cowardchipel                                                                                                    | eerts<br>Ann<br>Ann<br>Ann<br>Ann<br>Ann<br>Ann<br>Ann<br>Ann<br>Ann<br>An  | nd Type de<br>r                                                                                                | C Premue (0)<br>Test Pass<br>Pass<br>Pass<br>Pass<br>Credit<br>Passe colle you can all<br>Credit<br>Passes 10<br>Passes 10<br>Passes 10<br>Passes 10<br>Passes 10<br>Passes 10<br>Passes 10<br>Pass<br>Pass<br>P                     | 1.505 2 2 0                                                                                                    |
| At Inclusion<br>Visual Inclusion<br>1028<br>1028<br>1029<br>1029<br>1029<br>1029<br>1029<br>1029<br>1029<br>1029                                                                                                    | Indian this Fill for<br>at all controls for<br>the second second second<br>second second second second second second second<br>responses in second second                                                                                                    | And an Unit Fig. Fair<br>Remove Second And<br>Access Second And<br>Access Second Access Second And<br>Access Second Access Second Access Second<br>Access Second Access Second Access Second<br>Access Second Access Second Access | n<br>All<br>Stee<br>Stee<br>Stee<br>Stee<br>Tribucture for Mill                                                                                                    | Ramon Al Raum                                         | Alexandre Foo     Alexandre Foo     Alexandre Foo     Alexandre Foo     Alexandre Foo     Alexandre Foo     Communication     Alexandre Foo     Communication     Communication     Communication     Alexandre Foo     Alexandre Foo     Alexand                                                                                                    | eerts<br>Are<br>Are<br>Are<br>Are<br>Are<br>Are<br>Are<br>Are<br>Are<br>Are | nti Type de<br>r<br>r<br>r<br>r<br>r<br>r<br>r<br>r<br>r<br>r<br>r<br>r<br>r<br>r<br>r<br>r<br>r<br>r<br>r     | C Premue (0)<br>Test Seat<br>Past Seat<br>Past Sea                                                                                                    | 1.50/5       Becard       Becard <td< td=""></td<> |

4. Click the "View/Edit Results" button above the list of results already included on this F12 form to edit results already added to the F12

| iew/Edit F12 lie                                                         |                                 |           |                                                                                                    |                   |                              |
|--------------------------------------------------------------------------|---------------------------------|-----------|----------------------------------------------------------------------------------------------------|-------------------|------------------------------|
| filz 5<br>Course-Codes R<br>User Selar 2<br>Target Falture 9<br>Langeter | 236<br>55<br>5401/3012<br>90001 | -         | C 100-621<br>2000,00-6412,004<br>2000,00-6412,004<br>2000,000,000,000,000,000,000,000,000,00 | 1517 #00000011004 | COMPLEXIONS<br>564 - March 4 |
| Sichet, Dyn                                                              |                                 | 1586-640  | (a. 10)                                                                                                    |                   | P 10                         |
| MITLITURE, JACK                                                          |                                 | 362894218 | · 8                                                                                                    | 10 E              | S 22                         |
|                                                                          |                                 |           |                                                                                                    |                   |                              |
|                                                                          |                                 |           |                                                                                                    |                   |                              |
| which by you                                                             | (10.00.0000)                    | Gm        | el (Sme)                                                                                                    |                   |                              |

Edit the results

#### Click "Save"

Click "Previous Screen" you will be returned to the "Include Results on F12" screen

| KS                                                                                                    | H.                                                                                                    |                                                                                                    | PAS Result C                                                                                                    | Capture Certificat                                                                   | tion Request System                                                                                                    |                                                | Advint.                                                                                               | listici Api                                                                                                    | plication Repor                                                                                                    | na Replication Rep<br>MEREADOOD (HE272)                                                                                                    |
|----------------------------------------------------------------------------------------------------|----------------------------------------------------------------------------------------------------|----------------------------------------------------------------------------------------------------|----------------------------------------------------------------------------------------------------|--------------------------------------------------------------------------------------|----------------------------------------------------------------------------------------------------|------------------------------------------------|----------------------------------------------------------------------------------------------------|----------------------------------------------------------------------------------------------------|----------------------------------------------------------------------------------------------------|----------------------------------------------------------------------------------------------------|
| n Preside                                                                                                    | Baland Results                                                                                                    | Return f12 Ape                                                                                                    | orme Annalis                                                                                                    | Hald Results                                                                         |                                                                                                    |                                                |                                                                                                    |                                                                                                    |                                                                                                    |                                                                                                    |
| 8 Submit                                                                                                    | i Kenultu: Stepž In                                                                                                    | clade Newto On FT2 /                                                                                                    | Farme                                                                                                    |                                                                                      |                                                                                                    |                                                |                                                                                                    |                                                                                                    |                                                                                                    |                                                                                                    |
|                                                                                                    |                                                                                                    |                                                                                                    | * /// ····                                                                                                    | -                                                                                    |                                                                                                    | 100                                            |                                                                                                    |                                                                                                    | 0                                                                                                    |                                                                                                    |
|                                                                                                    | Server2 a F12 Fr                                                                                                    |                                                                                                    |                                                                                                    | Exclude Benaltic as \$11                                                             | 5                                                                                                    | Submit in Line on Links Tall                   | _                                                                                                    | **                                                                                                    | IN HIS PAIN                                                                                                    |                                                                                                    |
| 3 Class 1                                                                                                    | unnary .                                                                                                    |                                                                                                    |                                                                                                    |                                                                                      |                                                                                                    |                                                |                                                                                                    |                                                                                                    |                                                                                                    |                                                                                                    |
|                                                                                                    |                                                                                                    | Course Calls                                                                                                    | CD#25                                                                                                    |                                                                                      |                                                                                                    |                                                | Course Titles Marting                                                                                 | erit Compute                                                                                                    |                                                                                                    |                                                                                                    |
|                                                                                                    |                                                                                                    | Procider-                                                                                                    | ¢0.                                                                                                    |                                                                                      |                                                                                                    |                                                | Statt Date: 03/64/3                                                                                   | 1013                                                                                                    |                                                                                                    |                                                                                                    |
| di Kala<br>More ti al<br>Maretti                                                                                                    | deed oor this 2012 fo<br>int of pendits at each<br>in Annulis                                                                                                    | National on this F12 for<br>Reference Reference Have                                                                                                    | -                                                                                                    | Reason of Second                                                                     | Service General                                                                                                    | Factors of Factors                             |                                                                                                    | <+                                                                                                    | re-ribus 10                                                                                                    | 1-5 of 5 -> ->                                                                                                    |
| Select in all<br>Select in all<br>Selection                                                                                                    | ded on this 212 fr<br>of of results at each<br>in familie                                                                                                    | Notacied on Unit F12 For<br>Research Reference Han                                                                                                    | -<br>                                                                                                    | Reason of Vendo                                                                      | Contractions                                                                                                    | Farmer All Fastalia                            | AmeriType                                                                                             | S H                                                                                                    | review 10                                                                                                    | 1-5 d15 ¥ ≥se<br>(tens)                                                                                                    |
| Selevita al<br>Selevita al<br>Selevita<br>Selecita<br>Selecita<br>Selecita<br>Selecita<br>Selecita                                                                                                    | te des terres de la des des de la des de la des de la des de la des de la des de la des de la des de la des de<br>la des de la des de la des de la des de la des de la des de la des de la des de la des de la des de la des de la de la de l                                                                                                    | nadadel on this F12 for<br>Rannon Reference Res<br>Active<br>Ration                                                                                                    | =<br>                                                                                                    | Reason AP Reside                                                                     | And the Learner<br>And Sourcest Title<br>InfoRmation with CO                                                                                                    | There is the function                          | Anart Gran                                                                                            | < e<br>teval                                                                                                    | Personal 10<br>Parts                                                                                                    | 1-8 et 8 w Sa                                                                                                    |
| ott 1 Sta<br>Stee 11 a<br>"staat"b<br>2039<br>5039                                                                                                    | and on this F10 fi<br>at of youds around<br>the density<br>(Shedolity<br>(Shedolity<br>(Shedolity<br>(Shedolity                                                                                                    | Nobaled on Urb F12 For<br>Reserve Referred Heat<br>Active<br>Reserve Referred<br>Reserve<br>Scaled, Eyr                                                                                                    | 5<br>046<br>354                                                                                                    | Reason AP Natisfic<br>MA Code                                                        | Assessed The<br>Information and co<br>convertences                                                                                                    | Research of Facadar                            | Animel Type *                                                                                         | S P                                                                                                    | Protection 10                                                                                                    | 1-Eato V Se<br>Interes<br>Interes                                                                                                    |
| 40 1 2 20<br>Selore 13 a<br>1012 40<br>2029<br>5029<br>5029                                                                                                    | And on this FUT for<br>at of reads areas<br>in familie<br>COMMENT<br>COMMENT<br>SECTION<br>SECTION                                                                                                    | named on the FT2 (or<br>Research forwards) from<br>Accient, Ryr<br>Rocket, Ryr<br>Rocket, Ryr<br>Michael, Cyr                                                                                                    | e<br>101<br>046<br>564<br>006                                                                                                    | Ration Al Asian                                                                      | Andowed The<br>Information with co<br>Communications<br>Information with co                                                                                                    | Research Finalte                               | Annal Tripe<br>Misir<br>Misir<br>Misir<br>Misir                                                       | S A                                                                                                    | Pase<br>Credit                                                                                                    | 1 - 1 of 8 - So<br>Second<br>Returned<br>Weyden On F12                                                                                                    |
| 11 1500<br>Selb+ 11 4<br>Selb+ 11 4<br>Sel                     | And Generative and a second<br>second second se                                                                                                    | Included on this FTZ for<br>Included on this FTZ for<br>Include, for<br>Backet, Ryr<br>Backet, Ryr<br>Michael, Back<br>Michael, Back<br>Michael, Back                                                                                                    | e<br>131<br>046<br>554<br>006<br>009                                                                                                    | Barrow O' Bandla                                                                     | Additional Contract Contract C                                                                                                    | Remove Hit Readle                              | Anna (Type)<br>Mair<br>Mair<br>Mair<br>Mair                                                           | Sec.                                                                                                    | Protection 10<br>Protection<br>Protection<br>Protection<br>Protection<br>Protection                                                                                                    | 1 - 6 of 5 of 200                                                                                                    |
| 1000<br>1000<br>1000<br>1000<br>1000<br>1000<br>1000<br>100                                                                                                    | And fore this \$124 for<br>this of results are near<br>the feasible<br>(Shada Aliv)<br>(Shada Aliv)<br>(Shada Al                                       | International on this FTD for<br>International International Nation<br>International International Nation<br>International International National<br>International International National National                                                                                                    | 0000<br>0000<br>0000<br>0000<br>0000<br>0000                                                                                                    | Ranson di Panudia<br>attà Cante                                                      | Additional Contract Contract C                                                                                                    | Reserve All Factors                            | Anner(Type)<br>Maar<br>Maar<br>Maar<br>Maar<br>Maar<br>Maar                                           | < p                                                                                                    | Pass<br>Creat<br>Creat                                                                                                    | 1-1 of 5 of Sol<br>Internet<br>Internet |
| 1000<br>5400 0 0<br>1000<br>7000<br>7000<br>7000<br>7000<br>7000<br>700                                                                                                    | And for this FLA FA                                                                                                    | Annual on this FTC for<br>Instance for this FTC for<br>Network for the Inst<br>Backet, Dyn<br>Statiert, Dyn<br>Statiert, Dyn<br>Statiert, Dyn<br>Statiert, Jack<br>Statiert, Jack                                                                                                    | -<br>181<br>066<br>364<br>000<br>967<br>364                                                                                                    | Resourt of Principle                                                                 | Согланскитие<br>Изборжени Пле-<br>инговидіон мар со<br>самилисатона<br>пагамилисатона<br>самилисатона<br>самилисатона                                                                                                    | Reason All Reads                               | Annu (Type)<br>Mite<br>Mite<br>Mite<br>Mite<br>Mite                                                   | SPA<br>Breval                                                                                                    | Protection 10<br>December 2<br>Pass<br>Protection<br>Protection<br>Constitution                                                                                                    | 1-6 ef 8 ef Spe<br>Returned<br>Returned<br>Notable On PT1<br>Notable On PT1<br>Instables On PT1                                                                                                    |
| Select to a           Select to a           Select to a           Select to a           Select to a           Select to a           Select to a           Select to a           Select to a           Select to a           Select to a           Select to a           Select to a                                                                                                    | And fore this FLU FA<br>List of results are near<br>in Head AN<br>1994-0-45<br>1994-0-45<br>1994-0-45<br>1995-0-15<br>1995-0-15<br>1995-0                                                                                                    | And an Uto FTC for<br>Network for the FTC for<br>Network for the International Heat<br>And Serf, Nyr<br>Backert, Syr<br>Mitchans, Jack<br>Mitchans, Jack<br>Mitchans, Jack                                                                                                    | 5<br>10<br>00<br>00<br>00<br>00<br>00<br>00<br>00<br>00<br>00                                                                                                    | Restore Alt Association                                                              | Anthe Lanse<br>Anthe Lanse<br>Information with an<br>anthermation with an<br>anthermation with an<br>Communications<br>Communications<br>Lang of the installer of                                                                                                    | Reason for Facility                            | Annu Type<br>Mar<br>Mar<br>Mar<br>Mar<br>Mar<br>Mar<br>Mar                                            | Second Second                                                                                                    | Process 10<br>Process<br>Process<br>Process<br>Process<br>Process<br>Creater<br>Process<br>Creater<br>Process<br>Creater<br>Process<br>Process<br>Pro                                                                                                    | 1 - 1 of 8 of Spe<br>Terms<br>Refureed<br>Refureed<br>Network On F13<br>Instance On F13<br>Instance On F13<br>Instance On F13                                                                                                    |
| Selori n.e.<br>Selori n.e.<br>Societari<br>Societari<br>Societari<br>Selore n.to<br>Selore n.to<br>Selore n.to<br>Selore n.to                                                                                                    | And for this F12 for<br>the of products an early<br>in meaning<br>(Strength)<br>(Strength)<br>(Strengt)<br>(Strengt)<br>(Strengt                                                                                                    | Annual of the FLD for<br>Network forward the<br>Annual forward the<br>Annual forward the<br>Annual formation<br>Annual formation                               | an an an an an an an an an an an an an a                                                                                                    | Research (Principle<br>and Conte<br>het record) in the la                            | A VOIGNET DATA                                                                                                    | Reserve the Baseline                           | Annuel Type<br>Minue<br>Minue<br>Minue<br>Minue<br>Minue<br>Minue<br>Minue<br>Minue                   | Se Sevel                                                                                                    | recent 10<br>Per<br>Per<br>Per<br>Per<br>Credit<br>Ass<br>Credit<br>Credit                                                                                                    | 1.1 of 3 2 > per<br>terms to<br>Returned<br>Westerned<br>Wester                                    |
| Select is a<br>standard<br>solar<br>solar | And for this E12 for<br>the of results are easy<br>in Head to<br>1996-0.40<br>1996-0.40<br>1996-0.40<br>1995-0.01<br>1929-0.11<br>1929-0.11<br>1929-0.                                                                                                    | Internet on Uto F12 for<br>Internet Internet Inter<br>Interfet, Fige<br>Interfet, Fige<br>Michael, Ege<br>Michael, Inter<br>Michael, Inter | and an and a second second sec | Research Alt Associates<br>and Contra-<br>net research) in the du-<br>Lances         | A VESSEE CARRIER<br>INFORMATION AND CO<br>COMMUNICATIONS<br>INFORMATION AND CO<br>TOT HICODOCTION<br>COMMUNICATIONS<br>I and obtle the installed opti-<br>pacture AD Associa                                                                                                    | New TECHOLOGY<br>We TECHOLOGY<br>WE TECHNOLOGY | Annual Lape<br>Mase<br>Mag<br>Mag<br>Mag<br>Mag<br>Mag<br>F13 Perryou we addr                         | Service<br>Level<br>Level<br>Level<br>Level<br>Level<br>Level<br>Level<br>Service<br>Service<br>Serv | resource 10<br>Page<br>Page<br>Creati<br>Page<br>Creati<br>Page<br>Creat                                                                                                    | 1 - 1 of 5 of > per<br>Secure of<br>Metalened<br>Metalened<br>M                                    |
| Select is a<br>state of a<br>state of a<br>state                                                                                                    | And fore third #12 FA<br>EXE of provide an early<br>in meaning<br>(1994-0.45)<br>(1994-0.45)<br>(1994-0.45                                                                                                    | Annual of the FLD for<br>Network Internal Net<br>Recket, Dyn<br>Backet, Dyn<br>Mitthum, Jack<br>Mitthum, Jack<br>Mitthum, Jack<br>Mitthum, Jack<br>Mitthum, Jack                                                                                                    | and Alexandre Services                                                                                                    | Resource of Pressal in<br>and Contra-<br>net recording in the In-<br>Laternet        | Average Comment<br>Average The<br>Information with the<br>Communication<br>Information with the<br>Communication<br>Communication<br>Co                                                                   | Torestood to instant the results of the        | Annuel Type<br>Minar<br>Minar<br>Minar<br>Minar<br>Minar<br>Minar<br>Minar<br>Minar<br>Minar<br>Minar | Set of the set of the set of the                                                                                                    | resource 10<br>Pass<br>Pass<br>Creefi<br>Pass<br>Creefi<br>C | 1 - 1 of 8 of > per<br>Tation 1<br>Returned<br>Returned<br>Westeed On F12<br>Westeed On F12<br>Westeed On                                                                                                    |
| Seleve to a<br>seleve to a<br>solar of a<br>solar of a<br>sola                                                                                                    | And fore third #1.2 for<br>the of results are near<br>in meaning and<br>(1996-0.45)<br>(1996-0.45)<br>(19 | Annual of the Fill for<br>Network Internal Net<br>Recket, Dyn<br>Backet, Dyn<br>Mitthum, Jack<br>Hitthum, Jack<br>Hitthum, Jack<br>Hitthum, Jack<br>Hitthum, Jack<br>Hitthum, Jack<br>Hitthum, Jack                                                                                                    | n<br>All<br>All<br>All<br>All<br>All<br>All<br>All<br>All<br>All<br>Al                                                                                                    | Resource of Principles<br>and Contra-<br>net recording to the fac<br>Laternet (<br>a | A VIEW CARTON<br>INFORMATION AND CO<br>COMMUNICATION<br>INFORMATION AND CO<br>TOT MODOCTON<br>COMMUNICATION<br>COMMUNICATION<br>I and citle the model off<br>Information<br>Information<br>Infor | TECHOLOGY                                      | Annuel Type<br>Minar<br>Minar<br>Minar<br>Minar<br>Minar<br>Minar<br>Minar<br>Minar<br>Minar<br>Minar | Set<br>Retuil<br>torg, Reset R<br>S P                                                                                                    | resource 10<br>Pass<br>Pass<br>Creefil<br>Pass<br>Creefil<br>P                                                                               | 1 - 1 of 8     > pe       Tation 1     Returned       Returned     Returned       Returned     Returned       Returned 0     Ref.       Returned 0     Ref.       Returned 0     Ref.       Returned 0     Ref.       Returned 0     Ref.       Returned 0     Ref.       Returned 0     Ref.       Returned 0     Ref.       Returned 0     Ref.       Returned 0     Ref.       Returned 0     Ref.                                                                                                    |

#### 5. Repeat 1 to 4 above as required

6. Scroll down (if necessary) and click "Next" at the bottom of the screen.

#### Step 3 of 4 – Submit F12 form.

| AS Results Capture Cartification Request System                                   |                                                                                   |                                                                                | 🕅 = 🛄 - 🖙 He = Bask + Safaty × Tpok + 🜒                                              |
|-----------------------------------------------------------------------------------|-----------------------------------------------------------------------------------|--------------------------------------------------------------------------------|--------------------------------------------------------------------------------------|
| s Plates                                                                          | FAS Result Capture Certification Request Sy                                       | atom                                                                           | Administration - Application Reports - Application Report<br>AddREADCOD (42272) - IC |
| a Administration Kasada Besarts Ser<br>Paratte Balance Results Administration Apr | reventer and Results                                                              |                                                                                |                                                                                      |
| 3 Salamit Results: Step3 Include Results On F127                                  | um:                                                                               |                                                                                |                                                                                      |
| Saturd a F (2 Farm                                                                | add New York 14                                                                   | Badardi F Li Fisco, az Add. 730                                                | AN DER PEZ ANZION                                                                    |
| f Class Summery                                                                   | 1411                                                                              |                                                                                |                                                                                      |
| Edgeweitanne<br>Providere                                                         | cness<br>co                                                                       | Enerse Men<br>Kran Dates                                                       | Starting with Computers<br>d3/ph/2013                                                |
| utbrick FT12 Form<br>ou care submit the FT12 form. Once you dock the submit       | *12 Parental results in this P12 will be solved and you will we are to<br>area to | o langer de also to change the results. The printed P13 form<br>year PAE TEO.1 | together with the accompanying look of evidence should be                            |
|                                                                                   | Subme F12                                                                         | Farm to FAS TSO                                                                |                                                                                      |
|                                                                                   |                                                                                   |                                                                                | out Monotory Screen                                                                  |

1. Click "Submit F12 Form". You will be asked if you are sure you want to submit the F12 form.

Note: Once you click the submit F12 Form all results in this F12 will be locked and you will no longer be able to change the results

| Message | e from webpage                                                                                                    |
|---------|----------------------------------------------------------------------------------------------------|
| 2       | The results included on this F12 form will now be submitted, the records will be locked and you will no longer be able change the results. Are you sure you want to continue? |
|         | OK Cancel                                                                                                    |

2. Click "OK"

æ

TSO staff will receive an email notification of F12s submitted, including the F12 ID.

| C FAS Results Capture Contification Request Syste        | <ul> <li>Windows Internet Explorer</li> </ul>                                                                                                    |                                                                 | in the second second             |                   | 6.8                                        |
|----------------------------------------------------------|----------------------------------------------------------------------------------------------------|-----------------------------------------------------------------|----------------------------------|-------------------|--------------------------------------------|
| Co · C Marcantel Constant Contractor                     | Ethorodisand Classes Appletent Later                                                                                                    |                                                                 | 💌 🕫 🛪 🕅                          | ()                | P                                          |
| Bie Odt View Pavorites Jock Sein                         |                                                                                                    |                                                                 |                                  |                   |                                            |
| 🖕 Paronteo 👘 🖉 PAS Results Capture Certification Request | System                                                                                                    |                                                                 | <u>0</u> • 0 · =                 | 1 👾 + (100r + 1   | Salety + Tgols + 😝 +                       |
| FAS                                                      | PÁS Result Capture Certification Request                                                                                                    | System                                                          | Application Reports              | Ceritrel Reports  | Repionel Reports<br>EA DOBD (44272) - (CD) |
| Nome Administration Results Cattification                | Engliny                                                                                                    |                                                                 |                                  |                   |                                            |
| Enter-Casulte Submit Results Rature F12 Apr              | rove Results mete Reachs Erner Results                                                                                                    | Balent Republic Return F12 Approve Republic                     | s mold Results                   |                   |                                            |
|                                                          |                                                                                                    |                                                                 |                                  |                   |                                            |
|                                                          |                                                                                                    |                                                                 |                                  |                   |                                            |
| Submit Results: Step4 Print F12 Form                     |                                                                                                    |                                                                 |                                  |                   |                                            |
|                                                          | -0                                                                                                    | 8                                                               | _                                | -0                |                                            |
| Talact & Ft3 Form                                        | will Results to 512                                                                                                    | Babelit F13 Corris to F43 T00                                   | 81                               | that the bear the |                                            |
|                                                          |                                                                                                    |                                                                 |                                  |                   |                                            |
| Autorit Dil Sonn                                         |                                                                                                    |                                                                 |                                  |                   |                                            |
| Name with the first state in the                         | and the second second sec                                                                                                    |                                                                 |                                  | x8.700-           |                                            |
| THE REAL PROPERTY OF THE PARTY OF                        | the providence of the state of the second state of the second stat | It that were refrighted and the set of a constant of a constant | STORETOR STRONG SPECIFIC TO SOME | 176.1944          |                                            |
|                                                          |                                                                                                    |                                                                 |                                  |                   |                                            |
|                                                          | Pri                                                                                                    | int F12 Form                                                    |                                  |                   |                                            |
|                                                          |                                                                                                    |                                                                 |                                  |                   |                                            |
|                                                          |                                                                                                    |                                                                 |                                  |                   | But Marrie                                 |
|                                                          |                                                                                                    |                                                                 |                                  |                   |                                            |
| @ Cappinghe 2011 FAG                                     |                                                                                                    |                                                                 |                                  |                   |                                            |

#### Step 4 of 4 – Print F12 Form

1. Click "Print F12" form to print a paper copy for your records. Your F12 will appear in a new window.

When printing reports it is important that you use the printer icon, shown below in the red circle, to print the report. Do not use the menu option File>Print as, depending on the internet browser you use and your local settings, this may not print the report correctly.

This F12 form should be sent to the TSO with the relevant signatures.

| Pavorites                                                                                                    | poit Viewer                                                             |                                                                                                    |                                                                                                    | 6 · 00 · 14 #                                            |
|----------------------------------------------------------------------------------------------------|-------------------------------------------------------------------------|----------------------------------------------------------------------------------------------------|----------------------------------------------------------------------------------------------------|----------------------------------------------------------|
| 11 1 1 12 1                                                                                                    |                                                                         | Front   Unit   Salest a format                                                                                                    | M 10404 28 🕢                                                                                                    |                                                          |
| Fraining Standards Syste                                                                                                    | en .                                                                    | Assessment Results                                                                                                    |                                                                                                    | (2)() 874                                                |
| Programme Type                                                                                                    | Course Code                                                             | Course/Programme Title                                                                                                    | Training Pr                                                                                                    | rovider                                                  |
|                                                                                                    | H55                                                                     | Starting with Computers                                                                                                    |                                                                                                    |                                                          |
| Award Code                                                                                                    | Award Type & Lovel                                                      | Award Tille                                                                                                    | Contract Agreement Number                                                                                                    | Location                                                 |
| 809053                                                                                                    | Major 3                                                                 | CURTOMER GARE AND IT SPOLLI                                                                                                    | 100128                                                                                                    | ROBSA AVERUE<br>BEHOPSTOWN CORK                          |
| Second Provide                                                                                                    | r   Contractor Contact Name                                             |                                                                                                    | Telephone Number                                                                                                    |                                                          |
| _                                                                                                    |                                                                         | TRANSPOLICE A TICK USE                                                                                                    |                                                                                                    |                                                          |
| OFCLARATION Leanting that                                                                                                    | The assessments have been car                                           | med out in line with FAR Training Standards Bustern w                                                                                 | fricty includers quality acquirators processes                                                                                | and has been outlined to the                             |
| Vaining Standards Office 1.0                                                                                                    | onfrom that the learners have been                                      | n informated of their provisional results                                                                                             |                                                                                                    |                                                          |
|                                                                                                    |                                                                         | Signature                                                                                                    | Print Barne                                                                                                    | Date                                                     |
| A \$ Instructor                                                                                                    |                                                                         |                                                                                                    |                                                                                                    |                                                          |
| iecond Provider Instructor                                                                                                    | frainer/Assessor                                                        |                                                                                                    |                                                                                                    |                                                          |
| Second Provider Manager C                                                                                                    | cordinator                                                              |                                                                                                    |                                                                                                    |                                                          |
| DECLARATION: I confirm that<br>completeness and accuracy                                                                                                    | The assessment events relating<br>and that any issues identified with   | to these results were included in the sample trame for<br>the assessment process, results and documentation                           | r internal verification. the supporting docume<br>In have been raised on the TSS Helpidesk                                    | entation has been checked for                            |
| White white the second second                                                                                                    |                                                                         | Signature                                                                                                    | Print Rame                                                                                                    | Dete                                                     |
| AS Training Standards Office                                                                                                    | CHIN                                                                    |                                                                                                    |                                                                                                    |                                                          |
| 1 - 1 KK                                                                                                    |                                                                         |                                                                                                    |                                                                                                    |                                                          |
| Constant of the local division of the local division of the local |                                                                         | FAS RESULTS APPROVAL PANEL                                                                                                    |                                                                                                    |                                                          |
| The Results overleft were di                                                                                                    | scussed at results approval me                                          | ating on11                                                                                                    |                                                                                                    |                                                          |
| Any issues arising from disc                                                                                                    | unsions: (Tick as approplate) _                                         | No issues Non-Conformance filinority View                                                                                             |                                                                                                    |                                                          |
| literting Decisions                                                                                                    |                                                                         |                                                                                                    |                                                                                                    |                                                          |
| DECLARATION: The Char. or                                                                                                    | o behait of the Results Antroiol F                                      | and confirms that these results have been agreed an                                                                                   | rd approved. These results have been subjo                                                                                    | of to the assessment quality                             |
| assurance processes as spe<br>on a sampling basis. The cer                                                                                                    | ected in the Training Standards I<br>thicate requestor is authorised to | System and as agreed with the relevant availing body<br>order certificates for the learners listed overleaf caution                   | Y. This includeds internal verification of the react to the erapse of the time period allowed in the time period allowed.     | esults and external authenticati<br>for an appenal)      |
| assurance processes as spo<br>on a sampling basis. The ce                                                                                                    | ected in the Training Standards I<br>Micale requestor in authorised to  | System and as agreed with the relevant availability body<br>order certification for the learners listed overleaf caution<br>Signature | <ul> <li>This includeds internal verification of the react to the elapse of the time period allowed<br/>Print Name</li> </ul> | esults and edemal authenticati<br>for an appeals<br>Date |

- 2. Close the window. This will return you to the "Print F12 Form" screen
- 3. Click "Exit Wizard"- returns you to the RCCRS Home screen.

## 4. Returning F12s

If an error is identified on an F12 form, the TSO should return the F12 form to the submitter for re-checking and correcting.

1. Click the "Results" tab

| PAS Results Capture Certification Request System                                                      |                                         | 🕅 * 🔟 🖓 Me * Bage * Selety * Tyck * 💽 *                                               |
|----------------------------------------------------------------------------------------------------|-----------------------------------------|---------------------------------------------------------------------------------------|
| FAS Resu                                                                                              | It Capture Certification Request System | Administration - AppAcation Reports - AppEcation Reports -<br>#496A0000 (44)71) - FCD |
| Innes Annesidation Practic English Davidsation<br>Dries Raults Scient Raults Raises FLE Approve Rault | e molt Reacte                           |                                                                                       |
| Bettam F12 Forens                                                                                     |                                         |                                                                                       |
| Search for Submitted F12 Permit                                                                       |                                         |                                                                                       |
| 812 Faces (0.) 1929                                                                                   | Bete Salesting (SUDAL/2001)             | Seens About Seens                                                                     |
| 8 Capyright 2011 F62                                                                                  |                                         |                                                                                       |

- 2. Click the "Return F12" tab
- 3. Input the search criteria to retrieve the F12 form you wish to return or leave blank to show all F12 forms submitted to your region
- 4. Click "Search"

| PAS Results Capture Certifical                                                                                                    | thei Request Scitters                                                                                                    |                                                                              |                                      |                                              | DE - DI - Co MA -                                                   | Date - Death - Lifter - A                                                   |
|----------------------------------------------------------------------------------------------------|----------------------------------------------------------------------------------------------------|------------------------------------------------------------------------------|--------------------------------------|----------------------------------------------|---------------------------------------------------------------------|-----------------------------------------------------------------------------|
| AS S                                                                                                    | 745                                                                                                    | Result Capture Cer                                                           | tification Request System            |                                              | Administration Application B                                        | Aporta Apolication Super-<br>Address 0000 (40/22) - 10                      |
| mail (Administration)) -<br>ter Results - Subitt Rea                                                                                    | teache Chesty Contrast<br>ofm Resure \$12 Approve \$                                                                                                    | Tanan Ita Makata                                                             |                                      |                                              |                                                                     |                                                                             |
| num F12 Form                                                                                                    |                                                                                                    |                                                                              |                                      |                                              |                                                                     |                                                                             |
| Search for Salestine 213                                                                                                    | Fores                                                                                                    |                                                                              |                                      |                                              |                                                                     |                                                                             |
|                                                                                                    | Z Patrix ID 1 1009                                                                                                    |                                                                              | Zale Schedied (2019)/2               | sart.(                                       | Same Advanced leave                                                 | B                                                                           |
| at of Sofernitud F17<br>John 11 and of F17<br>John 11 and of F17 form<br>advective two tractocher and                                   | usernities, Seect the Form that you<br>see as to why the P12 in being retur                                                                              | which to return back to it                                                   | the watrictor assessor for correct   | nes and Gith the Amaric Batton, You (po ex   | ter an optional advocry convent on the A                            | letwa (powerst test for to                                                  |
| HL of Solenitud F12<br>Depril scal of F12 form<br>after the status for solenitus<br>(mer flattict Connects)                             | adoriting, Seect the form that year<br>and a trink the PL to being veta<br>there Committe if Parametersade res                                           | wert to return bleik to t<br>rest:<br>utte for Jagk Hittman                  | the wortruction assesser for connect | tere and cice, the Renard battoo, You (an ex | ter an aptional advicery non-west on the A                          | leturn Combents text too to                                                 |
| Int. of Sofewitted F 12<br>Decer II acts of F12 form<br>active fir Hotochormans<br>(Inter Retires Connects)<br>(Inter Retires Connects) | ladoriftelj, Select tile form trok yna<br>or en ta infe foe P13 ta beng vefa<br>ture Camerris i <sup>P</sup> enaer totale re                             | www.tovenum.tack.tort<br>med.                                                | ter vortrocter ausenser for correct  | ner and size the Renard Settor, You (an ex   | ter an options service y convent on the A                           | ietuwn Commernitis tewit Trax 10<br>1 - 1 - 1 - 1 - 1 - 1 - 1 - 1 - 1 - 1 - |
| Hit of Solwritud F 12<br>Decer II act of F12 form<br>active the standard active<br>Tower Active Connects<br>Amount                      | ladorittelij, Select tite fann troch yna<br>onr en tariefij fan PLI ta beng vefa<br>ture Cameratik ( <sup>1</sup> Penae tariade rej<br>Lines (idvatteli) | which to version back for t<br>met.<br>with the Jagk Mittinian<br>Providence | ter vorhucter ausener ter convect    | ner and size the Resurce bettoe, You (see ex | ter an options service y convent on the A<br><pre>conventence</pre> | ietuuri Commerita teut Tau 10<br>1<br>1 - 1 et 1 = 1 > mari                 |

5. Select the form you wish to return to the submitter for correction, enter any advisory comments you wish to send to the submitter and click "Return"

| Mess | e from webpage                                                                                                    | X     |
|------|----------------------------------------------------------------------------------------------------|-------|
| 2    | Are you sure you wish to return the F12 Form. F12 Forms that are returned will be locked for the TSO and cannot be progressed in the approval u they are corrected and resubmitted by the AssessorInstructor. | until |
|      | OK Cancel                                                                                                    |       |

6. You will be asked if you are sure you wish to return the F12.

Note: Returned F12 forms will be locked for the TSO and you will not be able to approve the F12 until it has been re-submitted. Click "Ok" if you are sure you wish to return the F12.

|                                                                                                    | NA ARMYON SAME                                                                                |                                             |                                      |                                                 | ON A 115 . TO MALE DOMA STRATE ADDR                                                            |
|----------------------------------------------------------------------------------------------------|-----------------------------------------------------------------------------------------------|---------------------------------------------|--------------------------------------|-------------------------------------------------|------------------------------------------------------------------------------------------------|
| is Dig                                                                                                    | PAS                                                                                           | Result Capture Cer                          | tification Request System            |                                                 | Administration Application Reports Application<br>MERCAD/001482                                |
| ne Rende Submit Kee                                                                                                 | te Return (12 Reported                                                                        | Amount Hold Range                           |                                      |                                                 |                                                                                                |
| etum £12/seman                                                                                                    |                                                                                               |                                             |                                      |                                                 |                                                                                                |
| Instation failed Fig.                                                                                               | unes.                                                                                         |                                             |                                      |                                                 |                                                                                                |
| 112                                                                                                    | farie/10 ( 1839                                                                               |                                             | Dete Selective (dame)                | WH C                                            | Tearch Atranted Institut                                                                       |
| at of Submitted F12<br>Below to a list of F12 form a<br>advise the matrix for amon                                  | desitied, seect the fore that you<br>or as to very the P12 is being rate                      | a whet to return back to t<br>aread.        | the Kothuctor assessor for correc    | field and click the Reflect Buffort. You can be | er in upbles aboury connect in the letter Connects test in                                     |
| Int of Submitted F12<br>Innovationality of F12 forms a<br>advise the materiality action<br>(river Reflace Comments) | Anolited, Sewet The Toris Unit you<br>or as to very the P12 to being rate                     | a when the verticen that is to t<br>arrest. | De Valoctoriacensor far carrec       | tani and oldk the Retain Balton, You can rel    | er an optional advancy comment on the Netland Comments hert bu                                 |
| ist of Submitted F12<br>Below is a bit of F12 form a<br>advise the index for anoma<br>(rime Refice Connect)         | Analited, Search the form that you<br>ar as to very the P12 to being retu-<br>toric Clamma Co | a want to vetare beck to t<br>arms          | the visition for assessor for curren | tan) led dick the Relian Balton. You can er     | er an optional advance comment on the Network Comments Next In                                 |
| ist of Submitted #12<br>Below its a tot of F12 forms a<br>advise the indiraction anome<br>(niner Retrice Connector) | Analited, Search the form that you<br>at as in why the P12 is being refu<br>or a Committee    | u watert to verbane beck for t              | the exploration assessor for correc  | tani lad diti ter Reflari baltur. Yau dar ed    | or an uptotest advance provident on the fielders Constants that the $    _{1}$                 |
| it of Submitted F12<br>Below its a tot of F12 for one a<br>advise the indicator anome<br>(riter Reflex Consolution) | Analited, Search the form that you<br>at as in May the P12 is being onto<br>the Chammerics    | u whet to veture back to t                  | the exploration assessor for correct | tani lad dita ter Refuer Saftar, Tau dar ed     | er an optioner advocry powerent on the Refers Connects test for<br>< Reensen 10 1 - 1 of 1 - 1 |

- 7. The Form Status will change to "Returned"
- 8. The person who submitted the F12 will receive an email notification that an F12 has been returned
- 9. The submitter then goes through the Submit an Open or Returned F12 process. The F12, when resubmitted, retains its original ID No.

## 5. Approving Results

- 1. Click on the "Results" tab
- 2. Click on "Approve Results"

#### This starts the three-step 'Approve Results' wizard

| 25 PW3 Repuits Capiture Certification Required System             |                                     | 🛐 * 🔝 🗆 🖾 de * Base+ pelete+ type+ 📾+                                                 |
|-------------------------------------------------------------------|-------------------------------------|---------------------------------------------------------------------------------------|
| FAS                                                               | apture Certification Request System | Administration Application Persons Application Reports<br>Addition (0000-00170), (CD) |
| monte ( Advantation ) Reache (Bispity   Statification )           |                                     |                                                                                       |
| Enter periode provide periode particular of the period            | Held Reserve                        |                                                                                       |
|                                                                   |                                     |                                                                                       |
| Learners Results Approval                                         |                                     |                                                                                       |
| GI Learners Results Approval: Step 1 of 3 - Select a Submitted F1 | 1 Form                              |                                                                                       |
|                                                                   |                                     |                                                                                       |
| Server a Volter block fill from the                               | Approxim Seads.                     | Print First approval bands                                                            |
|                                                                   |                                     |                                                                                       |
|                                                                   |                                     |                                                                                       |
| Search Far Submitted F13 Forme                                    |                                     |                                                                                       |
| Search Far Subadinud F13 Forms                                    | Into Galerine James and             | Second Sciences Second                                                                |

#### Step 1 of 3 - Select a Submitted F12 Form

1. Using "Search" or "Advanced Search" options, enter the search criteria for the F12 form you wish to approve.

Note: If you leave these fields blank a list of all F12s awaiting approval in your region will be returned

2. Click "Search"

| PAS Results Capture Cartification 1                                                                                                    | Perganit System                   |                               |                              |                        | ◎ · ◎ · □ ● · ●                 | en el delety x. Itale e 🐻                                                                                                    |
|----------------------------------------------------------------------------------------------------|-----------------------------------|-------------------------------|------------------------------|------------------------|---------------------------------|----------------------------------------------------------------------------------------------------|
| is No                                                                                                    |                                   | 5 Result Cepture Certif       | ication Raquest System       |                        | Alternativation Application Ba  | Application Repo                                                                                                    |
| a Admeniatration   Fees                                                                                                    | ha (Epipate ) Constant            |                               |                              |                        |                                 |                                                                                                    |
| Presta Substaneers                                                                                                    | ABOUT FLE ADDITION                | Amounts Hald Amounts          |                              |                        |                                 |                                                                                                    |
| amora Results Approval                                                                                                    |                                   |                               |                              |                        |                                 |                                                                                                    |
| 12 Learners Benalts Approve                                                                                                    | ii: Itogi 1 of 5 - Select a Se    | builtied F12 Form             |                              |                        |                                 |                                                                                                    |
|                                                                                                    | -                                 |                               |                              |                        | 111                             |                                                                                                    |
| deview2 a fac                                                                                                    | destined (12 haves                |                               | Assessed Reality             |                        | ellos etilas depresente ensigen |                                                                                                    |
| lines in For Salestined F13 for                                                                                                    | -                                 |                               |                              |                        |                                 |                                                                                                    |
| 11170                                                                                                    | ee m ( 1829                       |                               | Date Manetter country accord | 0                      | New Avenue                      |                                                                                                    |
|                                                                                                    |                                   |                               |                              |                        |                                 |                                                                                                    |
| a of Submitted F12 Forms                                                                                                    |                                   |                               |                              |                        |                                 |                                                                                                    |
| Brick to a list of F12 Forms Sales                                                                                                    | stilled, stick On a Party ID to V | teor the Destitual the Form e | st Approve                   |                        |                                 | The second second                                                                                                    |
|                                                                                                    |                                   |                               |                              |                        | < Previout 10                   | 1+1411 00>044                                                                                                    |
| Later of the second second sec | date Schoelteri                   | tunner                        | Course Caster                | Course Thin            | Bian Dole                       | Fires Butte                                                                                                    |
| (二)                                                                                                    | 18106/2012                        | 60                            | 853                          | Marting with Conguters | 83/07/32/2                      | Samitter                                                                                                    |
|                                                                                                    |                                   |                               |                              |                        |                                 | WARD STREET, WARD STREET, STREET, STRE |
|                                                                                                    |                                   |                               |                              |                        |                                 | The second second                                                                                                    |

3. Select the F12 that you wish to approve by clicking on the F12 Form ID. The list of results on the F12 will be displayed.

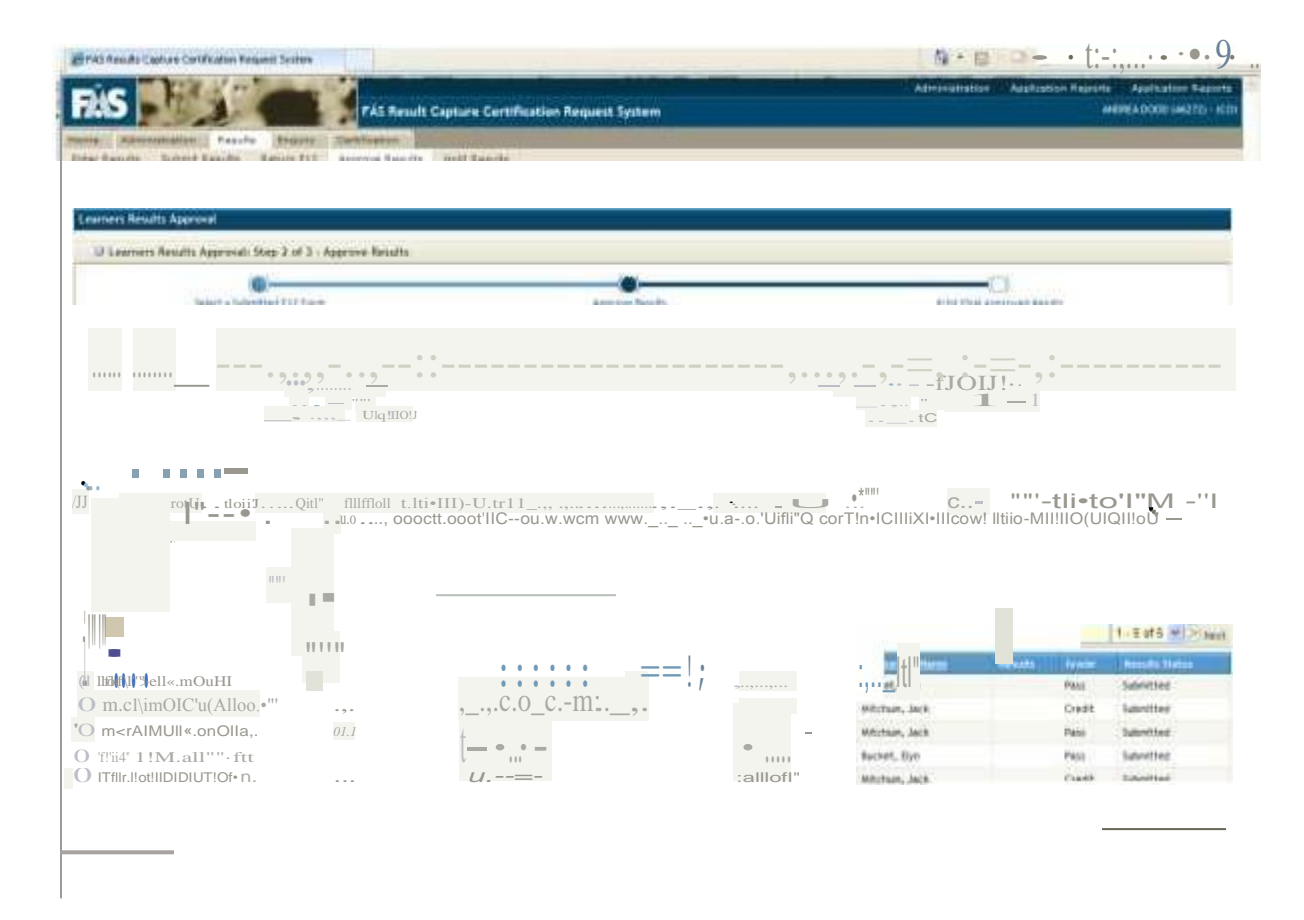

#### **Step 2 of 3 – Approve Results** (Recording approval of results by RAP)

- 1. If you have responsibility for more than one centre, select the centre number for the results you wish to approve from the dropdown list in the "Centre" field.
- 2. If there are no changes to be made click "Approve All and Next Screen". The results will then be marked as "Approved" and, where there is a direct link between the ETB Training Centre and the awarding body, included in the upload to the awarding body for certification,.
- 3. If results are to be changed based on a Results Approval Panel recommendation:

| 1                                                        |                                      |           |               |                 |                                  |
|----------------------------------------------------------|--------------------------------------|-----------|---------------|-----------------|----------------------------------|
| 2<br>surse Codes<br>art Bates<br>repet Pialors<br>ration | 1039<br>HSS<br>H33/01/2012<br>903003 |           | C 2024F - 550 | TEST 94000(7100 | COPPUNICATIONS<br>364 - HENDRI 4 |
| chet. East                                               |                                      | 199642457 | e 10          | (III)           | r 8                              |
| initiani, Jacito                                         |                                      | MORPHON   | 0 10          | 1 2             | 0 8                              |
|                                                          |                                      |           |               |                 |                                  |
|                                                          |                                      |           |               |                 |                                  |

Make the required changes

Click "Save"

Click "Previous Screen", you will be returned to the Approve Results screen

| S B A C                                                                                                    | FAL Perso                                                                                                    | It Capture Cortification Request System                                                                                                    |                                                                                                    | Altreat                                                                                                    | attor Addition Repo                                                                                                    | Additional States Angel<br>Addition (Additional Angel<br>Addition (Additional Angel<br>Additional Additional Angel<br>Additional Additional Angel<br>Additional Additional Angel<br>Additional Additional Angel<br>Additional Additional Angel<br>Additional Additional Angel<br>Additional Additional Angel<br>Additional Additional Angel<br>Additional Additional Angel<br>Additional Additional Angel<br>Additional Additional Angel<br>Additional Additional Angel<br>Additional Additional Angel<br>Additional Additional Additional Angel<br>Additional Additional Additional Additional Additional<br>Additional Additional Additional Additional Additional<br>Additional Additional Additional Additional Additional<br>Additional Additional Additional Additional Additional<br>Additional Additional Additional Additional Additional<br>Additional Additional Additional Additional Additional<br>Additional Additional Additional Additional Additional<br>Additional Additional Additional Additional Additional Additional<br>Additional Additional Additional Additional Additional Additional<br>Additional Additional Add |
|----------------------------------------------------------------------------------------------------|----------------------------------------------------------------------------------------------------|----------------------------------------------------------------------------------------------------|----------------------------------------------------------------------------------------------------|----------------------------------------------------------------------------------------------------|----------------------------------------------------------------------------------------------------|----------------------------------------------------------------------------------------------------|
| Adversariation: Passie inte                                                                                                    | FLE Approve Result                                                                                                    | le mod Kanada                                                                                                    |                                                                                                    |                                                                                                    |                                                                                                    |                                                                                                    |
|                                                                                                    |                                                                                                    |                                                                                                    |                                                                                                    |                                                                                                    |                                                                                                    |                                                                                                    |
| ervers Results Approval                                                                                                    |                                                                                                    |                                                                                                    |                                                                                                    |                                                                                                    |                                                                                                    |                                                                                                    |
| O Learners Results Approval: Thig: 7                                                                                                    | of 3 - Approve Retails                                                                                                    |                                                                                                    |                                                                                                    |                                                                                                    |                                                                                                    |                                                                                                    |
| 0-                                                                                                    |                                                                                                    |                                                                                                    |                                                                                                    |                                                                                                    | -0                                                                                                    |                                                                                                    |
| Inisit a full-mitted #1                                                                                                    | ( karm                                                                                                    | Approval Result)                                                                                                    |                                                                                                    | aring a                                                                                                    | that approved secure                                                                                                    |                                                                                                    |
| O F12 Farm Summary                                                                                                    |                                                                                                    |                                                                                                    |                                                                                                    |                                                                                                    |                                                                                                    |                                                                                                    |
| 1                                                                                                    | 12 Familia 101 10209                                                                                                    |                                                                                                    | 1                                                                                                    | bale historitore 18/09/20                                                                                                    | 12.18103148                                                                                                    |                                                                                                    |
|                                                                                                    | norge Calle: 855                                                                                                    |                                                                                                    |                                                                                                    | Course filler Starting                                                                                                    | with Computers                                                                                                    |                                                                                                    |
| Coulté                                                                                                    | Mart Date: 05/04/2013                                                                                                    |                                                                                                    |                                                                                                    | Reportation CO                                                                                                    |                                                                                                    |                                                                                                    |
| t of Submitted #13 Forms                                                                                                    |                                                                                                    |                                                                                                    |                                                                                                    |                                                                                                    |                                                                                                    | _                                                                                                    |
| Col Submitted E13 Forms<br>Been II a DA of produce on the FOLFaces, o<br>two, Orice as FOLF approach 2 with the r<br>metty because of a sensary or risk.                                                                                                    | int "Venitari Relato" ta<br>ersent ta the anardeg to                                                                                                    | After to over the grid of resulty and cake any charges rep-<br>ory for certification. A EASE HOTE by CLICKING APPROVE V                                                                                                    | ner baser in Krist Apprical<br>DUS HAVE MILL BE PROVIDED                                                                                                    | Next recommendations, Ch<br>10 THE CONTENING BODY 1                                                                                                    | IN TREETING AS while there to an<br>IN CONFERMINITION OF THE RM                                                                                                    | er" fo aprove the P13<br>occlube undertwere P0                                                                                                    |
| Col Submitted \$13 Forms<br>Deen is a late of people on the FULTeens of<br>two over the full is approved a well then<br>install below to ethology of risk.                                                                                                    | and "view Carl Belady" to<br>an and to the average be                                                                                                    | other to view the grid of results and reals any charges way<br>by for cerefication. A gale note by Colocide America's                                                                                                    | net been an keret Approxi-                                                                                                    | fana reconstantations, Ch<br>To the Commission appro-                                                                                                   | ds "Negerover AG sets these three<br>Is constrained for the PR                                                                                                    | er' to aprov thu?13<br>octobio undet ago ros                                                                                                    |
| Col Subsection & L2 Former<br>Been III a DA of penalty on the F13 Form, C<br>Nore as F13 In approval 2 with their<br>helite BEILL, F1 OH BENALP OF F48.<br>Index I Denter<br>** Cardin                                                                                                    | inte "Views/Eart Betatlo" for<br>as sent for the develop be<br>Constra                                                                                                    | other to new the grid of results and reach any thingen way<br>by the central above. A gald more by CLOSING Administry                                                                                                    | net beert in Real Apprend<br>Op naar wij, it Moviet                                                                                                    | freed (accommendation), CD<br>TO THE CONTRINSO BODY )                                                                                                   | is "approve AL and Hard Sore<br>In COMPTRIATION OF THE IM                                                                                                    | er bragnine Staffa<br>occhiel Underlage Fo                                                                                                    |
| Col Statement and a 12 Formation<br>bases in a loss of results on the FOX Forms of<br>terms. Once are FOX is approved 7 well then in<br>the BEILL TO AN EXPLAN OF FAIL<br>bases of Devices<br>*Composi-<br>Neurol Rest Results<br>Neurol Rest Results                                                                                                    | inth "Verson Earls Bassafu" has<br>be seen to the annualing be<br>Consum<br>a fill and have increase                                                                                                    | After to new the got of results and cake any charges rep<br>any for constitution. All all more on curcase any service of                                                                                                    | Net base of Real Approve<br>OUT HARE HELL BE PROVED                                                                                                    | fered recommendations, CD<br>To See Contribution adors                                                                                                  | n 'agerow A and Next Scr<br>n coleritientics of the Re<br>Coleritientics of the Re                                                                                                    | eer for approve Vito PCI<br>occlass underferen Po<br>1 - 8 of 6 20 20 App                                                                                                    |
| Col Submitted & D Former<br>Desire is a fait of results on the FO Forms of<br>term. Once are FO is approved 7 with them<br>index RESULTS of RESULT OF FAIL.<br>Index I context<br>Manufactor families<br>Manufactor families<br>Control or summittee from Articles on<br>Desired Control or State State State State<br>Control or summittee from Articles on<br>The State State State State State State<br>Control or summittee from Articles on<br>The State State State State State State<br>Control or State State State State State<br>Control or State State State State State<br>Control of State State State State State State<br>Control of State State State State State State<br>Control of State State State State State State<br>Control of State State State State State State<br>Control of State State State State State State<br>Control of State State State State State State State<br>Control of State State State State State State State<br>Control of State State State State State State State State<br>Control of State State State State State State State State State State<br>Control of State State Stat                                                                                                    | Inth "Verys Tarts Bassafu" ho<br>to seld to the analogy to<br>Construct<br>a fill and fourie formers                                                                                                    | After to new the got of results and cake any charges ray<br>asy for constitution. A state more or curcator anymout of<br>the second state of the second state of the second state<br>data of the second state of the second state and second                                                                                                    | Intel based on Ravel Approval<br>OUR HARE HELL BE PROVIDED                                                                                                    | People accommendations, CD<br>TO THE CONTENNE BODY )                                                                                                    | IS "Approve As and Next Serie<br>In contribution of the W<br>Pressure 10<br>Reputs                                                                                                    | eer for approve this fits<br>occlusts underfreeter Fo<br>1 + 8 of 5 occurs and<br>for a fit of the fits                                                                                                    |
| Col Subject to 12 To Former<br>been in a for a final to in the FOX Form. O<br>toom, Once as FOX in approved 1 with their<br>install BEILL, TO an BEILL, P. OF FAL.<br>Install Context<br>Context Toucher<br>Provide Context<br>Provide Context<br>P                                                     | Inth "Verys" Even Sectors' to<br>be seen to the even darg to<br>construct to the even darg to<br>construct to the even of the<br>construct to the even of the<br>open                                                                                                    | Alien to reach the good of results and cake any charges rap<br>any for constitution. A state more or culcated advector of<br>the constitution and come to constitution of the<br>Alientia from<br>Instalmention and come to come to come or con-                                                                                                    | Intel based on Ravell Approval<br>OUR HARE HELL BE RECORDED<br>INTEL BE RECORDED<br>INTEL BE                                                                                                    | Paral recommendations, CP<br>to Seal opportunity solar (<br>Sealers, Tan<br>Bacters, Tan                                                                | n "agerow A stal head ben<br>In Colorinaation of the M<br>Colorinaation of the M<br>Network 10<br>Page 10<br>Page 10 | eer for approve this fit<br>occlusts understands Fo<br>1 - 8 of 5 (1) (2) ap<br>Menute Vielan<br>Submitted                                                                                                    |
| Col Subweller F13 Forms<br>Deen is a lat of people on the F13 Forms of<br>two. Over an F13 is approved and the F13 Forms of<br>two. Over an F13 is approved and the f13 Forms of<br>two. Second Second Second Second Second<br>Second Second Second Second Second Second<br>F173 of F18TH F18TH EDUCATION & TH<br>F173 of F18TH F18TH EDUCATION & TH<br>F173 of F18TH F18TH EDUCATION & TH<br>F173 of F18TH F18TH EDUCATION & TH                                                                                                    | Inte "Youvy Tark Besalts" to<br>a solid to the avoiding to<br>Officing<br>Officing<br>O | After to vive the grid of results and reals any changes was<br>by the centrication. Accelering the colorado any changes was<br>a constructed by colorado any colorado any color<br>and colorado any colorado any colorado any<br>increased on any colorado any tochology<br>increased any colorado any                                                                                                    | Iner beaut an Result Apprend<br>Out Have Hill, of Reported<br>Million Apprend<br>States<br>States | Anal A commendations, CD<br>to See Commission Score (<br>Commission Score )<br>Sector, Ton<br>Mintan, Juli                                              | n "agerova Al sold filed for<br>In colariteschool of the M<br>Personal 10<br>Parts<br>Parts<br>Parts<br>Parts                                                                                                    | er for approve the PCI<br>occhies undertaken For<br>1+8 of 6 20 20 ap<br>Second States<br>Second States<br>Second States                                                                                                    |
| Col Subarran and Fils Formation<br>Beam is a last of provide on the Fils Formation<br>them. One are Fill is approved a velocities them<br>include BEILS, TI, one BEINAP OF Fill.<br>Include BEILS, TI, one BEINAP OF Fill.<br>Include BEILS, TI, one BEINAP OF Fill.<br>Include BEILS, TI, one BEINAP OF Fill.<br>Include BEILS, TI, one BEINAP OF Fill.<br>Include BEILS, TI, one BEILS, TI, one BEILS<br>FETTAL FURTHER EDUCATION & TIS<br>FETTAL FURTHER EDUCATION & TIS<br>FETTAL FURTHER EDUCATION & TIS<br>FETTAL FURTHER EDUCATION & TIS<br>FETTAL FURTHER EDUCATION & TIS                                                                                                    | and "Very Carl Besats" to<br>in set to the avec day to<br>or set to the avec day to<br>one<br>one<br>one<br>one<br>one<br>one<br>one                                                                                                    | Atten to view the grid of results and reaks any changes way,<br>by far centrication. A state notic precision any constraints<br>with the centrication of the state of the state of the state<br>of the state of the state of the state of the state of the state<br>of the state of the state of the state of the state of the state<br>of the state of the state of t | Iner beaut an Kasal Appres &<br>Out sawe will, be Reported<br>(Control of the Control of the Control<br>(Control of the Control of the Control<br>(Control of the Control of the Contro                                                                                                    | Annal Antoneousladiosot, CD<br>10 Table CORTENING BOOM 1<br>To Table CORTENING BOOM 1<br>Bachet, Tign<br>Michane, Jack<br>Michane, Jack                 | S. "Agenove AS and filed for<br>in contribution of the M<br>Personal International Page<br>Page<br>Page<br>Page<br>Page<br>Page<br>Page<br>Page                                                                                                    | eer for approve the FG<br>occhies undertaken Fo<br>1 - 1 of 5 of 5 of 5 and<br>between the<br>between the<br>between the<br>between the                                                                                                    |
| Col Subarranti and E.S.S. Formats<br>Been III is that of provide on the F13 Forms. If<br>there, there are F13 in approved 1 with their is<br>netter because F13 in approved 1 with their is<br>netter because the subarranti is an international<br>Alternation Results International International<br>Performance<br>Performance<br>Performa | Intel "Very Tark Besafe" to<br>an set for the averaging to<br>offer the averaging to<br>offer the average of the average<br>offer the average of the average<br>offer the average of the average<br>offer the average of the average<br>offer the average of the average<br>offer the average of the average<br>offer the average of the average<br>offer the average of the average of the average<br>offer the average of the average of the average of the average<br>offer the average of the average of the average of the average<br>offer the average of the average of the average                                                                                                    | Atten to view the grid of results and reaks any charges rate<br>any for centrification. ACEAR HOTE BY CLICENC APPROVE Y                                                                                                    | Iner beaut an Result Appression<br>Out Have Hill, of Reported<br>Hills Automation<br>1994-2007<br>2018-410<br>2018-410<br>2018-410<br>2018-410                                                                                                    | Annal Antonine statebooks, Ch<br>10 Table Colomin and Books i<br>Sacher, Tigh<br>Minimare, Jack<br>Minimare, Jack<br>Bacher, Tigh                       | IS "Reprint A sold feed for<br>in coefficient or the re<br>recommendation or the re<br>Pressing<br>Pass<br>Pass<br>Pass<br>Pass<br>Pass<br>Pass<br>Pass<br>Pas                                                                                                    | eer for approve the FG<br>occhaits underfinden Po<br>T + 6 of 5 of (20) and<br>Menors a subset<br>Salanities<br>Salanities<br>Salanities<br>Salanities                                                                                                    |
| Col Statement of E-13 Formers<br>Dense is a fax of results on the F12 forms of<br>two conce as F12 is approved it with them<br>include that it is a strategy of F48.<br>Include the strategy of F48.<br>Include the strategy of F4                                                                                                    | Inth "Yorky: Tart Besats" but<br>in sent to the avail (ing to<br>Constrain<br>One<br>One<br>One<br>One<br>One<br>One<br>One<br>One<br>One<br>On                                                                                                    | After to view the grid of results and reaks any charges range<br>any fer centrification. Algorith HOTE BY CLICKING APPROVE Y                                                                                                    | Iner Desert at Reset Appres 4<br>Out HARE HILL BE RECORDED<br>1006-0407<br>1006-0407<br>1009-019<br>1009-019<br>1009-019<br>1009-010                                                                                                    | Parat recommendations, CD<br>10 Sec Commission Bodows<br>Rocket, Ton<br>Michael, Jack<br>Michael, Jack<br>Michael, Jack<br>Backet, Tyn<br>Michael, Jack | 5. "Negeriniar Al and Next Son<br>in coloritectual tox of the re<br>Prenewal<br>Reso<br>Pasa<br>Pasa<br>Pasa<br>Pasa<br>Pasa<br>Pasa<br>Pasa<br>Pa                                                                                                    | eer for approve the PT3<br>occluse under teacher for<br>the formation for<br>the formation for<br>the formation<br>the formation<br>the formation<br>the formation<br>the formation<br>the formation<br>the formation                                                                                                    |

4. Click "Approve all and Next Screen".

| Learners Results Approval: Step 3 of 3 - Print                     | Final Approved Results |                                                                                                    |
|--------------------------------------------------------------------|------------------------|----------------------------------------------------------------------------------------------------|
| Select a Sole-Mail 712 From                                        | Agerrow Basels         | arini Kitaji approved Kalati                                                                             |
| F12 Form Summary                                                   |                        |                                                                                                    |
| Caurio Carlo (01)<br>Caurio Callo (02)<br>Caurio Start Guair (014) | 10.2612                | Date Subarter tiller Starting with Consultant<br>Counter Tiller Starting with Consultant<br>Providen: CO |
| d Salarithed F12 Farme                                             |                        |                                                                                                    |

### Step 3 of 3 – Print Final Approved Results

1. Click "Print Final Approved Results". The F12 form will appear in a separate window.

| 1 PR0                         |                      |                                  | Previous N                              | ant [ ] Options +       |                      |                       | -                    |             |                            |
|-------------------------------|----------------------|----------------------------------|-----------------------------------------|-------------------------|----------------------|-----------------------|----------------------|-------------|----------------------------|
| is a milate a                 | 74 100               | 10 ·····                         | ×11                                     | Find Lines - 1 Se       | Hect a format        | Tungel (Super-        |                      |             |                            |
| raining Standards Syst        | em                   |                                  |                                         |                         |                      |                       | $\smile$             | F12 45 1031 | 9                          |
|                               |                      |                                  |                                         | Final Ap                | sproved Result       | ta.                   |                      |             |                            |
| Programme/Course St           | art Date (as a)      | propriat                         | (e)                                     | 83/81/2012              | Programme            | Course Finish D       | ate (as appropriate) | 1           |                            |
| lote All Learners registered  | on the course m      | unt ber Bake                     | al an this form re-                     | perdiens of obelias the | a dropped out or die | i noi meet the stande | nt etc.              |             |                            |
| Result in Previous Accredited | Training             |                                  | 2 - 12                                  | 10 10 110               | Mode                 | utos anti Assessment  | N 177 152            |             | 00 W                       |
|                               |                      | INTON AND<br>TECHNOLOGY<br>Mar 3 | MOUCTON<br>Meril<br>CNICATONS<br>Line 4 |                         |                      |                       |                      |             | Asset<br>at Tark           |
| No Learner                    | PPS No.              | COMMU ANA                        | COMP.                                   |                         |                      |                       |                      |             | Major<br>Cotas<br>Activity |
| Ro Learner<br>1 Blucket, Elm  | PP5 No.<br>15964245V | COMME NAME                       | COMU<br>Sec. 16                         |                         |                      |                       |                      |             | N COMP                     |

2. Print this form for your records by clicking on the Printer Icon in the Report Viewer window.

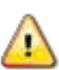

When printing reports it is important that you use the printer icon, shown above in the red circle, to print the report. Do not use the menu option File>Print as, depending on the internet browser you use and your local settings, this may not print the report correctly.

- 3. Close the F12 report screen by clicking on the x on the RCCRS Report Viewer tab
- 4. Click "Exit Approve Results".
- 5. You will be asked "Are you sure you want to Exit Approved Results Reports"
- 6. Click OK, system returns to Step 1 of the "Approve Results Wizard"
- 7. Repeat Steps 1 to 3 for all F12s you wish to approve.

## 6. Holding Results

If a learner appeals a result or if a decision is being deferred you may wish to hold results to prevent them from being submitted for certification.

1. Click on the "Results" tab

#### 2. Click the "Hold Results" tab

| red                                                    |                                                       |                                                  |                                                                 |                                                                      |                                                               | 1. 日本語                                         | 13. 横大台                                       | yay + : Sefety + . Tank + 🧃                |
|--------------------------------------------------------|-------------------------------------------------------|--------------------------------------------------|-----------------------------------------------------------------|----------------------------------------------------------------------|---------------------------------------------------------------|------------------------------------------------|-----------------------------------------------|--------------------------------------------|
|                                                        |                                                       | Previous . N                                     | ant Dottors +                                                   |                                                                      |                                                               |                                                |                                               |                                            |
| as the                                                 | 10                                                    | FAS Result Ce                                    | pture Certification Requ                                        | est System                                                           | - 10 <sup>-</sup>                                             | erigien et                                     | pullication Ke                                | ANDREA DODD (46273) - (                    |
| m (Advicentiation.))                                   | Passifie (Erson)                                      | Constantion.                                     |                                                                 |                                                                      |                                                               |                                                |                                               |                                            |
| PERSONAL PROPERTY AND                                  | and second                                            | stings were -                                    | Con a salara                                                    |                                                                      |                                                               |                                                |                                               |                                            |
|                                                        |                                                       |                                                  |                                                                 |                                                                      |                                                               |                                                |                                               |                                            |
| rid Learners Results                                   |                                                       |                                                  |                                                                 |                                                                      |                                                               |                                                |                                               |                                            |
| Search far Results                                     |                                                       |                                                  |                                                                 |                                                                      |                                                               |                                                |                                               |                                            |
| 111                                                    | Darra 10 1009                                         |                                                  |                                                                 | Argener PPS a                                                        | 1                                                             | BARREN .                                       | shiercod Low                                  | 1.11                                       |
|                                                        |                                                       |                                                  |                                                                 |                                                                      |                                                               |                                                |                                               |                                            |
| Below is a list of Approve<br>and Click 'Hold' button. | e Resultajt.e. resulta<br>Resulta that ere on<br>mald | But have been approved<br>hold can be changed to | I by the Results Approval Pavel<br>record the outcome of an app | but have yet to be sent for certified and then Un-bald Once a result | ication). To hold a Result 0<br>ris Un-hald II will automatic | at is under a<br>ally proceed<br>$< v_{\rm c}$ | prest select 0<br>to be sent for<br>evices 10 | erecord in the lot below<br>certification. |
| - [ Lifered                                            | - eran                                                | Leanne                                           | Coase Nurt Date                                                 | Ananound Lote                                                        | Course Fulle                                                  | tend                                           | Grade                                         | Banary Tratus                              |
| , mii                                                  | 199642459                                             | Backet, Dyn                                      | 00/01/2013                                                      | 066                                                                  | 855                                                           |                                                | Pasa                                          | Approved                                   |
| 1009                                                   | 139642.45V                                            | Bachet, Byn                                      | 00/01/2012                                                      | 564                                                                  | 855                                                           |                                                | Pass                                          | Apprend                                    |
| () the                                                 | 342894208                                             | Mitchien, Jack                                   | 00/03/3010                                                      | DNé                                                                  | 855                                                           |                                                | Page 1                                        |                                            |
| 1039                                                   |                                                       | Mitchum, Jack                                    | 00/01/2012                                                      | (67                                                                  | 875                                                           |                                                | Marrie 1                                      | Approved                                   |
| 1029                                                   | 345894536                                             |                                                  |                                                                 |                                                                      |                                                               |                                                | 6948                                          | Approved                                   |
| ) 1039<br>) 1039<br>) 1039                             | 342894238                                             | Mitchien, Jack                                   | 01/01/2013                                                      | 564                                                                  | 855                                                           |                                                | Criedit                                       | Approved<br>Approved<br>Approved           |
| ) 1019<br>0 1019<br>) 1029                             | 342894278                                             | Mitchan, Jack                                    | m/01/2912                                                       | 364                                                                  | 835                                                           |                                                | Credit                                        | Approved<br>Approved<br>Approved           |

- 3. Input the search criteria to retrieve the F12 form containing the result(s) you wish to hold
- 4. Select the result you wish to place on hold by clicking the radio button
- 5. Click "Hold" you will be asked if you are sure you want to save the record

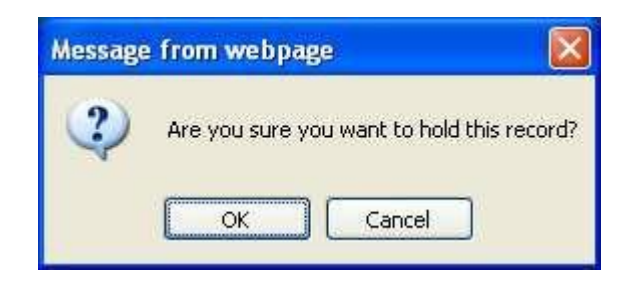

| nd                                                                                                    | and the second second se |                                                                                                    |                                                                                                    |                                                                                                    |                                                                                                    |                                                                                                    |
|----------------------------------------------------------------------------------------------------|----------------------------------------------------------------------------------------------------|----------------------------------------------------------------------------------------------------|----------------------------------------------------------------------------------------------------|----------------------------------------------------------------------------------------------------|----------------------------------------------------------------------------------------------------|----------------------------------------------------------------------------------------------------|
| the second second second second second second second second second second second second second second second se                                                                                                    | Portana D                                                                                                    | ant / Options +                                                                                                    |                                                                                                    |                                                                                                    |                                                                                                    |                                                                                                    |
| AS BERRIC                                                                                                    | FAS Result Ca                                                                                                    | pture Certification Requ                                                                                                    | est System                                                                                                    | Advoro                                                                                                    | dradium Application Ba                                                                                                    | ANCHEA DOOD (45272) - 6                                                                                                    |
| a destruction founds find                                                                                                    | of a literature                                                                                                    |                                                                                                    | SAMIDAL CONTRACTOR OF STATES                                                                                                    |                                                                                                    |                                                                                                    | _                                                                                                    |
| er Aquity Subred Aquits Return F                                                                                                    | II: Approve Results                                                                                                    | iold Rendts                                                                                                    |                                                                                                    |                                                                                                    |                                                                                                    |                                                                                                    |
|                                                                                                    |                                                                                                    |                                                                                                    |                                                                                                    |                                                                                                    |                                                                                                    |                                                                                                    |
| No. SHOW                                                                                                    |                                                                                                    |                                                                                                    |                                                                                                    |                                                                                                    |                                                                                                    |                                                                                                    |
| dd Learners Results-                                                                                                    |                                                                                                    |                                                                                                    |                                                                                                    |                                                                                                    |                                                                                                    |                                                                                                    |
| Search for Rendle                                                                                                    |                                                                                                    |                                                                                                    |                                                                                                    |                                                                                                    |                                                                                                    |                                                                                                    |
| F12 From 81 - 1075                                                                                                    |                                                                                                    |                                                                                                    | failed and                                                                                                    | 100                                                                                                    | Addanced Ser                                                                                                    | i chi                                                                                                    |
|                                                                                                    |                                                                                                    |                                                                                                    | W82004055                                                                                                    | Correct Correct                                                                                                    |                                                                                                    |                                                                                                    |
|                                                                                                    |                                                                                                    |                                                                                                    |                                                                                                    |                                                                                                    |                                                                                                    |                                                                                                    |
|                                                                                                    |                                                                                                    |                                                                                                    |                                                                                                    |                                                                                                    |                                                                                                    |                                                                                                    |
|                                                                                                    |                                                                                                    |                                                                                                    |                                                                                                    |                                                                                                    |                                                                                                    |                                                                                                    |
| ut of Results                                                                                                    |                                                                                                    |                                                                                                    |                                                                                                    |                                                                                                    |                                                                                                    |                                                                                                    |
| u of Results<br>Below Is a Did of Approve Results(i.e. 1911<br>and The I work survey. Results (i.e. 1911                                                                                                    | In that have been approved                                                                                                    | d by the Results Approval Para                                                                                                    | but have yet to be wett for certif                                                                                                    | cattory). To hold a Hessell the                                                                                               | t h under appeal offect t                                                                                                    | De record in the list before                                                                                                    |
| of of Results<br>Below is a lot of Approve Results i.e. the<br>and Och. Head batters. Results that are<br>and                                                                                                    | ts that form Gener approve<br>or held can be charged to                                                                                                    | d by the Results Approval Paras<br>record the outcome of an app                                                                                           | l but have yet to be sent for certifi<br>est ave then United Once a result                                                                                                    | cation). To hold a Neouti the<br>Is Sin-heid II will autowatical                                                              | t h under appeal users t<br>ly proceed to be sent fo                                                                                                    | Der record is the list before<br>r certification                                                                                                    |
| d of Results<br>Below Is a for at Approve Results/Le. res<br>and Club. Held Soctors. Results that are<br>inter                                                                                                    | In that have been approved<br>whild can be charged to                                                                                                    | d by the Results Approval Parae<br>encard the outcome of an app                                                                                           | l but have yet to be sent for certif<br>call and then Un-held Ovice a resul                                                                                                    | cation). To hold a flexati tha<br>Is Sin heyd it will autowatts a                                                             | t h under appent ofer 1<br>franzened to be sent fo<br>Streams 10                                                                                                    | the record in the list between $c$ certification.<br>$1 - 5$ of $\beta = 1 \ge \beta_{hard}$                                                                        |
| A of Bosister<br>Below Is a list of Approva Results (Les rais<br>and Cleb Wolf Datans Results that are<br>not Cleange Longel<br>A station of the second second second<br>second second se                                                                                                    | In that from Gener approve<br>or hold can be charged to<br>the Learner                                                                                                    | d by the Results approval Para<br>record the outcome of an app<br>Central Davy Dava                                                                       | Lost have yet to be sent for certification of the sent for certification of the University of the sent sent sent                                                                                                    | cation). To hold a Result that<br>is the height wold automatic of<br>Century Codes                                            | t h under appent offect t<br>fo proceed to be sent fo<br>Structure 10<br>and 10<br>and 10                                                                                                    | the range of the list before<br>a contribution<br>1 - 5 of 5 - 1 > Hand<br>Handle Manuar                                                                            |
| It of Results<br>Relay is a list of Approve Results[Le. tem<br>and Cick Wold Datase. Results that are<br>inter Change. Leman<br>Arrithments<br>1001 Arrithments<br>1003 Wold CV                                                                                                    | ta that here been approve<br>or hold can be charged to<br>Michael Que<br>Rucket, Ope                                                                                                    | d by the Results approval Perer<br>record the outcome of an app<br>Cristica Marci Data<br>01/01/2012                                                      | but have yet to be sent for certification of the sent for certification of the University of the sent for the sent for the                                              | ication), To hold a Hewitt the<br>Is Sin held I will automatical<br>Contraction Contra<br>855                                 | t h under appent offect t<br>fv proceed to be sent fo<br>Structure 10<br>Resolution (Second<br>Page                                                                                                    | the race of to the list before<br>< or Officiation<br><                                                                                                    |
| U of Results<br>Relay is a lost of Approve Results (Le. 1996<br>and Cick Hold Datase. Results that are<br>inter Change Lemmat<br>Change Lemmat<br>1003 119642.659<br>1003 119642.659                                                                                                    | th that been been approve<br>or hold can be charged to<br>which are the charged to<br>fluckers, Ope<br>fluckers, Ope<br>fluckers, Ope                                                                                                    | d by the Results approval Perer<br>record the outcome of an app<br>Contract blant Data<br>01/01/2012<br>02/01/2012                                        | Lout have yet to be sent far certif<br>eid eid then Un hetd Ovice a result<br>(************************************                                                                                                    | ication), To hold a Result tha<br>Is Sin held It will autoinatic a<br>Contain Collar<br>855<br>855                            | t is under appeal unfect t<br>ly proceed in the set for<br>Streams 10<br>formal Common<br>Page<br>Page<br>Page                                                                                                    | the races of to the list between<br><ul> <li>(a) The list between<br/>1 - S of 5 + 1 &gt; Head</li> <li>Head to Some<br/>Approved</li> <li>Approved</li> </ul>      |
| U of Results<br>Relaw is a foil of Approve Results is result<br>and Cick Hold Datase. Results that are<br>interest interest<br>interest interest interest<br>interest interest<br>interest interest<br>interest interest<br>interest interest<br>interest interest<br>interest interest<br>interest interest<br>interest interest<br>interest interest<br>interest interest interest<br>interest interest interest<br>interest interest interest<br>interest i | th that been been approve<br>or hold can be charged to<br>Michael Donn<br>Bucket, Dyn<br>Bucket, Dyn<br>Mitchael, Ban<br>Witchae, Jack                                                                                                    | d by the Results approved Perer<br>record the outcome of an app<br>Control blanc blanc<br>Or/01/2012<br>03/01/2012<br>03/01/2013                          | Lout have yet to be sent far certif<br>est est then Use hetd. Over a result<br>we result<br>Odd<br>564<br>066                                                                                                    | Ination), To hold a Result that<br>Is Sin held It will autoinatic a<br>Constant Code<br>555<br>555<br>555                     | t is under appeal unfect to<br>ty process to be sent for<br>Streame 10<br>Record Common<br>Page<br>Page<br>Page<br>Page<br>Page                                                                                                    | the record to the list betave<br>< certification                                                                                                    |
| U of Results  Relaw is a lost of Approve Results is true and Cick Held Datase. Results that are intered to the second of the second of the sec                                                                                                    | ta that here been approve<br>or held can be charged to<br>Michael, Don<br>Backet, Don<br>Backet, Dan<br>Witchare, Jack<br>Witchare, Jack                                                                                                    | a by the Results approval Perer<br>record the outcome of an app<br>Control blanc Unite<br>01/01/2012<br>02/01/2012<br>03/01/2012<br>03/01/2012            | Duit have yet to be sent far certif<br>eil eil film Un hető Ovice a resul<br>Ministration (Ode<br>564<br>564<br>565                                                                                                    | Instant, To hold a Result that<br>Is Sin held It will autoinatic a<br>Constant Code<br>555<br>555<br>555<br>555<br>555        | t is under appeal unfect t<br>is proceed in the sent for<br>Streamer 10<br>Record Record<br>Record<br>Record | the record to the list betave<br>< certification                                                                                                    |
| at of Results<br>Below to bot of Agenese Results that are<br>and Cach Heid Software Results that are<br>internet Change internet                                                                                                    | In that have been approve<br>or hold can be charged to<br>Muchan, Dan<br>Backert, Dan<br>Backert, Dan<br>Muchan, Jack<br>Muchan, Jack                                                                                                    | d by the Results represed from<br>record the outcome of an app<br>Control bare bare<br>01/01/2012<br>03/01/2012<br>03/01/2012<br>03/01/2012<br>03/01/2012 | Last have yet to be switcher cards<br>eal and then Unchetal Crick a result<br>(Market Crick and Crick<br>(Market Crick and Crick<br>(Market Crick and Crick<br>(Market Crick and Crick<br>(Market Crick and Crick<br>(Market Crick and Crick<br>(Market Crick and Crick and Crick<br>(Market Crick and Crick and Crick<br>(Market Crick and Crick and Crick and Crick<br>(Market Crick and Crick and Crick and Crick<br>(Market Crick and Crick and Crick and Crick and Crick<br>(Market Crick and Crick and Crick and Crick<br>(Market Crick and Crick and Crick and Crick and Crick<br>(Market Crick and Crick and Cric | ication), To hold a Recuit the<br>Is the held it will activitation<br>Constant Code<br>855<br>855<br>855<br>855<br>855<br>855 | t h under skjond uder t<br>by proceed to be sent for<br>Creating 10<br>Res<br>Pass<br>Pass<br>Pass<br>Pass<br>Creat<br>Creat                                                                                                    | the record to the list before<br>c certification<br>1 - 5 of 5 - 5 - Hand<br>Hereits Series<br>Approved<br>Approved<br>Approved<br>Approved<br>Approved<br>Approved |

- 6. Click "OK"; the result has been placed on hold
- 7. When a decision has been made regarding this result repeat 1 to 4 above and select either:

The Unhold button if there are no changes to be made, this will change the Result Status back to "Approved" **or** 

The "Change" button if you wish to change the result. The Change Results screen will open

| mers Results Approval: Change Re | suits               |                          |                                  |      |
|----------------------------------|---------------------|--------------------------|----------------------------------|------|
| Learner Summary                  |                     |                          |                                  |      |
| (4                               | ne Culler 1855      | ()                       | artie Titler Starting with Compa | ders |
| the state                        | river FPS: 36289408 | Low                      | ter Haren Jack Mitchare          |      |
| Result                           |                     | T threader               | Pars                             | 1    |
|                                  | 12/03               | <sup>+</sup> Orange Take | -suites-                         | 4    |
| * Charge Brauna                  | Appent              |                          |                                  |      |
| * Charge President               | Append - SELECT-    |                          |                                  |      |

- Enter the new grade
- Select the Change Process
- Insert the Change Reason and Change Type
- Click Save. You will be asked if you are sure you want to save the record.
- Click "OK", you will be returned to the "Hold Results" screen. The changed grade has been saved.

| 245 <b>-</b> 720                                                                                                    |                                                                                                    | FAS Result Ca                                                                                                    | pture Certification Requ                                                                                                    | Jest System                                                                                                    |                                                                                                    |                                                    | Application Ra                                                                                       | ANCREA DODD (46272) - (                                                                                                    |
|----------------------------------------------------------------------------------------------------|----------------------------------------------------------------------------------------------------|----------------------------------------------------------------------------------------------------|----------------------------------------------------------------------------------------------------|----------------------------------------------------------------------------------------------------|----------------------------------------------------------------------------------------------------|----------------------------------------------------|----------------------------------------------------------------------------------------------------|----------------------------------------------------------------------------------------------------|
| and Categoriation                                                                                                    | Results Binking                                                                                                    | Contration                                                                                                    |                                                                                                    |                                                                                                    |                                                                                                    | _                                                  | _                                                                                                    |                                                                                                    |
| er Residu Sideret A                                                                                                    | sticht Retorn \$13                                                                                                    | Approve Assults 1                                                                                                    | ALL PROVIDE                                                                                                    |                                                                                                    |                                                                                                    |                                                    |                                                                                                    |                                                                                                    |
|                                                                                                    |                                                                                                    |                                                                                                    |                                                                                                    |                                                                                                    |                                                                                                    |                                                    |                                                                                                    |                                                                                                    |
|                                                                                                    |                                                                                                    |                                                                                                    |                                                                                                    |                                                                                                    |                                                                                                    |                                                    |                                                                                                    |                                                                                                    |
| old Learners Results                                                                                                    |                                                                                                    |                                                                                                    |                                                                                                    |                                                                                                    |                                                                                                    |                                                    |                                                                                                    |                                                                                                    |
| Search for Bendfa -                                                                                                    |                                                                                                    |                                                                                                    |                                                                                                    |                                                                                                    |                                                                                                    |                                                    |                                                                                                    |                                                                                                    |
| ,                                                                                                    | 12 Form 10 1 1839                                                                                                    |                                                                                                    |                                                                                                    | Learner 195 c                                                                                                    | 1                                                                                                    | Teach                                              | Admined Sea                                                                                          | th                                                                                                    |
|                                                                                                    |                                                                                                    |                                                                                                    |                                                                                                    |                                                                                                    |                                                                                                    |                                                    |                                                                                                    |                                                                                                    |
|                                                                                                    |                                                                                                    |                                                                                                    |                                                                                                    |                                                                                                    |                                                                                                    |                                                    |                                                                                                    |                                                                                                    |
|                                                                                                    |                                                                                                    |                                                                                                    |                                                                                                    |                                                                                                    |                                                                                                    |                                                    |                                                                                                    |                                                                                                    |
| t of Results                                                                                                    |                                                                                                    |                                                                                                    |                                                                                                    |                                                                                                    |                                                                                                    |                                                    |                                                                                                    |                                                                                                    |
| it of Results                                                                                                    |                                                                                                    |                                                                                                    |                                                                                                    |                                                                                                    |                                                                                                    |                                                    |                                                                                                    |                                                                                                    |
| at of Results.<br>Below to a list of Appr                                                                                                    | ce faculty), s. readts                                                                                                    | that have been approved                                                                                                    | d by the Rasults Approval Para                                                                                                    | i but now yet to be sent for cardle                                                                                                    | icationi. To hold a llaurit t                                                                                                    | hat ti under a                                     | openal select to                                                                                     | he record in the list kelov                                                                                                    |
| it of Results<br>Below is a list of Appr<br>and Click 'Hold' both                                                                                                    | on Republic, results<br>a Republic that are on                                                                                                    | that have been approved<br>hold can be changed to                                                                                                    | d by the Results Approval Pana<br>record the outcover of an app                                                                                                    | i but how yet to be sent for caviti<br>eal and then Un held.Ovce a result                                                                                  | ication). To hold a llevalt t<br>I is United it will automati                                                                        | hat is under a<br>cally proceed                    | pped select t                                                                                        | te record is the list kelo-<br>certification                                                                                                    |
| it of Results<br>Velow Is a fist of Appr<br>and Citch 'Hold' builts<br>midd Change                                                                                                    | ow famility), a. renalts<br>a. Arautts that are on<br>sensed                                                                                                    | Bat have been approve<br>hold can be charged to                                                                                                    | d by the Results Approval Pana<br>record the outcome of an app                                                                                                    | i but how yet to be sent for certificant from the certificant from the held Core a result                                                                  | ication). To hold a Hawit t<br>I is Un-held it will automati                                                                         | hat ti under a<br>cally proceed<br>ISI pr          | opeal relect t<br>to be sent for<br>nertrial 10                                                      | te record in the list below<br>contribution<br>1 - 5 of 5 - 2 per                                                                                                    |
| it of Results<br>Velow is a fist of Appr<br>and Click 'Hold' both<br>Initial Change (1)<br>Fish free UI                                                                                                    | en familie), a rendte<br>a familie that are on<br>unnet                                                                                                    | Bat have been approved<br>hold can be charged to                                                                                                    | t by the Results Approval Pass<br>record the outcome of an app<br>Course Next Next                                                                                                    | i but how yet to be sent for cavifi<br>and and then Un-held.Once a result<br>Anonement ( data                                                              | ication). To Sold a Heavit t<br>I is Un-held II will automati<br>General Galeri                                                      | hat it under a<br>cally proceed<br>(< p)<br>breat  | apeal select t<br>to be sent for<br>nertical 10                                                      | te record in the list below<br>certification<br>t - 5 of 5 = 2 New<br>Newth Vietna                                                                                    |
| et of Rosalita<br>Relaw Ia a list of Apper<br>and Clack 'Hold' both<br>Itali<br>Change<br>Fillfors(10<br>1009                                                                                                    | ee facultul a. rendtu<br>a. Acodu that are on<br>umul<br>                                                                                                    | Hat have been approved<br>hold can be charged to<br>Control<br>Bucket, Dyn                                                                                     | I by the Results Approval Pane<br>record the outcome of an app<br>Commit Nam United<br>0/01/2012                                                                                                    | I but how yet to be sent for cavifi<br>and then Un-held.Ovce a result<br>An element of the<br>Dis                                                          | ication). To Sold a Besuit t<br>I S Uni-held II will automati<br>General Cole<br>555                                                 | hat it under a<br>cally proceed<br>i< p            | apeal select t<br>to be cent for<br>revision 10<br>Frank<br>Pase                                     | he record in the list before<br>certification.<br>1 - 5 of 5 - 2 me<br>Newth Nation<br>Apprend                                                                        |
| It of Results<br>Balancia a bit of Appr<br>and Click Hold' balan<br>Bild<br>Change<br>(Change<br>(Change)<br>(Change<br>(Change)<br>(Change)<br>(Chang | ere Recultiplice, result<br>Recultiplice, result<br>interview<br>interview<br>1996-02459<br>1996-02459                                                                                                    | Bat have been approve<br>held can be changed to<br>chanter<br>Rocket, Don<br>Rocket, Don<br>Rocket, Don                                                        | d by the Results Approval Pan<br>record the outcover of an ap<br>Course Nam Jone<br>00(01:2012<br>10/01/2012                                                                                                    | I but have yet to be sent for cardination of them to held. Drive a result with the sent to held.                                                           | Incentions), To Stold a Hewalt of<br>It is Uni-held II will actional<br>Contract Code<br>555<br>825                                  | hat is under a<br>cally proceed<br>i< p<br>browt   | appent select to<br>to be sent for<br>reveals 10<br>Face<br>Pace<br>Pace                             | he record in the list before<br>certification.<br>1 - 5 of 5 - 2 me<br>Newth Nation<br>Approved                                                                       |
| It of Recults<br>Below to a list of Appr<br>and Click 'Held' below<br>Change<br>Change                                                                                                    | ere Recultiplice, results<br>Recultiplice, results<br>and the third are on<br>provide<br>white are<br>type-2257<br>type-2257<br>type-2257<br>type-2257<br>type-2257<br>type-2257<br>type-2257<br>type-2257                                                                                                    | Bat have been approve<br>held can be charged to<br>we concern<br>factors. Den<br>factors. Den<br>factors. Jack                                                 | I by the Pasado Approval Pan<br>record the outcover of an ap<br>Course New Jone<br>00101/2012<br>00101/2012<br>00101/2012                                                                                                    | I but have yet to be sent for cardle<br>ead and then Un-field Druce a result<br>American Action<br>566<br>564<br>564<br>564                                | Ination), To Sold a Hawitt f<br>I is Un-held II will actual<br>Control Code<br>855<br>855<br>855<br>855                              | hat is under a<br>cally proceed<br>(< p)<br>breads | openal select t<br>to be sent for<br>renteds 10<br>Pass<br>Pass<br>Pass                              | te racord in the list below<br>certification<br>1 - 5 of 5 - 12 me<br>Approved<br>Approved<br>Approved                                                                |
| It of Results<br>Telaw is a list of Appr<br>and Oach Valled Darks<br>mild Company<br>Company<br>Company<br>1009<br>1009<br>1009<br>1009                                                                                                    | ee Beadtylia, vendta<br>- Beattyliae vendta<br>- Weiter that are on<br>unnut<br>- Weiter<br>- Weiter<br>- Weite | Bat have been approve<br>held on the charged to<br>we become<br>Backet, Bas<br>Rucket, Bas<br>Mitchen, Jack<br>Mitchen, Jack                                   | I by the Pasado Approval Pana<br>record the outcome of an app<br>Constant New York<br>00/01/2012<br>00/01/2012<br>00/01/2012<br>00/01/2012<br>00/01/2012                                                                                                    | I but have yet to be sent for cardle<br>ead and then Un-field. Ovce a result<br>of American Code<br>56<br>54<br>56<br>56<br>56                             | Ination), To Sold a Hawitt 9<br>1 is On-held II will actional<br>Concept Code<br>555<br>855<br>855<br>855<br>855<br>855              | hat II under a<br>cally proceed<br>< p<br>ferenti  | apout releast to<br>to be sent for<br>rentado 10<br>Foreito<br>Paso<br>Paso<br>Paso<br>Crudit        | te racord in the list below<br>certification.<br>1 - 5 of 0 - 2 here<br>Approved<br>Approved<br>Approved<br>Approved<br>Approved                                      |
| It of Possifia<br>Below is a list of Appr<br>and Oct Mark Daving<br>and Oct Mark Daving<br>and Oct Ma                                                                                                    | ee Beadtylia, readty<br>- Reacts that are on<br>unned<br>1996/2659<br>1996/2659<br>2629/428<br>2629/428<br>2629/428                                                                                                    | Bat have been approve<br>held on the charged to<br>define the charged to<br>Rocket, Bas<br>Rocket, Bas<br>Rocket, Bas<br>Mitchen, Jack<br>Mitchen, Jack        | If by the Pasado Approval Pane<br>record the outcome of an ap<br>Connect User Unite<br>00/01/2012<br>00/01/2012<br>00/01/2012<br>00/01/2012<br>00/01/2012                                                                                                    | I but have yet to be sent for cardle<br>ead and then the field. Over a result<br>of a characteristic fields<br>566<br>564<br>564<br>564                    | Ination), To Sold a Hawitt 9<br>1 is Diricheld II will automati<br>Energy Color<br>655<br>855<br>855<br>855<br>855<br>855            | flat II under a<br>cally proceed<br>< p            | apout releast to<br>to be sent for<br>reveals 10<br>Pass<br>Pass<br>Pass<br>Credit<br>Credit         | te racord is the list below<br>certification<br>1 - 5 at 5 (2) into<br>Approved<br>Approved<br>Approved<br>Approved<br>Approved                                       |
| It of Results<br>Welse is a list of Appr<br>and Ock 1 with being<br>with Company<br>(Company)<br>(Company)<br>(                                                                                                    | ere Recultul La, resultu<br>La Carto that are on<br>unnut<br>1994-2459<br>1994-2459<br>1994-2459<br>1994-2459<br>2428-428<br>2428-428<br>2428-428                                                                                                    | Bat have been approve<br>hold can be charged to<br>we charged the<br>factors, Den<br>Rocket, Up<br>Nathan, Jack<br>Mitchen, Jack<br>Mitchen, Jack              | If by the Results Approval Para<br>moord the outcome of an app<br>offering Start Hand<br>Direct 2012<br>Direct 2012<br>Direct 201 | I but have yet to be sent for cardi<br>ead and then Un held. Docume a result<br>of a characteristic cards<br>Dis<br>Sid<br>Dis<br>Sid<br>Dis<br>Sid<br>Sid | Ination), To hold a Hewitt fi<br>I is the held it will automate<br>Ess<br>Ess<br>Ess<br>Ess<br>Ess<br>Ess<br>Ess<br>Ess<br>Ess<br>Es | hat is under a<br>cally proceed<br>(< p)<br>(seed) | ppend relact 1<br>to be sent for<br>renteds 10<br>France<br>Pass<br>Pass<br>Pass<br>Credit<br>Credit | He record in the list below<br>certification<br>1 - 5 of 5 = 2 here<br>Receive System<br>Approved<br>Approved<br>Approved                                             |
| It of Results<br>Welsee is a list of Appen<br>and Ock Hold Dotte<br>Change<br>Change                                                                                                    | nee Bandituli.a. renultu<br>Fanctio that are on<br>umult<br>199642459<br>199642459<br>34284428<br>34284428<br>34284428<br>34284428                                                                                                    | Bat have been approve<br>hold can be changed to<br>we connect<br>flocket. Den<br>Rocket. Den<br>Rocket. Den<br>Mitchen, Jack<br>Mitchen, Jack<br>Mitchen, Jack | If by the Results Approval Para<br>record the outcome of an app<br>Criteria Start United<br>00/01/2012<br>00/01/2012<br>00/01/2012<br>00/01/2012<br>00/01/2012                                                                                                    | I but have yet to be sent for cardi<br>ead and then United Divice a result<br>of American Code<br>Oss<br>364<br>066<br>067<br>564                          | Ination), To hold a Hewitt<br>I is Gircheld it will automate<br>Fiss<br>Fiss<br>Fiss<br>Fiss<br>Fiss<br>Fiss<br>Fiss<br>Fis          | hat h under a<br>city proceed<br>(< p              | ppeel wheel to<br>to be used for<br>rentrate 10<br>Frank<br>Page<br>Page<br>Page<br>Cradit<br>Cradit | te racord in the list below<br>r certification<br>1 - 5 of 5 - > no<br>Rendts Metrico<br>Apprendi<br>Apprendi<br>Apprendi<br>Apprendi<br>Apprendi<br>Pacina formation |

- Select the radio button beside the held results and click "Unhold" to release result. The status of the result changes to Approved.

## 7. Entering Certificate Numbers

All **non-QQI/FETAC results** become available on the "Enter Certification" screen as soon as they are approved so you can manually enter certificate numbers.

For **QQI/FETAC results**, the status changes to "Certificate Requested" when the file is uploaded to the FBS by the ETB Training Centre IT Dept.

- **QQI/FETAC** certificate numbers will be populated automatically by the QQI/FETAC return file. All other certificate numbers must be entered manually.
- 1. Click on the "Certification" tab
- 2. You can search for all approved results or enter your F12 form ID and click "Search" to just see a list of all results on a specific F12.

| Can numb              | natration                                                                                                    | nill Prestrail Carl                                                                                                    | de atore                                                                                |                                                                                                    |                                                                                                    |                                                                                                    |                                                                      |                                   |                             |                               |
|-----------------------|----------------------------------------------------------------------------------------------------|----------------------------------------------------------------------------------------------------|-----------------------------------------------------------------------------------------|----------------------------------------------------------------------------------------------------|----------------------------------------------------------------------------------------------------|----------------------------------------------------------------------------------------------------|----------------------------------------------------------------------|-----------------------------------|-----------------------------|-------------------------------|
| er Gert Hu            | atabate.                                                                                                    |                                                                                                    |                                                                                         |                                                                                                    |                                                                                                    |                                                                                                    |                                                                      |                                   |                             |                               |
| Rear to 1             | Neu/to Records                                                                                                  |                                                                                                    |                                                                                         |                                                                                                    |                                                                                                    |                                                                                                    |                                                                      |                                   |                             |                               |
|                       | F12 Form                                                                                                    | RD ( 1009                                                                                                    |                                                                                         |                                                                                                    | Elans Bot Pro                                                                                                    |                                                                                                    | 1.0                                                                  | auni) 🗧                           | Amend Search                |                               |
|                       |                                                                                                    |                                                                                                    |                                                                                         |                                                                                                    |                                                                                                    |                                                                                                    |                                                                      |                                   |                             |                               |
| dia Vist              |                                                                                                    | _                                                                                                    | _                                                                                       |                                                                                                    | _                                                                                                    |                                                                                                    |                                                                      | _                                 | _                           |                               |
| and the second second | of information of the                                                                                           | its. Select the Record                                                                                                    | d below that man                                                                        | they your paper Certificate, or                                                                                                    | mai the "Cart Hambo-                                                                                                    | and allok update.                                                                                                    |                                                                      |                                   |                             |                               |
| stow-is a li          | of or other order is a                                                                                          |                                                                                                    |                                                                                         |                                                                                                    |                                                                                                    |                                                                                                    |                                                                      |                                   |                             |                               |
| eler-is a b           | of of approved rea                                                                                              |                                                                                                    |                                                                                         |                                                                                                    |                                                                                                    |                                                                                                    |                                                                      | Sim                               | eritary 10                  | 1-5915 -129                   |
| rten h à b            | Gare Ref He                                                                                                    | - Course Look                                                                                                    | Start Date                                                                              | Course Title                                                                                                    | Lourner PPEN                                                                                                    | - Low on Horn                                                                                                    | Annual Looke                                                         | S Pro                             | tert Hatter                 | 1-5 015 - 1> n                |
| rior is a l           | Class Cort No.                                                                                                  | A Grane Look                                                                                                    | Seer Select                                                                             | Course Fille<br>Starting with Computers                                                                                                    | Lourner PHIN<br>1996/JACV                                                                                                    | A Losses Com                                                                                                    | Ameri Linte<br>GAN                                                   | S ( Pro                           | tert Barber                 | 1 - 5 QF 5 💌 🖂 p              |
| form til              | Class Ref Ho<br>100128<br>100128                                                                                | Concern Coole                                                                                                    | 01/84/2010<br>01/84/2010<br>01/84/2010                                                  | Course Title<br>Starting with Congraters<br>Starting with Congraters                                                                                  | Laurence PHLH<br>1996/LACV<br>1996/LACV                                                                                                    | Ducket, Dan<br>Ducket, Dan<br>Fucket, Dan                                                                             | Americ Contro<br>One<br>State                                        | Si Po<br>Crade                    | Cert Hunder                 | 1 - 5 of 5 w l > p            |
| free to a t           | Class Ref No.<br>100128<br>100128<br>100128                                                                     | Course Look<br>195<br>195                                                                                                    | 01/84/1046<br>01/84/1040<br>01/84/1040<br>01/84/1040                                    | Council Title<br>Starting with Couputers<br>Starting with Couputers<br>Starting with Couputers                                                        | Lawrest PHIN<br>15%4240V<br>15%4240V<br>1608-000                                                                                                    | Duchet, Dan<br>Duchet, Dan<br>Duchet, Dan<br>Mitchure, Jack                                                           | Anard Lanks<br>Mile<br>Mile<br>Mile                                  | Conte                             | ettinen 10<br>Gent Hanniber | 1 - 5 of 5 (will >) (         |
| foren 101             | Clear Buf He<br>tootal<br>tootal<br>tootal<br>tootal<br>tootal<br>tootal                                        | Course Look<br>105<br>105<br>105<br>105<br>105<br>105                                                                                                    | Next Sole<br>01/81/2012<br>01/81/2012<br>01/81/2012<br>01/81/2012<br>01/81/2012         | Counted TIMe :<br>Starting with Computers<br>Starting with Computers<br>Starting with Computers<br>Starting with Computers<br>Starting with Computers | Courses (2010)<br>1916-62-629<br>1936-62-929<br>1929-92-91<br>1929-92-91<br>1929-92-91<br>1929-92-91<br>1929-92-91                                                                                                    | Eventer, Form<br>Eventer, Even<br>Michaen, Jack<br>Michaen, Jack<br>Michaen, Jack                                     | Amurel Looke<br>One<br>Sea<br>Sea<br>Sea<br>Sea<br>Sea<br>Sea<br>Sea | Contraction<br>P<br>P<br>C<br>C   | entran 10                   | 1-50f5 💌 Eig                  |
| rive is a li          | Eleccific file<br>tootal<br>tootal<br>tootal<br>tootal<br>tootal<br>tootal<br>tootal                            | Correction Code<br>105<br>105<br>105<br>105<br>105<br>105<br>105<br>105                                                                                                    | Search Biblion<br>01/06/2010<br>01/06/2010<br>01/06/2010<br>01/06/2010<br>01/06/2010    | Cristine Title<br>Starting with Computers<br>Starting with Computers<br>Starting with Computers<br>Starting with Computers<br>Starting with Computers | Laurent PELIK<br>HINGGGY<br>HINGGGY<br>HORMON<br>HORMON<br>HORMON<br>HORMON                                                                                                    | Cucher, Con<br>Fucher, Eyn<br>Michau, Jack<br>Michan, Jack<br>Michan, Jack                                            | Amurel Looks<br>Sea<br>Sea<br>Sea<br>Sea<br>Sea<br>Sea<br>Sea<br>Sea | S/Por<br>P<br>P<br>C<br>C<br>C    | den't Handber               | 1 - 5 of 5 w 12 p             |
| form (i)<br>free (ii) | Cleve Not No<br>100139<br>100139<br>100138<br>100138<br>100138<br>100138<br>Details Fur The Se<br>Selected      | Correct Code     Fitte     Fitt | Seart Edde<br>01/84/2002<br>04/84/2002<br>04/84/2002<br>04/84/2002<br>04/84/2002        | Chanes Hills<br>Starting with Computers<br>Starting with Computers<br>Starting with Computers<br>Starting with Computers<br>Starting with Computers   | Lasma PERI<br>Missaki<br>Instaki<br>Nanan<br>Manan<br>Manan<br>Manan                                                                                                    | Connect Anne<br>Austral, Kow<br>Factori, Kow<br>Michan, Jack<br>Michan, Jack<br>Michan, Jack                          | Annual Look<br>Ma<br>Ma<br>Ma<br>Ma<br>Ma                            | S / Por<br>P<br>P<br>C<br>C<br>C  | entran 10                   | 1 - 5 of 5 w 12 p             |
| form (II)             | Class Ref He<br>10010<br>10010<br>10010<br>10010<br>10010<br>10010<br>10010<br>10010<br>10010<br>10010          | A Course Look<br>105<br>105<br>105<br>105<br>105<br>105<br>105<br>105<br>105<br>105                                                                                                    | Vart Bele<br>0740-200<br>0740-200<br>0740-200<br>0740-200<br>0740-200<br>0740-200       | Crome Title<br>Starting with Computers<br>Starting with Computers<br>Starting with Computers<br>Starting with Computers<br>Starting with Computers    | Lowner PRAK<br>Processor<br>Troccory<br>NORACH<br>Sectory<br>Sectors                                                                                                    | Contrast Anner<br>Rocket, Dan<br>Rocket, Dan<br>Mitchan, Jack<br>Mitchan, Jack<br>Mitchan, Jack                       | Annual Looke<br>One<br>See<br>Odd<br>Odd<br>See                      | S/Po<br>Creek<br>P<br>C<br>C<br>C | ennen 10                    | 1-50f5 v (2)                  |
| form (D)              | Clean Ref No.<br>100101<br>100108<br>100108<br>100108<br>100108<br>Details For The Se<br>Selected<br>* Selected | Michaelen Code<br>Michaelen<br>Michaelen<br>Michaelen<br>Mariter (                                                                                                    | Vert Dele<br>01/81/200<br>01/81/200<br>01/81/200<br>01/81/200<br>01/81/200<br>01/81/200 | Course Title<br>Starting with Computers<br>Starting with Computers<br>Starting with Computers<br>Starting with Computers<br>Starting with Computers   | Loomat PEAN<br>Histocoly<br>Histocoly<br>Histocoly<br>Histocol<br>Histocol<br>Histoc | Concert Flow<br>Evolution, Evon<br>Faculari, Evon<br>Mitchaw, Jack<br>Mitchaw, Jack<br>Mitchaw, Jack<br>Mitchaw, Jack | Annual Looke<br>One<br>Sina<br>One<br>One<br>Sina<br>One<br>Sina     | S Por<br>P<br>P<br>C<br>C         | ennen 10                    | 1-5015 (vi >)<br>Otio Anarola |

3. To enter a cert number for one of your results click on the hyperlink for that record

| Hs Ltel          |                   |                                                                                                    |                    |                                                                                                    |                                                                                                    |                       |             |       |              |                            |
|------------------|-------------------|----------------------------------------------------------------------------------------------------|--------------------|----------------------------------------------------------------------------------------------------|----------------------------------------------------------------------------------------------------|-----------------------|-------------|-------|--------------|----------------------------|
| low is a list of | l approved resul  | ts, Select We Record                                                                                                    | I before that such | ches your paper Cartificate, av                                                                                                    | ler Vie 'Cert Hueber                                                                                                    | and click update.     | -           | ide i | WARZ -       | 1                          |
| Lines (b)        |                   | A Louise Look                                                                                                    | State Date         | (Income and Income and Income a | Louise 2238                                                                                                    |                       | Alex ( ) de | 5 80  | vive as   10 | 11-5015-013                |
| Aviiller 1       | 100128            | R55                                                                                                    | 01/01/2012         | Starting with Component                                                                                                    | 15464245V                                                                                                    | Backet, Don           | 04a         | P     | RAM BRIDE    | and the state of the state |
|                  | 100138            | 855                                                                                                    | 01/01/10/1         | Starting with Computers                                                                                                    | 199642404                                                                                                    | Bucket, Dun           | 564         | 11    |              |                            |
|                  | 100138            | 855                                                                                                    | 01/01/2012         | Starting with Compaters                                                                                                    | H2FACH                                                                                                    | Mitchise, Jack        | 014         | P.    |              |                            |
| 1                | 100118            | 100                                                                                                    | 01/01/2012         | Starting with Conputers                                                                                                    | 142834288                                                                                                    | MERCHAN, Jack         | 067         | 1     |              |                            |
|                  | TANGE .           | 1997 B 1997                                                                                                    | Annoted .          | second and contrages                                                                                                    | Sectore in the sectore in the sector | Section, sect         |             | 4     |              |                            |
| ANT DOT DES      | alls for the Sela | ested Record                                                                                                    |                    |                                                                                                    |                                                                                                    | G. 11 S               |             |       |              |                            |
|                  | Contract in the   | States and States of Street, Street, S |                    |                                                                                                    |                                                                                                    | Selected Invent       | COmmercial  |       |              | 7.000                      |
|                  | Call              | men (                                                                                                    |                    |                                                                                                    | Date                                                                                                    | Real ded 180 and yype |             |       |              |                            |
|                  |                   |                                                                                                    |                    |                                                                                                    |                                                                                                    |                       |             |       |              | lipiaia                    |

4. The learner<sup>s</sup> name and the assessment/award you have selected will appear in the panel "Enter Cert Details for the Selected Record<sup>®</sup> at the bottom of the screen.

|                                                                                  | - 12.3                                                                                                    |                                                                                                    | FÁS Result Copi                                                                                                    | ture Certification Request                                                                                                    | System                                                                                              |                                                                                                    | Adminia                                                                                                    | tration                  | (* Application Repo | ns - Application Repo<br>ARCREA DOOD (46272) - 1 |
|----------------------------------------------------------------------------------|----------------------------------------------------------------------------------------------------|----------------------------------------------------------------------------------------------------|----------------------------------------------------------------------------------------------------|----------------------------------------------------------------------------------------------------|----------------------------------------------------------------------------------------------------|----------------------------------------------------------------------------------------------------|----------------------------------------------------------------------------------------------------|--------------------------|---------------------|--------------------------------------------------|
| (4) (189)                                                                        | recomption: Reco                                                                                                    | te: Report Carl                                                                                                    | frution                                                                                                    |                                                                                                    | 11                                                                                                  |                                                                                                    |                                                                                                    | _                        |                     |                                                  |
| ar Cart NJ                                                                       | (ribere                                                                                                    |                                                                                                    |                                                                                                    |                                                                                                    |                                                                                                    |                                                                                                    |                                                                                                    |                          |                     |                                                  |
|                                                                                  |                                                                                                    |                                                                                                    |                                                                                                    |                                                                                                    |                                                                                                    |                                                                                                    |                                                                                                    |                          |                     |                                                  |
| nter Cert I                                                                      | Hursbern                                                                                                    |                                                                                                    |                                                                                                    |                                                                                                    |                                                                                                    |                                                                                                    |                                                                                                    |                          |                     |                                                  |
| Seector                                                                          | Ansuts Resource -                                                                                                    |                                                                                                    |                                                                                                    |                                                                                                    |                                                                                                    |                                                                                                    |                                                                                                    |                          |                     |                                                  |
|                                                                                  | Füter                                                                                                    | + kD - 1009                                                                                                    |                                                                                                    |                                                                                                    | Claim Raf front                                                                                     |                                                                                                    | 1.00                                                                                                    | . 4.4                    | ADVICTOR DOLLAR     |                                                  |
|                                                                                  |                                                                                                    | 10222                                                                                                    |                                                                                                    |                                                                                                    |                                                                                                    |                                                                                                    |                                                                                                    | 11111                    |                     |                                                  |
|                                                                                  |                                                                                                    |                                                                                                    |                                                                                                    |                                                                                                    |                                                                                                    |                                                                                                    |                                                                                                    |                          |                     |                                                  |
| coults List                                                                      | lu -                                                                                                    |                                                                                                    |                                                                                                    |                                                                                                    |                                                                                                    |                                                                                                    |                                                                                                    |                          |                     |                                                  |
| BRUWILLA                                                                         | list of approved result                                                                                                    | . Select the Record belo                                                                                                    | w shart wartches your                                                                                                    | paper Certificate, evier the "Ce                                                                                                    | Hundertand dick u                                                                                   | prixte.                                                                                                    |                                                                                                    |                          |                     |                                                  |
|                                                                                  |                                                                                                    |                                                                                                    |                                                                                                    |                                                                                                    |                                                                                                    |                                                                                                    |                                                                                                    |                          | S Prevent 10        | 1.5d5 -1> m                                      |
|                                                                                  |                                                                                                    |                                                                                                    |                                                                                                    |                                                                                                    |                                                                                                    |                                                                                                    |                                                                                                    |                          |                     |                                                  |
| III Caral ID                                                                     | Cherry But Ha                                                                                                    | A Daniel Colle                                                                                                    | Sect Date                                                                                                    | Linear Dia                                                                                                    | Louise Street                                                                                       |                                                                                                    | Annalist                                                                                                    | Grade                    | Tert Muster         | (romer services)                                 |
| (Cranillo                                                                        | Chere Ref Ho<br>100x28                                                                                                    | Tourse Coase                                                                                                    | 15-10-00                                                                                                    | Course Title<br>Starting with Computers                                                                                                    | Leadiner (1958)<br>1598-42457                                                                       | A Litering Harm                                                                                                    | Americ Cade                                                                                                    | 6-10<br>P                | e centiluidari      | Dallar & waardand                                |
| (XP <del>ara</del> ilo<br>(N                                                     | Cherry Rat Ha<br>1005/28<br>1005/28                                                                                                    | Course Coule                                                                                                    | 85410040<br>85/86(2012<br>85/86(2012                                                                                          | Course Trip<br>Starting with Computers<br>Starting with Computers                                                                                                    | Leather (1958)<br>1596-0457<br>1596-0457                                                            | Bucket, Byn<br>Bucket, Byn                                                                                                    | Assert Cade<br>300<br>304                                                                                                    | 010<br>P.                | e Cettikushei       | path a warden                                    |
| (X (*****) (2)<br>5.77<br>5.77                                                   | Clein Fait Ha<br>100%28<br>100%28<br>100%28<br>100%28                                                                                                    | Excited Code<br>255<br>195<br>195                                                                                           | 1527 (Mic)<br>1070 (2012<br>1070 (2012<br>1070 (2012                                                                          | Course Title<br>Starting with Conputers<br>Starting with Conputers<br>Starting with Conputers                                                                                | Continer (1994)<br>1996-40457<br>1996-40457<br>1996-40457<br>360854018                              | Bucket, Byn<br>Bucket, Byn<br>Becket, Byn<br>Mitchue, Jeck                                                                                                    | A ward Cade<br>105<br>354<br>105                                                                                                    | Drie<br>P.<br>P.         | e Cettiluebei       | Dallai A ivat davit                              |
| 13 F <del>or a</del> t 10<br>199<br>199<br>199<br>199                            | Chere Rolf Ho<br>100128<br>100128<br>100128<br>100128<br>100128                                                                                                    | * Dayres Cross<br>205<br>205<br>205<br>205<br>205                                                                           | 5571 (000 )<br>05/01 (2012<br>05/01 (2012<br>05/01 (2012<br>05/01 (2012                                                       | Cross of This<br>Starting with Computers<br>Starting with Computers<br>Starting with Computers<br>Starting with Computers                                                    | Continue (1934)<br>1998-42459<br>1998-42459<br>1998-42459<br>285399-4218<br>285399-4218             | Control Human<br>Ducket, Dyn<br>Becket, Dyn<br>Mithue, Jack<br>Mithue, Jack                                                                                                   | Americ Code<br>205<br>354<br>205<br>267                                                                                                  | 010<br>P<br>P<br>P       | e Cetti Kundoni     | Dalla & warding                                  |
| 12 (************************************                                         | Concentration<br>100%28<br>100%28<br>100%28<br>100%28<br>100%28<br>100%28                                                                                                    | 255<br>275<br>275<br>275<br>275<br>275<br>275<br>275                                                                        | 8 2017 (0000)<br>00-00 (2012)<br>00-00 (2012)<br>00-00 (2012)<br>00-00 (2012)<br>00-00 (2012)<br>00-00 (2012)<br>00-00 (2012) | Course Trie<br>Starting with Computers<br>Starting with Computers<br>Starting with Computers<br>Starting with Computers<br>Starting with Computers                           | Contract (1584)<br>(5864)457<br>(5864)457<br>(5864)457<br>(80394)218<br>(80394)218<br>(80394)218    | Control Home<br>Backet, Byn<br>Backet, Dyn<br>Mitchan, Jack<br>Mitchan, Jack<br>Mitchan, Jack                                                                                 | Anard Cade<br>886<br>554<br>886<br>887<br>884                                                                                            |                          | e Cettikundari      | Dalai A watdad                                   |
| 12 Familie<br>279<br>279<br>279<br>279<br>279<br>279<br>279<br>279<br>279<br>279 | Contraction<br>100528<br>100528<br>100528<br>100528<br>100528<br>100528<br>100528                                                                                                    | Cusher Code                                                                                                    | 1000 (0000)<br>03/00 (2012)<br>03/01 (2012)<br>03/01 (2012)<br>03/01 (2012)<br>03/01 (2012)<br>03/01 (2012)                   | Course The<br>Starting with Computers<br>Starting with Computers<br>Starting with Computers<br>Starting with Computers<br>Starting with Computers<br>Starting with Computers | Continue (1958)<br>(598-42407<br>(598-42407<br>36389-4218<br>36389-4218<br>36389-4218               | Bucket, Egn<br>Bucket, Egn<br>Bucket, Egn<br>Mitchan, Jack<br>Mitchan, Jack<br>Mitchan, Jack                                                                                  | Aver: 2 Code<br>200<br>564<br>207<br>564<br>207<br>564                                                                                   |                          | e Cettinuster       | Palai A wardad                                   |
| LT Familie<br>Stri<br>Stri<br>Strine Car                                         | Color partitie<br>100-128<br>100-128<br>100-128<br>100-128<br>100-128<br>100-128<br>100-128                                                                                                    | Custom Code                                                                                                    | 15-41 (0000)<br>00-91 (2012)<br>00-91 (2012)<br>00-91 (2012)<br>00-91 (2012)<br>00-91 (2012)<br>00-91 (2012)                  | Conner The<br>Starting with Computers<br>Starting with Computers<br>Starting with Computers<br>Starting with Computers<br>Starting with Computers                            | Leastner (7524)<br>1586-41407<br>1586-41407<br>1586-41407<br>1586-4145<br>16109-418<br>16109-418    | Dackert, Elyn<br>Backert, Elyn<br>Backert, Elyn<br>Mittohan, Jack<br>Mittohan, Jack<br>Mittohan, Jack                                                                         | Americada<br>865<br>854<br>865<br>854<br>854<br>854                                                                                      |                          | e Gett Randont      | (Palai A mardine)                                |
| Eriter Cel                                                                       | Concentration<br>100/28<br>100/28<br>100/28<br>100/28<br>100/28<br>100/28<br>11.24446.For The Select<br>Select<br>10.24446.For The Select<br>Select<br>10.24446.For The Select<br>10.24446.For The Select<br>10.2446.For The Select<br>10.2446.For The | Contrast Contra<br>255<br>255<br>255<br>255<br>255<br>255<br>255<br>25                                                      | 2544 (0000)<br>83/05 (2012)<br>83/05 (2012)<br>83/05 (2012)<br>83/05 (2012)<br>83/05 (2012)                                   | Control Trie<br>Starting with Computers<br>Starting with Computers<br>Starting with Computers<br>Starting with Computers<br>Starting with Computers                          | Line (nor 7754)<br>1586-1459<br>1586-1459<br>1586-1459<br>1888-1459<br>1888-1458<br>1882-1458       | Control Name<br>Darket, Dyn<br>Bochet, Dyn<br>Bechet, Syn<br>Methoda, Jack<br>Methoda, Jack<br>Methoda, Jack<br>Steet Fel Award 1                                             | Ameridada<br>200<br>554<br>200<br>207<br>554<br>200<br>554                                                                               |                          | e Gert-Randon'      | (balls & searches)                               |
| Entre Cat                                                                        | Concentration<br>100/12<br>100/12<br>100/12<br>100/12<br>100/12<br>100/12<br>100/12<br>100/12<br>100/12<br>100/12<br>100/12<br>100/12<br>100/12<br>100/12                                                                                                    | A Courtes Code<br>555<br>555<br>555<br>555<br>555<br>555<br>555<br>5                                                        | 15275 Toble<br>03781 (2892<br>03781 (2892<br>03781 (2892<br>03781 (2892<br>03781 (2892<br>03781 (2892                         | Course Tree<br>Starting with Computers<br>Starting with Computers<br>Starting with Computers<br>Starting with Computers<br>Starting with Computers                           | Lestrer (P24)<br>1598-42-60/<br>1598-42-60/<br>1598-42-60/<br>1598-4218<br>16129-4218<br>16129-4218 | Contract Open<br>Deches, Dyn<br>Beches, Dyn<br>Beches, Jack<br>written, Jack<br>Song Let Award 1<br>Date Award 100 men yysgi 1                                                | Amerit Cade<br>504<br>504<br>505<br>507<br>504<br>(Committe arrown<br>35/09/2012                                                         |                          | e Cettikudaei       | Dalla & reacting                                 |
| transformation<br>1979<br>1979<br>1979<br>1979<br>1979<br>1979<br>1979<br>197    | Clean Fact No.<br>1001/28<br>1001/28<br>1001/28<br>1001/28<br>1001/28<br>1001/28<br>1001/28<br>1001/28<br>1001/28<br>1001/28<br>1001/28<br>1001/28<br>1001/28<br>1001/28<br>1001/28                                                                                                    | A Course Con-<br>ass<br>ass<br>ass<br>ass<br>ass<br>ass<br>ass<br>ass<br>ass<br>as                                          | 30x+10x1x<br>00x31(2012<br>00x31(2012<br>00x31(2012<br>00x31(2012<br>00x31(2012                                               | Control Title<br>Starting with Computers<br>Starting with Computers<br>Starting with Computers<br>Starting with Computers<br>Starting with Computers                         | Contract (PSM)<br>1994-0-07<br>1994-0-07<br>1994-019<br>190594-019<br>190594-019<br>190594-019      | Son text type Harman<br>Ducked, Birry<br>Boched, Birry<br>Motobias, Jack<br>Internet, Jack<br>Internet, Jack<br>Son text America<br>Date Averaged (12) (Marky you)            | Avera Cade<br>108<br>544<br>107<br>107<br>107<br>104<br>107<br>104<br>107<br>104<br>107<br>107<br>107<br>107<br>107<br>107<br>107<br>107 | Dige<br>P<br>P<br>E<br>E | Cert Kundon         |                                                  |
| III (*********)<br>IIV<br>III<br>III<br>III<br>III                               | Uses Parties<br>100122<br>100122<br>100122<br>100122<br>100122<br>11.3etaas for The Less<br>Ineret<br>Ineret                                                                                                    | A Course Com<br>ass<br>ass<br>ass<br>ass<br>crist feetare<br>Course (Lanse, Co<br>ass<br>crist feetare<br>Course (Lanse, Co | 30x10x6x<br>00x90 (2002<br>00x90 (2002<br>00x90 (2002<br>00x90 (2002<br>00x90 (2002<br>00x90 (2002                            | Colores TRe<br>Starting with Computers<br>Starting with Computers<br>Starting with Computers<br>Starting with Computers<br>Starting with Computers                           | Lauren 1924<br>193642407<br>193642407<br>19394218<br>19394218<br>19394218                           | Contract Name<br>Darkel, Dyn<br>Borbel, Dyn<br>Borbel, Dyn<br>Borbel, Dyn<br>Britznan, Jock<br>Mitthan, Jock<br>Mitthan, Jock<br>Soettet Awerst<br>Date Awerst (10) www.yyset | Aver of Cade<br>200<br>504<br>504<br>107<br>554<br>(Committee Three)<br>36/106(2013)                                                     | Dia<br>P<br>P<br>E<br>E  | Cett Hundow         | (Dalla & Heardan)                                |

- 5. Enter the certificate number in the "Cert Number" field
- 6. Complete the "Date Awarded" field
- 7. Click "Update"

| 20                                                                                                    | He st                                          | •                                                     | FÁS Result Capi   | ture Certification Request | System                |                                                                  | Atria        | etration | Application Report    | ni Application Repo<br>MORA 0000 (46272) - 1 |
|----------------------------------------------------------------------------------------------------|------------------------------------------------|-------------------------------------------------------|-------------------|----------------------------|-----------------------|------------------------------------------------------------------|--------------|----------|-----------------------|----------------------------------------------|
| e Anter                                                                                                    | natration                                      | NG RINNY COM                                          | taster 1          |                            |                       |                                                                  |              |          |                       |                                              |
| e cart sort                                                                                                    | 100                                            |                                                       |                   |                            |                       |                                                                  |              |          |                       |                                              |
|                                                                                                    |                                                |                                                       |                   |                            |                       |                                                                  |              |          |                       |                                              |
| Air Cert Re                                                                                                    | enters.                                        |                                                       |                   |                            |                       |                                                                  |              |          |                       |                                              |
| Search for i                                                                                                    | Reports Records                                |                                                       |                   |                            |                       |                                                                  |              |          |                       |                                              |
|                                                                                                    |                                                | 10.1 10.00                                            |                   |                            | and the second        |                                                                  | 1 1000       | anna 11  | And the second second |                                              |
|                                                                                                    | 114 141                                        | 10.1 10.07                                            |                   |                            | Call ok no i          |                                                                  | 1.00         | anna (   |                       |                                              |
|                                                                                                    |                                                |                                                       |                   |                            |                       |                                                                  |              |          |                       |                                              |
| and the second second se |                                                |                                                       |                   |                            |                       |                                                                  |              |          |                       |                                              |
| BALLY LOUIL                                                                                                    |                                                | Provide Annual Street                                 |                   |                            |                       |                                                                  |              |          |                       |                                              |
| RECOVER A REC                                                                                                    | Car approved result                            | searce the record been                                | that miches you   | Most reasonable to re      | et number and cack up | own -                                                            |              |          |                       |                                              |
|                                                                                                    |                                                |                                                       |                   |                            |                       |                                                                  |              |          | < Prevent 10          | 1+5 at 5 412 Am                              |
| a Paswith                                                                                                    | Class Ref Ha                                   | Course Look                                           | Bart Date         | Example 1994               | Lawrencement          | Looma Bate                                                       | Award Caster | Line     | Cart Hunter           | Date Avention                                |
| 11                                                                                                    | 100128                                         | 855                                                   | 88/01/2012        | Marting with Congutera     | 1998-42407            | Gucket, Bare                                                     | 066          |          | 150564                | CAN OF COM                                   |
| 77.                                                                                                    | 100128                                         | 855                                                   | 03/01/2011        | Starting with Computers    | 159542407             | Bucket, Ept.                                                     | 584          |          | 123455010             | 16/04/30/1                                   |
| 27                                                                                                    | 100128                                         | 895                                                   | 83/01/2012        | Starting with Computers    | 26289-018             | Petchan, Jeck                                                    | 066          | 10       |                       |                                              |
|                                                                                                    | 100128                                         | 835                                                   | 83/01/2012        | Starting with Conguters    | 363394218             | Altohum, Jack                                                    | 067          | 0.1      |                       |                                              |
| 22.                                                                                                    |                                                |                                                       | and they be a set |                            | 10.0 C 2.0            |                                                                  | 10-10-       | 1.2      |                       |                                              |
| 2                                                                                                    | 100128                                         | 835                                                   | 2105/10/02        | Marting with Computers     | 36289-628             | altohan, Jack                                                    | 564          | c        |                       |                                              |
| 21.<br>22<br>Errine Cert I                                                                                                    | 100128<br>Details for The See                  | #35<br>chaid lies and                                 | 81/01/2012        | Marting with Computers     | 3639-03               | Altchars, Jack                                                   | 584          | ¢        |                       |                                              |
| 22.<br>22<br>Errine Cert I                                                                                                    | 100128<br>Details for The See                  | 135<br>ched Revard<br>d Lancher <                     | 01/01/2012        | Starting with Conguters    | sance                 | Mitchan, Jock                                                    | 544          | ¢        |                       |                                              |
| 22.<br>22<br>Drive Cert I                                                                                                    | 100128<br>Details For The See<br>Sector        | 195<br>chart fee and<br>charter of                    | 80/01/201E        | Starting with Congulars    | 339439                | Mitchan, Jack                                                    | 564          | ¢        |                       |                                              |
| (2)<br>(2)<br>Drive Cert I                                                                                                    | 100128<br>Details for The Low<br>Generation    | P35<br>check Rev and<br>d Lawring (                   | 83/01/2012        | Starting with Congulars    | 339-09                | Michael Job                                                      | 544<br>(     | ¢        |                       |                                              |
| 17.<br>Den Cert I                                                                                                    | 100128<br>Details for The Bee<br>Get           | 195<br>chailtei ann<br>d'Iamhni (<br>n) Nachar (      | 89/81/2012        | Starting with Cangeliers   | 303503                | Mitchan, Jock<br>Selected dean<br>also associated toticses' cycy |              | c        |                       | Ei<br>Italine                                |
| 27.<br>29<br>Ernne Cart I                                                                                                    | 180128<br>Details for The See<br>Sector        | 125<br>child fair and<br>character of<br>character of | 80101/2012        | Starting with Cangularis   | 300-01                | Mitchan, Jack<br>Salected Australia                              |              | ¢        |                       | Citation -                                   |
| II.<br>Drive Cart I                                                                                                    | 100128<br>Defails for The leve<br>Galery<br>Ca | 125<br>child Benard<br>charter of<br>charter of       | Tratriera         | Marting with Conguters     | 9019-03               | Mitchan, Jack                                                    | 544<br>1     | e        |                       | Canal State                                  |

- 8. Click "OK" when you are asked if you are sure you want to save the record; the certificate number and date awarded appear in the learner"s record.
- 9. Repeat 3 to 6 for each result for which you wish to add cert numbers.
- 10. Click "Exit Enter Cert Numbers". The system returns to the Home screen.

## 8. Enquiries

There are two Enquiry options in the RCCRS.

Results & Certs Enquiry allows you to search for learners using any combination of learner details, course details, cert number, award code, result status and F12 Form ID

F12 Enquiry allows you to search for a specific F12 using the F12 ID and/or the Class Ref No. This is useful for checking the status of an F12 or for identifying the F12s associated with a particular class.

## 8.1 Results & Certs Enquiry

1. Click the "Enquiry" tab

|                                                                                                    | and the second second second second second second second second second second second second second second second | I Tomaria a l                   |              |                                         |
|----------------------------------------------------------------------------------------------------|----------------------------------------------------------------------------------------------------|---------------------------------|--------------|-----------------------------------------|
| PYIO .                                                                                                    | Provide Take                                                                                                    | C Crosses -                     |              |                                         |
|                                                                                                    |                                                                                                    |                                 | Arrenstation | Application Reports Application Reports |
| 1. 1. 1. 1. 1. 1. 1. 1. 1. 1. 1. 1. 1. 1                                                                                                    | PAS Result Captu                                                                                                 | re Certification Request System |              | ANGREADORD (M272) - ICU                 |
| Administration Results                                                                                                    | known (Destinates                                                                                                |                                 |              |                                         |
| offs 2 Carls Provide P12 Projekt                                                                                                    | 5                                                                                                    |                                 |              |                                         |
|                                                                                                    |                                                                                                    |                                 |              |                                         |
| enalty and Certs Engadry                                                                                                    |                                                                                                    |                                 |              |                                         |
|                                                                                                    |                                                                                                    |                                 |              | -                                       |
| Statistical Application (Control of Control of Control |                                                                                                    |                                 | 25 22        |                                         |
| Leaner 755                                                                                                    |                                                                                                    | Lawren Hane L                   | Barrow       | Manager Selection                       |
| Course Easter                                                                                                    | (                                                                                                    | Course Mart Date Introducional  | 1            |                                         |
| Territory                                                                                                    | dim mitty or                                                                                                    | man firms                       |              |                                         |
| 124                                                                                                    | Contraction of the second second second second second second second second second second second second second s  |                                 |              |                                         |
| Celt further                                                                                                    |                                                                                                    | Maha («SELECT»                  |              |                                         |
|                                                                                                    |                                                                                                    |                                 |              |                                         |
| · 833 Parist 101                                                                                                    |                                                                                                    |                                 |              |                                         |

2. Click "Results & Certs Enquiry" to search for a specific learner

| S                                                                                                    | PAS Result Capta             | are Cartification Request System                                                   | Aministration | Application Paysona Application Res<br>AMPEA 0000 (HEI77) |
|----------------------------------------------------------------------------------------------------|------------------------------|------------------------------------------------------------------------------------|---------------|-----------------------------------------------------------|
| ( Formatistian) Texate                                                                                                    | Trupes Datification          |                                                                                    | _             |                                                           |
| a & Carto Disputy PLE Disput                                                                                                    | Y                            |                                                                                    |               |                                                           |
|                                                                                                    |                              |                                                                                    |               |                                                           |
| Its and Cents Depairy                                                                                                    |                              |                                                                                    |               |                                                           |
| Contraction of the Contraction of the Contraction o |                              |                                                                                    |               |                                                           |
| eachtas Resulta Records                                                                                                    |                              |                                                                                    |               |                                                           |
| eerstatus Results Neuratus<br>Laasaad PPS                                                                                                    | (382094218                   | Lapine Same (                                                                      | (Same)        | State line in (                                           |
| earch fan Resada Berends<br>General (M)<br>Sharte Gen                                                                                                    | (362044218                   | Lawren Harr (                                                                      | Santh         | them last th                                              |
| erich fai Seada Bearth<br>Leanar 195<br>Corre Can<br>Fronder                                                                                                    | ()1231428<br>(<br>(SELECT- * | Lawine Nam (<br>Cause Mart Bell Million your (<br>Awart Dan (                      | [Barth]       | transis in                                                |
| eerst fan Senade Herande<br>Laanse Ph<br>Caarie Caa<br>Provider<br>Cait Swater                                                                                                    | ()10294208<br>(<br>-SELECT-  | Lawier Harr (<br>Cause Mart Herr Hill Herry) (<br>See Cost (<br>Make ( >SELECT> 9) | (Serrit)      | timen intern                                              |

3. Using the "Search" or "Advanced Search" options enter the criteria for your enquiry. Click "Search".

|                                                                                                    | Cohooremotic and marc shirts a                                                                                            |                                        |                                                                                                    |                        |                                        |                                  | THE SECTION.   | CONTRACTOR CONTRACTOR                                    | and the second second second second second second second second second second second second second second second |
|----------------------------------------------------------------------------------------------------|----------------------------------------------------------------------------------------------------|----------------------------------------|----------------------------------------------------------------------------------------------------|------------------------|----------------------------------------|----------------------------------|----------------|----------------------------------------------------------|----------------------------------------------------------------------------------------------------|
| wd.                                                                                                    |                                                                                                    | Frends                                 | us: Next 🖉 Options                                                                                                    |                        |                                        |                                  |                |                                                          |                                                                                                    |
| XS 📄                                                                                                    | 10                                                                                                    | PÁS Result                             | t Capture Certificati                                                                                                    | on Request System      |                                        |                                  | Atministration | Application Repr                                         | MOREA DOOD (46272) - 1                                                                                           |
| · Anteleven                                                                                                    | tion: Reading Lapory                                                                                                    | Contrator.                             |                                                                                                    |                        |                                        |                                  |                |                                                          |                                                                                                    |
| Alte B. Carta Brick                                                                                                    | APR FEE BOARD                                                                                                    |                                        |                                                                                                    |                        |                                        |                                  |                |                                                          |                                                                                                    |
|                                                                                                    |                                                                                                    |                                        |                                                                                                    |                        |                                        |                                  |                |                                                          |                                                                                                    |
| nifts and Gerts I                                                                                                    | Emulity                                                                                                    |                                        |                                                                                                    |                        |                                        |                                  |                |                                                          |                                                                                                    |
| Seprish for Resul                                                                                                    | Ex Responde                                                                                                    |                                        |                                                                                                    |                        |                                        |                                  |                |                                                          |                                                                                                    |
|                                                                                                    | Lourses 17% ( 382094218                                                                                                   |                                        |                                                                                                    | Lawrence               | Hate 2                                 |                                  | See 1          | Abouted boards                                           |                                                                                                    |
|                                                                                                    | Course Carm (                                                                                                    |                                        |                                                                                                    | over the of the second | and a                                  |                                  | 1              |                                                          |                                                                                                    |
|                                                                                                    |                                                                                                    |                                        |                                                                                                    |                        | 100                                    |                                  |                |                                                          |                                                                                                    |
|                                                                                                    | Contraction of Contraction                                                                                                | 1.5%                                   |                                                                                                    |                        | Later a                                | -                                |                |                                                          |                                                                                                    |
|                                                                                                    | Celt Hundler [                                                                                                    |                                        |                                                                                                    |                        | INTER SELECT>                          |                                  |                |                                                          |                                                                                                    |
|                                                                                                    | FO Fore ID                                                                                                    |                                        |                                                                                                    |                        |                                        |                                  |                |                                                          |                                                                                                    |
|                                                                                                    |                                                                                                    |                                        |                                                                                                    |                        |                                        |                                  |                |                                                          |                                                                                                    |
| units kinn<br>Inservice bit of p                                                                                                    | nall and set recently, sick or a                                                                                          | Learner's FFIR byp                     | eriloli, ta view the full deta                                                                                                    | ic of the result.      |                                        |                                  |                | Previous 10                                              | 1 i ti af 5 🗶 🖂 See                                                                                              |
| nitäktei en<br>Hovris allet efte                                                                                                    | wall and series records, sick or a                                                                                        | Gentrer's FFIH byp                     | eritoris to rive the full deta                                                                                                    | and the result.        | Americade                              | 00#r                             | Coll Banna     | < Previous 10.                                           | 1.saf5.xiSise                                                                                                    |
| na konstant<br>Her is stat af p<br>Diga                                                                                                    | ead and sert records, sick or a                                                                                           | Contact & FFIH byp                     | eriols to view the full deta                                                                                                    | In of the result.      | America Cody                           | Cooree<br>Taxa                   | Carl Norma     | < Previous 10<br>Teacher<br>Aper treet                   | 1.505 X > 40                                                                                                    |
| nistin<br>Kontateri<br>Dist<br>Cist                                                                                                    | ead and part records, lick or a                                                                                           | Contacts PERintyp                      | eriotic to view the full deta<br>(District Common<br>PDS<br>PDS<br>PDS                                                                                                    | at of the result.      | Americada<br>Maria                     | Pass<br>Fass<br>Credit           | Certification  | Approved<br>Approved<br>Approved                         | 1 - 5 af 5 .00 > 5 ag                                                                                            |
| electra<br>Here it a tot of o<br>Distance<br>Distance<br>Dis | ead and sert records, such or a<br><b>Description</b><br>Methods, Jack<br>Methods, Jack<br>Methods, Jack<br>Methods, Jack | CD<br>CD<br>CD<br>CD<br>CD<br>CD<br>CD | erints to new the full deta<br>Internet Common<br>Internet<br>Internet | In of the result.      | America Cada<br>Sec.<br>Sec.<br>Sec. 1 | Pase<br>Fase<br>Credit<br>Credit | Certification  | Approved<br>Approved<br>Approved<br>Approved<br>Approved | 1 - E of 5 - 201 20 - 540<br>                                                                                    |

4. When your search results are returned you can click on a learner's PPS No. to see the learner and course summary together with Result and Cert Number.

| PHU Results Casture Certification Result of Section |                                                 |                     | 1 To + 10 - 13 mil + dage + galate + tool + @+                                         |
|-----------------------------------------------------|-------------------------------------------------|---------------------|----------------------------------------------------------------------------------------|
| Pest                                                | Neries fant 📝 Opfans r                          |                     |                                                                                        |
| RAS REAL                                            | FAS Result Capture Certification Request System |                     | Americanitation - Application Reports - Application Reports<br>MORA 0000 (4071) - 1011 |
| antall indeentatration : Resolution : Engants (200  | adapter ::                                      |                     |                                                                                        |
| Secults & Carls Engury   / FE2 Engury               |                                                 |                     |                                                                                        |
|                                                     |                                                 |                     |                                                                                        |
| Result Record Details                               |                                                 |                     |                                                                                        |
| Ul Learner and Course Numbery                       |                                                 |                     |                                                                                        |
| PP1 Numbers                                         | 041044018                                       | Cramer Haner        | Mitchan, Jack                                                                          |
| Education Connect<br>model of Connect               | 855                                             | Charter Hart Editor | TENT PRODUCTION                                                                        |
| Annual and Control along Solarian                   |                                                 |                     |                                                                                        |
| And a second second second                          | Could -                                         | desired of          |                                                                                        |
| Report P                                            | NE                                              | INC. NO             | 1                                                                                      |
|                                                     |                                                 |                     |                                                                                        |
|                                                     |                                                 | •                   | Mai Charge Maters Present                                                              |
| Capacitates 2011 Fill8                              |                                                 |                     |                                                                                        |

5. Click "View Change History" to view records of changes made to the learner"s results. You will be presented with a summary of the changes made to this result.

| AdvertiAtion         | Reader trours the | etaster /      |             |            |                      |               |               |
|----------------------|-------------------|----------------|-------------|------------|----------------------|---------------|---------------|
| ita il Carto krojato | Fill Bridairy     |                |             |            |                      |               |               |
|                      |                   |                |             |            |                      |               |               |
| it Record Details    |                   |                |             |            |                      |               |               |
| Learnier and Cove    | te Summery        |                |             |            |                      |               |               |
|                      | 215 Number:       | 3428442/8      |             |            | Loorner Ramer W      | tchars, Jack  |               |
|                      | Party Com         | 455            |             |            | Gourge Wart Date: 40 | XT PRODUCTION |               |
|                      | (LONG LINE CO.)   | Change Provide | Out Science | New Classe | - Internet           | 1000cm        |               |
| Distant              |                   |                |             |            |                      |               |               |
| Citergent<br>9/3013  | ANEREA DOCO       | April          | Pata        | Create     | (e);                 |               | C. Des Debris |

6. Click the "View Details" hyperlink to see details of the result change.

|                                        | PAS Besult Capture Certification Request System                                                                                                    | Almanatorius - Australius Republic Application (Republic<br>MARIE (2006) (46.012)                              |
|----------------------------------------|----------------------------------------------------------------------------------------------------|----------------------------------------------------------------------------------------------------|
| Amministration   Accord   Disperse (Co | Analysis and a second second | The second second second second second second second second second second second second second second second s |
| Jis & Calls Browny FEE Browny          |                                                                                                    |                                                                                                    |
|                                        |                                                                                                    |                                                                                                    |
| arge History Details View              |                                                                                                    |                                                                                                    |
| D Learner and Course Summery           |                                                                                                    |                                                                                                    |
| PT: Narday:                            | 161054210                                                                                                    | Lourdel Harley, 2012/hers, 2409                                                                                |
| Eastle Cale                            | 495                                                                                                    | Course Wart Balan (00/09/2012)                                                                                 |
| Award Came                             | 167                                                                                                    | www.o.mie                                                                                                    |
| Nervel was Contributation Delian       |                                                                                                    |                                                                                                    |
| Gaia Durgat                            | 24(09/2013                                                                                                    | Durger By ANDREADODD                                                                                           |
| Charles Process.                       | NOTE:                                                                                                    | Change Tubri Revised Upwards                                                                                   |
| Child Granes                           | Pass                                                                                                    | terr Danier Create                                                                                             |
| Ou Assult:                             | *).                                                                                                    | him baselit:                                                                                                   |
| Charge Consident                       | Grade charged to credit Takoving appeal by teacher.                                                                                                    |                                                                                                    |
|                                        |                                                                                                    |                                                                                                    |
|                                        |                                                                                                    | Provide Trans                                                                                                  |
|                                        |                                                                                                    |                                                                                                    |

7. Click "Previous Screen" to return to the Result Record summary. Continue clicking "Previous Screen" to move back through the screens above to the Enquiry Screen. Alternatively, you can click on the "Home" tab at the top of the screen to return to the Home screen.

### 8.2 F12 Enquiry

1. Click the "Enquiry" tab

| FAS                                  | PAS Result Capture Certification Requi | est System   | Antisanata | Auglication Hayarta<br>ANER | Application Reports<br>EADODE (46272) - JEDY |
|--------------------------------------|----------------------------------------|--------------|------------|-----------------------------|----------------------------------------------|
| Results & Cette Knowly, Fill Results | Contration                             |              |            |                             |                                              |
| 111 Januar                           |                                        |              |            |                             |                                              |
| Search for FTE Tradity               |                                        |              |            |                             |                                              |
| erm (                                |                                        | Cash Mr Ni I | SARION .   |                             |                                              |
| @ Capanyle 2011 Feb.                 |                                        |              |            |                             |                                              |

2. Click "F12 Enquiry"

| A Description                                                | an Bauta Ireary                                                                                                    | PAS Result                                                                             | Capture Certification R                                                                                                    | equest System                                                                                                    |                                                                                                    | MORA 0000 (MJ72)                                                                                                    |
|--------------------------------------------------------------|----------------------------------------------------------------------------------------------------|----------------------------------------------------------------------------------------|----------------------------------------------------------------------------------------------------|----------------------------------------------------------------------------------------------------|----------------------------------------------------------------------------------------------------|----------------------------------------------------------------------------------------------------|
| Jia & Cette Etca-                                            | The Report                                                                                                    |                                                                                        |                                                                                                    |                                                                                                    |                                                                                                    |                                                                                                    |
|                                                              |                                                                                                    |                                                                                        |                                                                                                    |                                                                                                    |                                                                                                    |                                                                                                    |
| Landa                                                        |                                                                                                    |                                                                                        |                                                                                                    |                                                                                                    |                                                                                                    |                                                                                                    |
| 1000                                                         | and a second second second second second second second second second second second second second second second                                         |                                                                                        |                                                                                                    |                                                                                                    |                                                                                                    |                                                                                                    |
| Search for \$12.00                                           | waity                                                                                                    |                                                                                        |                                                                                                    |                                                                                                    |                                                                                                    |                                                                                                    |
|                                                              | ET IN .                                                                                                    |                                                                                        |                                                                                                    | NUMBER OF STREET                                                                                                    | 180000                                                                                                    |                                                                                                    |
|                                                              | A restored                                                                                                    |                                                                                        |                                                                                                    | Contraction of the last                                                                                                    | [ Sector ]                                                                                                    |                                                                                                    |
|                                                              |                                                                                                    |                                                                                        |                                                                                                    |                                                                                                    |                                                                                                    |                                                                                                    |
|                                                              |                                                                                                    |                                                                                        |                                                                                                    |                                                                                                    |                                                                                                    |                                                                                                    |
|                                                              |                                                                                                    |                                                                                        |                                                                                                    |                                                                                                    |                                                                                                    |                                                                                                    |
| Enquiry List                                                 |                                                                                                    |                                                                                        |                                                                                                    |                                                                                                    |                                                                                                    |                                                                                                    |
| Engine List                                                  |                                                                                                    |                                                                                        |                                                                                                    |                                                                                                    |                                                                                                    |                                                                                                    |
| 2 Encyclery Lint<br>Server is a tot of re                    | nait for P12 Dispury                                                                                                    |                                                                                        |                                                                                                    |                                                                                                    |                                                                                                    |                                                                                                    |
| T Encaring Lint<br>Releve to a list of re                    | nait for F12 Departy                                                                                                    |                                                                                        |                                                                                                    |                                                                                                    | ×.                                                                                                    | Principal 10 11 - 20 of 21 wi>se                                                                                                    |
| I Envering Line<br>Interview in a line of the                | nat for FT2 Engary                                                                                                    | D. Western                                                                             | To be set of the                                                                                                    | L MARK SAMAN                                                                                                    | - C                                                                                                    | 71011120 of 21 11 - 20 of 21                                                                                                    |
| Engening Lint<br>inter to a tot of the                       | nall for PT3 Engery                                                                                                    | Paule                                                                                  | Chiera (54P                                                                                                    | Turker (solveystern)                                                                                                    | Codet Augusteet (                                                                                                    | Principal 10 11 - 20 of 21 Wi > 20                                                                                                    |
| Engine Link<br>Her is a tot of the                           | nat for F12 Drawny<br>Class Ref. Htt                                                                                                    | Constant<br>Constant                                                                   | Charles (Inde                                                                                                    | Date balandtest<br>afritar2012 state000<br>afritar2012 state000                                                                                                    | Control Auguments<br>(27/07/2011/15/26-48                                                                                                    | Pressant 10 11 - 20 of 21 w1> -                                                                                                    |
| Enservey Link<br>New IN & Ent of He<br>Freeklikh ()          | nali far F13 Drawry<br>Chan nav tel<br>100-120<br>100-120                                                                                              | 0<br>00                                                                                | Concer (1647)<br>255<br>255                                                                                                    | 0400 844-4000<br>477-02-2012 14440-02<br>477-02-2012 14146-02                                                                                                    | Control Accessed<br>(77:07:201) 10:75-40                                                                                                    | Principal 10 111 - 20 of 21 100 - 5                                                                                                    |
| Encoding Link<br>New In a Stat of Fe                         | nait for F12 Engery<br>Class Ref Hit<br>100128<br>100128<br>100128                                                                                     | 0<br>0<br>0<br>0                                                                       | Charter (1447)<br>755<br>755<br>755<br>755                                                                                       | Date Schweitert<br>Wirkingeng namoog<br>Wirkingeng Namonik<br>Wirkingeng Schweite                                                                                                    | (2)-01-20-2 (5.5%)                                                                                                    | Pressue 10 11 - 20 of 21 10 - 20<br>Age trees<br>Age trees<br>before<br>before<br>before<br>before                                                                                                    |
| Encartry Link                                                | 448 107 713 Douery<br>4 107 28<br>107 28<br>107 28<br>107 28<br>107 28<br>107 28<br>107 28                                                             | Providen<br>CO<br>CO<br>CO<br>CO<br>CO<br>CO                                           | Chierar (1607)<br>155<br>155<br>155<br>155<br>155<br>150<br>150                                                                  | Date bareater)<br>07/07/2012 4 4 40 60<br>07/07/2012 4 10 40 10<br>22/06/2013 4 10 40 60<br>22/06/2013 4 10 40 60                                                                                                    | 0440 Auguments<br>g7703/2012 /5/26-48                                                                                                    | Principal 10 11 - 20 of 21 wilks<br>Agained<br>Balanting<br>Description<br>Referred<br>Balanting                                                                                                    |
| Encoding Line<br>New in a line of the                        | elit for F13 Engery<br>Class Rev Ha<br>100-18<br>100-18<br>100-18<br>100-18<br>100-18<br>100-18<br>100-18                                              | 60<br>60<br>60<br>60<br>60<br>60<br>60<br>60<br>60<br>60<br>60                         | Countral (Indee)<br>193<br>193<br>193<br>193<br>193<br>193<br>193                                                                | 10485-0444000<br>0770022012-14440.00<br>0770022012-14446-00<br>02002012-144646-00<br>22466-2012-14166-00<br>22466-2012-1446-20<br>22466-2012-1446-20                                                                                                    | Control Auguments<br>19703/2012 15128-48                                                                                                    | Pressand 10 11 - 20 of 21 Miles                                                                                                    |
| Encoding Line<br>New In a line of the<br>Encoding Co         | edit ter F13 Engery<br>Close Mit Mit<br>100:18<br>100:18<br>100:18<br>100:18<br>100:18<br>100:18<br>100:18                                             | Provide:<br>CO<br>CO<br>CO<br>CO<br>CO<br>CO<br>CO<br>CO<br>CO<br>CO<br>CO<br>CO<br>CO | Courtes ( indee)<br>755<br>755<br>755<br>755<br>755<br>755<br>755<br>755<br>755<br>75                                            | Date Solver(101)<br>07/07/2012 +14/0.02<br>07/07/2013 01/04/08<br>22.05/2013 +10/6/08<br>22.05/2013 +10/6/08<br>24.05/2013 +10/6/08<br>24.05/2013 +10/6/13                                                                                                    | Constant and a second second s | Pressue 10 11 - 20 of 21 10 5                                                                                                    |
| Envery Unit                                                  | ealt for P13 Dispery<br>Class Not Ho<br>100128<br>100128<br>100128<br>100128<br>100128<br>100128<br>100128<br>100128<br>100128                         | CO<br>CO<br>CO<br>CO<br>CO<br>CO<br>CO<br>CO<br>CO<br>CO<br>CO<br>CO<br>CO<br>C        | Chiston (Inde)<br>188<br>188<br>188<br>188<br>188<br>188<br>188<br>188<br>188                                                    | Date Scientism           07/03/2012 14/04/02           07/03/2012 14/04/02           02/03/2013 14/04/02           02/04/2013 14/04/02           02/04/2013 14/04/02           02/04/2013 14/04/02           02/04/2013 14/04/02           02/04/2013 14/04/02           02/04/2013 14/04/02           02/04/2013 14/04/02           02/04/2013 14/04/02           02/04/2013 14/04/02                                                                                                    | Control Approved.<br>97103/2012 15:29-48                                                                                                    | Princessel 10 11 - 20 of 21 WD>s<br>Princessel<br>Attrives Works<br>Reference<br>Reference<br>Refe                                                                                                    |
| Encaring List                                                | edit ter #13 Dispery<br>200130<br>100130<br>100120<br>100120<br>100120<br>100120<br>100120<br>100120<br>100120<br>100120<br>100120<br>100120<br>100120 | 00<br>00<br>00<br>00<br>00<br>00<br>00<br>00<br>00<br>00                               | Countral (24107)<br>1956<br>1956<br>1956<br>1956<br>1956<br>1956<br>1957<br>1957<br>1957<br>1957<br>1957<br>1957<br>1957<br>1957 | Date Scientine)<br>07/07/2013 14/06/00<br>07/07/2013 14/06/00<br>20/06/2013 14/06/00<br>20/06/2013 14/06/01<br>20/06/2013 14/06/01<br>20/06/2013 14/06/01<br>20/06/2014 14/06/01<br>20/06/2014 14/06/01                                                                                                    | Contraction of the second of the second of t | Pressue 10 11 - 20 of 21 00 > 5<br>C11 rays form<br>Age over<br>Age over                                                                                                    |
| Energy View Links<br>interview Link of the<br>Franklink Con- | ealt for P13 Dispery<br>Close Not His<br>100128<br>100128<br>100128<br>100128<br>100128<br>100128<br>100128<br>100128<br>100128<br>100128              | CO<br>CO<br>CO<br>CO<br>CO<br>CO<br>CO<br>CO<br>CO<br>CO<br>CO<br>CO<br>CO<br>C        | Chierar (1608)<br>255<br>255<br>255<br>255<br>255<br>255<br>255<br>255<br>255<br>25                                              | Date:         Date:         Date: <th< td=""><td>27/03/2011 (6:08:06<br/>27/03/2011 (6:08:06<br/>21/09/2011 (6:08:06<br/>24/09/2011 (6:08:06</td><td>Trinsport 10 11 - 20 of 21 12 of 2<br/>411 - 20 of 21 12 of 2<br/>based to<br/>based to<br/>based<br/>to<br/>based<br/>to<br/>based to<br/>based to<br/>based to</td></th<> | 27/03/2011 (6:08:06<br>27/03/2011 (6:08:06<br>21/09/2011 (6:08:06<br>24/09/2011 (6:08:06                                                                                                    | Trinsport 10 11 - 20 of 21 12 of 2<br>411 - 20 of 21 12 of 2<br>based to<br>based to<br>based<br>to<br>based<br>to<br>based to<br>based to<br>based to |

3. Enter the F12 ID and/or the Class Ref No.

| 215                                                                                                    |                                                                                                    | PAS Result                                                                      | Capture Certification R                                                                 | equest System                                                                                                    | Advestingford from                                                                                                    | Application Reports Application Reports<br>ANDER DODD (46272) - (CD                                                                                                    |
|----------------------------------------------------------------------------------------------------|----------------------------------------------------------------------------------------------------|---------------------------------------------------------------------------------|-----------------------------------------------------------------------------------------|----------------------------------------------------------------------------------------------------|----------------------------------------------------------------------------------------------------|----------------------------------------------------------------------------------------------------|
| arte Advertato                                                                                                    | ston :: Results :: Brown                                                                                                    | Cabitatory                                                                      |                                                                                         |                                                                                                    |                                                                                                    |                                                                                                    |
| and a K.Cate Sto                                                                                                    | BOTH PER Bagaley                                                                                                    |                                                                                 |                                                                                         |                                                                                                    |                                                                                                    |                                                                                                    |
|                                                                                                    |                                                                                                    |                                                                                 |                                                                                         |                                                                                                    |                                                                                                    |                                                                                                    |
|                                                                                                    |                                                                                                    |                                                                                 |                                                                                         |                                                                                                    |                                                                                                    |                                                                                                    |
| Fill Engineer                                                                                                    |                                                                                                    |                                                                                 |                                                                                         |                                                                                                    |                                                                                                    |                                                                                                    |
| Second States                                                                                                    | ion -                                                                                                    |                                                                                 |                                                                                         |                                                                                                    |                                                                                                    |                                                                                                    |
| Search the PTE                                                                                                    | Enderry                                                                                                    |                                                                                 |                                                                                         |                                                                                                    |                                                                                                    |                                                                                                    |
|                                                                                                    | Pixio I                                                                                                    |                                                                                 |                                                                                         | Claim Ref No. / 100/28                                                                                                    | Pastol -                                                                                                    |                                                                                                    |
|                                                                                                    |                                                                                                    |                                                                                 | -                                                                                       |                                                                                                    |                                                                                                    |                                                                                                    |
|                                                                                                    |                                                                                                    |                                                                                 |                                                                                         |                                                                                                    |                                                                                                    |                                                                                                    |
| F12 Deputy List                                                                                                    |                                                                                                    |                                                                                 |                                                                                         |                                                                                                    |                                                                                                    |                                                                                                    |
| 12 Country Line<br>3) Bellow in a line of                                                                                                    | result for P12 Dispary                                                                                                    |                                                                                 |                                                                                         |                                                                                                    | <                                                                                                    | namesa 10 11 - 20 of 21 10 Same                                                                                                    |
| 12 County Los<br>2 Beneric a lat of a                                                                                                    | result for #12 beauty                                                                                                    | -                                                                               | Things Cold                                                                             | Titles kalamited                                                                                                    | Could approved                                                                                                    | names 10 11 - 20 of 21 92 Start                                                                                                    |
| a la constra los<br>D Beneros e los de<br>Profeseros                                                                                                    | result for P12 biquity<br>Class field MA<br>100128                                                                                                    | i maniez<br>CO                                                                  | England Codel                                                                           | Ditte kolvestani<br>divestoj                                                                                                    | <ul> <li>(1) 0.000 (0.0000)</li> <li>(1) 0.012 (0.012000)</li> <li>(1) 0.012 (0.012000)</li> </ul>                                                                                                    | norman 10. 11 - 20 of 21 92 > said<br>C11 Fore State<br>Agenced                                                                                                    |
| The Construction Line<br>() Dense in a line of<br>() ( Finish (D ))<br>() ( )                                                                                                    | result for P13 Dispury<br>Class (see 100)<br>100138<br>100128                                                                                                    | 0<br>00                                                                         | 174 (194)<br>1754<br>1759                                                               | Data kolomiteki<br>diragrapia tekengi<br>diragrapia tekengi                                                                                                    | Sala kaga senal<br>sinan 2011 Kata se                                                                                                    | Transact 10 11 - 20 of 21 10 State                                                                                                    |
| n ta tempiny tan<br>19 km - a atat at<br>19 m - a atat at<br>19 m - a<br>19 m                                                                                                    | result for P12 Dissury<br>Distribution<br>100138<br>100128                                                                                                    | C0<br>C0                                                                        | 754<br>758<br>758<br>758                                                                | 000 kolamitel<br>47/00/2012 14440/01<br>47/00/2012 14/06/10                                                                                                    | 5000 2012 1628-08                                                                                                    | number 10. 11 - 20 of 21 of 2 such<br>Agreement<br>Scientist<br>Externed                                                                                                    |
| 1.4 Coloradory 1.100<br>1 Descentin a total of t<br>11 France (10 1)                                                                                                    | result for P12 Dissury<br>Concession<br>100118<br>100128<br>100128<br>100128                                                                                                    | 00<br>00<br>00<br>00<br>00                                                      | 2000 cm Could<br>158<br>158<br>158<br>158                                               | 004x kolewitad<br>dividi/0012 4440.00<br>dividi/0012 16146-08<br>20166-2012 11:06-08                                                                                                    | if our account<br>an arcanation<br>an arcanation of the set                                                                                                    | norman 10 11 - 20 of 21 of 2 said<br>fill from Stitler<br>Agenetic<br>Sciences<br>Externel<br>Externel                                                                                                    |
| 12 Columbia Line<br>2 Selection a Line of<br>12 Projection<br>12 Projection<br>12 Pr | result for F12 Desarry<br>Class Bird MA<br>100128<br>100128<br>100128<br>100128<br>100128                                                                                                    | 00<br>00<br>00<br>00<br>00<br>00<br>00                                          | Educture Condit<br>158<br>158<br>158<br>158<br>158<br>158                               | Over Indexembed<br>et variante anno et<br>et variante anno et<br>et variante a | Could Age see of<br>ethology to 2 sole                                                                                                    | Approved<br>Approved<br>Scientise<br>Externet<br>Externet<br>Externet<br>Solution                                                                                                    |
| 11 Charley 1 (c)<br>2 Bellevin a tot of<br>C Frank (D)<br>201<br>201<br>201<br>201<br>201<br>201<br>201<br>201                                                                                                    | neudi Per P12 Dissory<br>100128<br>100128<br>100128<br>100128<br>100128<br>100128<br>100128                                                                                                    | 00<br>00<br>00<br>00<br>00<br>00<br>00<br>00<br>00                              | Constant Constant<br>198<br>198<br>198<br>198<br>198<br>198<br>198                      | 0.000 kolewiteki<br>00.001002 4446.00<br>07.00/2012 14106.00<br>20106/0012 1106.00<br>20106/0012 1106.00<br>20106/0012 1106.00                                                                                                    | <ul> <li>Control &amp; Proprietori<br/>B1/01/2012 (1628-48</li> </ul>                                                                                                    | Transman<br>10 11 - 20 of 21 10 Sound<br>Agenered<br>Scientise<br>Refered<br>Scientise<br>Scientise                                      |
| The Enhancing Line<br>() Beausing a statistic<br>() Protection a statistic<br>()<br>()<br>()<br>()<br>()<br>()<br>()<br>()<br>()<br>()<br>()<br>()<br>()                                                                                                    | result for #12.04gary<br>Class field MAC<br>100128<br>100128<br>100128<br>100128<br>100128<br>100128                                                                                                    | Provide<br>CD<br>CD<br>CD<br>CD<br>CD<br>CD<br>CD<br>CD<br>CD<br>CD             | Educture Condit<br>758<br>758<br>758<br>758<br>758<br>758<br>758<br>758                 | 0446 Automitadi<br>40100/2012 Yawabadi<br>47100/2012 Yawabadi<br>20100/2012 YiYabadi<br>20100/2012 YiYabadi<br>20100/2012 YiYabadi<br>20100/2012 Yabadi                                                                                                    | 47/06/2012/16/26-08                                                                                                    | Tenning 10 11 - 20 of 21 (42) Sand<br>CHI Your Mittee<br>Sciencial<br>External<br>Sciencial<br>Sciencial<br>Sci                                       |
| 112 Coupling Line<br>2) Bellevin a stat of<br>any processor<br>2020<br>2020<br>2020<br>2020<br>2020<br>2020<br>2020<br>2020<br>2020<br>2020                                                                                                    | neudi Por P12 Diseary<br>100128<br>100128<br>100128<br>100128<br>100128<br>100128<br>100128<br>100128<br>100128<br>100128                                                                                                    | 00<br>00<br>00<br>00<br>00<br>00<br>00<br>00<br>00<br>00<br>00<br>00            | Compton Could<br>198<br>198<br>198<br>198<br>198<br>198<br>198<br>198<br>198<br>198     | 0000 Moleculari<br>07/03/05/2 14440.00<br>07/03/05/2 14440.00<br>02/06/05/2 146/06/10<br>02/06/05/2 116/06/0<br>02/06/05/2 116/07<br>02/06/05/2 116/07<br>02/06/05/2 116/07                                                                                                    | Contractions<br>(Contractions)<br>(Contraction)<br>(Contraction) | 10         11 - 20 of 25 with sectors           4garendi         Agarendi           Scientini         Scientini           Scientini         Scientini           Scientini         Scientini           Scientini         Scientini           Scientini         Scientini           Scientini         Scientini           Scientini         Scientini           Scientini         Scientini           Scientini         Scientini                                                                                                    |
| FTA Entryphys Line<br>2) Better in a stat of<br>stat present<br>2012<br>2012<br>2012<br>2012<br>2012<br>2012<br>2012<br>201                                                                                                    | result for #12 Dispury<br>CANY New You<br>100128<br>100128 | CO<br>CO<br>CO<br>CO<br>CO<br>CO<br>CO<br>CO<br>CO<br>CO<br>CO<br>CO<br>CO<br>C | Every and Control<br>158<br>158<br>158<br>158<br>158<br>158<br>158<br>158<br>158<br>158 | 0046 Kolewittel<br>dV/03/0012 4440.00<br>dV/03/0012 4440.00<br>dV/03/0012 11040.00<br>d0/06/0012 11040.00<br>d0/06/0012 11040.00<br>d0/06/0012 11040.00<br>d0/06/0012 11040.00<br>d0/06/0012 11040.00<br>d0/06/0012 11040.00                                                                                                    | 22/06/2012 10/08/46<br>23/00/2012 10/28-40                                                                                                    | normani<br>10 11 - 20 of 21 925 seet<br>211 room Status<br>Agencies<br>Entered<br>Sciences<br>Sciences<br>Scie |

- 4. Click "Search". If you entered the F12 ID, that F12 will be returned in the search results. If you entered the Class Ref No. a list of all F12s relating to that class will be returned. You can check details of the F12, e.g. Date Submitted, Date Approved, F12 Form Status
- 5. Click on the F12 Form ID if you wish to print the F12 Report

| PAS Result Capture Contribution Request System                 | Antoniania | Autobiotic Presenta<br>MG | Apple alive Kapeste<br>RADODD (46272) - (CD) |
|----------------------------------------------------------------|------------|---------------------------|----------------------------------------------|
| Nexula Administration Results Fronty California                |            |                           |                                              |
|                                                                |            |                           |                                              |
| Think F12 stepped     Think the full time fur first F12 keport |            |                           |                                              |
| - Print P to Topper                                            |            |                           |                                              |
|                                                                |            | Previou Screet            | Recken                                       |
| ⊕ Capyright 2011 FAB                                           |            |                           |                                              |

6. Follow the steps for printing an F12 above.

## 9. Reports

The following reports are currently available in the RCCRS:

F12 Report Assessment Results Report Learner Results Statement Learner Mailing Labels

| C TAS Results Capture Certification Request System - Windows Internet Explorer |                                                                                                    |                                                  |
|--------------------------------------------------------------------------------|----------------------------------------------------------------------------------------------------|--------------------------------------------------|
| 🚱 💭 🔹 😰 Het Shekacamatani (1990) (1994) (1990)                                 | 8 14 X 0                                                                                                | (R)+)                                            |
| Be Edt New Favorites Tools 1940                                                |                                                                                                    |                                                  |
| 👷 Percentana 📅 🐮 🥮 Honer - Kesulta Capture and                                 | ∰ • El ⊂ ⊕ • per• pé                                                                                    | aty = Tgola = 🌒 • 🏾                              |
| PAS Result Capture Certification Request System                                | Application Reports<br>F12 Report<br>Assessment Res/Its<br>Learner Res/Its Unit<br>Learner Res/Its Unit | Astronomican<br>(771) - (85)<br>Report<br>terman |
| Welcome to the lieudt Capture and Certification Request System                 |                                                                                                    |                                                  |
| (here any environments on the interview)                                       |                                                                                                    |                                                  |
| © Copyright 2011 FAS                                                           |                                                                                                    |                                                  |

These reports can be accessed by clicking on "Application Reports" at the top right of the RCCRS screen.

| H. Fed                                                    |                                                                            | Rvoykus Next 2 Optors +                                                                                     | $\sim$                                                                                    |                                   |
|-----------------------------------------------------------|----------------------------------------------------------------------------|----------------------------------------------------------------------------------------------------|-------------------------------------------------------------------------------------------|-----------------------------------|
| 11 1 1 1 1 1 1 1 1 1 1 1                                  | PE 200%                                                                    | Prof I front Select a format                                                                                | Mittanet (d) (cd)                                                                         |                                   |
| Training Standards System                                 |                                                                            | 1                                                                                                    | 112                                                                                       | D 1550                            |
|                                                           | P12 Cou                                                                    | ree Summary Assessment Sheet and Res                                                                        | uits Approval Form                                                                        |                                   |
| Programme Type                                            | Course Code                                                                | CourseProgramme Title                                                                                       | Training Pro                                                                              | vider.                            |
| Bridging / Foundation                                     | 6058                                                                       | Blarting with Computers                                                                                     |                                                                                           |                                   |
| Areant Code                                               | Award Type & Level                                                         | Award Title                                                                                                 | CES Class Ball: Contract  <br>Notification No.                                            | Location                          |
| 900003                                                    | Target Major 3                                                             | CUBTONER CARE WID IT SHILLS                                                                                 | 100128                                                                                    | ROSSA AVENAJE<br>INSHOPSTOWN CORK |
|                                                           | 12 Submitted on RCCRS By                                                   |                                                                                                    | Telephone Rumber                                                                          |                                   |
|                                                           |                                                                            |                                                                                                    |                                                                                           |                                   |
|                                                           | the set franchische bei is bei sole                                        | INAMINE LOCATION                                                                                            |                                                                                           |                                   |
| Fraining Standards Office of a                            | a the Card Management Bystem (                                             | CMID: Confirm that the teamers have been informed                                                           | of their provisional results                                                              | ULTRA CONTRIBUTION AND            |
|                                                           |                                                                            | September                                                                                                   | Print Norrie                                                                              | Date                              |
| AS seetractor / Assessor                                  | ()                                                                         | 2                                                                                                    |                                                                                           |                                   |
| Second Provider Instructor/T                              | Twister/Wastenacor                                                         |                                                                                                    |                                                                                           |                                   |
| lecond Provider ManagerCo                                 | ontinator                                                                  |                                                                                                    |                                                                                           |                                   |
| Internal Verifier (CSCS/QSCS                              | -onty)                                                                     |                                                                                                    |                                                                                           |                                   |
| Approved Transing Organisat                               | ton Manager                                                                |                                                                                                    |                                                                                           |                                   |
|                                                           |                                                                            | PÉS ASSISTANT MARASTR                                                                                       |                                                                                           |                                   |
| CLARATICAL LOOPING BUD                                    | Dates strend Barts results                                                 | 143 63 9 9 1 AUT MARAULE                                                                                    |                                                                                           |                                   |
| CCCC-HARTON COLORADO                                      | Trate Heres trees to date.                                                 | Samutoro                                                                                                    | Print Barba                                                                               | Date                              |
| FAS Assistant Manager                                     |                                                                            |                                                                                                    |                                                                                           |                                   |
|                                                           |                                                                            | I                                                                                                    |                                                                                           |                                   |
|                                                           | and the second                                                             | FAS TRANDIG STANDARDS OFFICER                                                                               |                                                                                           |                                   |
| DECLARATION I confirm the<br>completenesis and accuracy a | assessment events relating to the<br>ind that any issues identified with t | is results were included in the sample frame for inter<br>the assessment process, results and documentation | nal verification, all susporting documentation<br>have been raised on the TSS Issues Lag. | n has been checked for            |
|                                                           |                                                                            | Sigtunture                                                                                                  | Print Reme                                                                                | Date                              |
| FA's Training Standards Offic                             | 38                                                                         |                                                                                                    |                                                                                           |                                   |
|                                                           |                                                                            |                                                                                                    |                                                                                           |                                   |
|                                                           |                                                                            | EXTERNAL AUTHENTICATOR                                                                                      |                                                                                           |                                   |

 $\wedge$ 

When printing reports it is important that you use the printer icon, shown above in the red circle, to print the report. Do not use the menu option File>Print as, depending on the internet browser you use and your local settings, this may not print the report correctly.

### 9.1 Printing an F12 report using the Application Reports option

- 1. Click on Application Reports
- 2. Click "F12 Report"

- 3. Enter the F12 ID in the "F12 ID" field
- 4. Enter 0 in each of the other fields
- 5. Click "Submit, the report opens in a separate screen. Remember to use the Printer Icon if you are printing the F12 report.

### 9.2 Printing Assessment Results Report

- 1. Click on Application Reports
- 2. Click "Assessment Results Report"

| d [          | Previour Next 🖉 Op | ona +            |        |
|--------------|--------------------|------------------|--------|
| Report Title | Heff S             | Rathto<br>100128 |        |
| F12Batchill  |                    | ARStatueid       |        |
| POStahani    |                    |                  | Sature |

- 3. Enter report criteria
- 4. Enter 0 each of the other fields
- 5. Click "Submit". The report opens in a separate screen. Remember to use the Printer Icon if you are printing the Assessment Results Report.

### 9.3 Printing Learner Results Statement

You can print a learner results statement on ETB Training Centre headed paper. This will include all approved results for a learner

- 1. Click on Application Reports
- 2. Click "Learner Results Statement'

| 20 + 10745 Tends Capture Centre (18009) Paper Ween | B * D = 3 m * bar+ SHe+ Task+ 0+ * |
|----------------------------------------------------|------------------------------------|
| PPSIN[262194280                                    | Submit                             |

- 3. Enter the Learner's PPS No.
- 4. Click "Submit".

| 44 4 of a 2 24 100%                   | 181           |                      | PAREN | select a format Relation     | <ul> <li>(a)</li> </ul> |                         |                              |  |
|---------------------------------------|---------------|----------------------|-------|------------------------------|-------------------------|-------------------------|------------------------------|--|
| Individual Learner S<br>Mitchum, Jack | state         | ment                 | of Re | esults                       |                         | PPSH<br>Date<br>Printed | 362994299<br>266926912 83 43 |  |
| Award                                 | Award<br>Lode | Award Type           | Award | Cardifying Stoly             | Cart No.                | Headt (N)               | Sirade                       |  |
| INFORMATION AND COMMITECHNOLOGY       | 066           | Minut                | 3     | FETAC FURTHER EDUCATION & TR | 19                      |                         | Pass                         |  |
| TEXT PRODUCTION                       | 067           | Minie                | 3.    | FETAC FURTHER EDUCATION & TR |                         |                         | Credit                       |  |
| COMMUNICATIONS                        | 664           | Minor:               | 4     | FETAC FURTHER EDUCATION & TR |                         |                         | Credit                       |  |
| Word Processing                       | ECDC3         | Non<br>FETAC         |       | ICS SKILLS                   |                         |                         | Pass                         |  |
| USING DATABASES                       | ECOLS         | LS Non II ICS SKILLS |       |                              |                         | Pass                    |                              |  |

5. The report opens in a separate screen showing all results recorded in the RCCRS for that learner. This can be printed on ETB Training Centre headed paper

### 9.4 Learner Mailing Labels

- 1. Click on Application Reports
- 2. Click "Learner Mailing Labels"

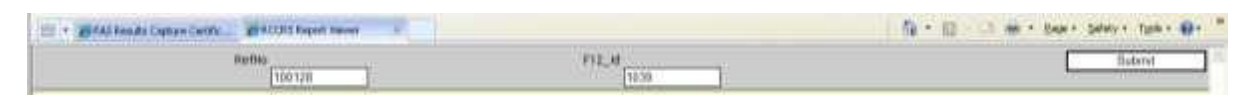

- 3. Enter the Class Ref No. and/or the F12 ID. **Note:** if you are only completing one field, enter 0 in the other
- 4. Click "Submit". The report opens in a separate screen which can then be printed to mailing labels.
- This is configured for Avery labels L7162 (99.1 x 33.9 mm) 16 labels per sheet

## 10. Email Alerts

There are two operations that generate an email alert:

- 1. Submitting an F12. An email alert is sent to anyone who has opted to receive alerts for the specified provider code.
- 2. Returning an F12. An email alert is sent to the submitter and copied to the TSO

The email alert contains the following information:

- F12 ID Class Ref No Course Code Course Start Date Submitted/Returned By Submitted/Returned Date Return comments
- Please contact your Local RCCRS Administrator if you wish to be set up to receive email alerts.

## 11. Warning/Error Messages

There are a number of warning/error messages in the RCCRS. These messages appear at the top of the sereen with a brief description of the error together with the steps to be followed to proceed. An example is shown below.

| 0 • • • • • • • • • • • • • • • • •                                                                                                    | r: fi'lin<br>P ·                                                                                                |
|----------------------------------------------------------------------------------------------------|----------------------------------------------------------------------------------------------------|
| LSPH;f                                                                                                    | 0.<br>- 'lii II:t                                                                                               |
| 1000                                                                                                    | •-••                                                                                                    |
|                                                                                                    |                                                                                                    |
|                                                                                                    | <u>m 0</u><br><u>2</u>                                                                                          |
|                                                                                                    |                                                                                                    |
| Subernit Steruittus, Stereji Z Induksek Rinsultis, Op. 5122 Forom                                                                                                    | ,11,,,,,'-'-                                                                                                    |
| • U   • • • • • • • • • • • • • • • • •                                                                                                    | ======================================                                                                          |
| <u> </u>                                                                                                    | ,                                                                                                    |
| _,lar- a                                                                                                    | rr —                                                                                                    |
| The Successful Automatication and a second second | Committee and approximate and an entering the second second second second second second second second second se |
|                                                                                                    |                                                                                                    |

## Appendix 1 - RCCRS Roles and Access Rights

The roles described below relate to interaction with the RCCRS and do not take account of external business processes. A user can be assigned to one or more or the roles below.

### **Clerical Officer – Results Inputter**

Typically, the role of the Clerical Officer (CO) in relation to the RCCRS is to:

Enter/edit results for their region/centre Print Draft Class Summary Assessment Sheet View results Create F12 Submit F12 to Training Standards Officer Edit and Submit an Open or Returned F12 Enter Certificate Numbers Print Mailing Labels

The Clerical Officer role also includes access to the Enquiry Screen.

### **Training Standards Officer – Results Approver**

The Training Standards Officer (TSO) role within the RCCRS is to:

Review assessment results submitted by the Results Inputter/Submitter Return an F12 to the submitter for correction Make changes to results following Results Approval or an Appeal Hold Results, e.g. if a result is under appeal Enter Certificate Numbers Print Mailing Labels

The Training Standards Officer role also includes access to the Enquiry Screen

### **Instructor/Contracted Trainer Role**

Enter/edit results for their class Print Draft Class Summary Assessment Sheet View results Create F12 Submit F12 to Training Standards Officer Edit and Submit an Open or Returned F12

The Instructor/Contracted Trainer role also includes access to the Enquiry Screen

## **External Provider Role**

The External Provider role in relation to the RCCRS is to:

Enter/edit results View results Create F12 Submit F12 to Training Standards Officer Edit and Submit an Open or Returned F12 Enter Certificate Numbers for Non-QQI/FETAC awards

The External role also includes access to the Enquiry Screen

Instructions for the External Provider Role can be found in the RCCRS External User Guide.

### **Administrator Role**

The Administrator has the following permissions within the RCCRS:

Internal User Management Centre Code Management External User Management Email Alerts Class and Learner Management – fee-paying learners

Instructions for the Administrator Role can be found in the RCCRS Regional Administrator Guide.

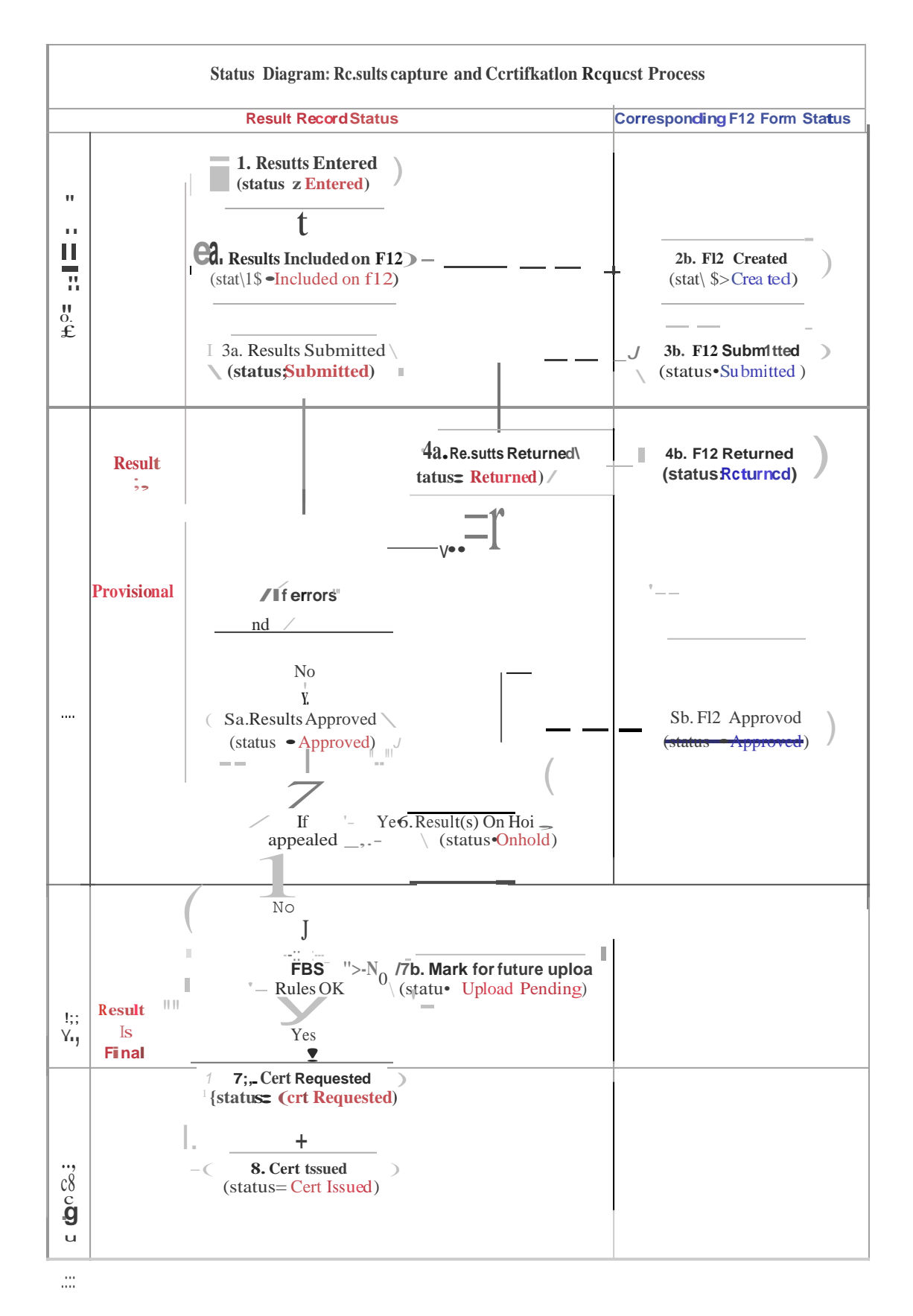

## Appendix 2 – S1atus Diagram

## Appendix 3 – Logging RCCRS calls on the Help Desk

If you come across any issues when using the RCCRS you should log a call on the IT Help Desk

| 🔄 • 👹 PAS Results Ca                                                    | pture Certific 🥥 vitettelpidesk | X                                                                                                    |                |                | 🐴 • 🔝 - 😅 • Cape + Safety - Tpok + 📦 • * |
|-------------------------------------------------------------------------|---------------------------------|----------------------------------------------------------------------------------------------------|----------------|----------------|------------------------------------------|
| SITEHO                                                                  | PDESK FAS                       | IT Helpdesk                                                                                                    | System         |                |                                          |
| Home                                                                    | Call History                    | New Call                                                                                                    | FAQ's          | Links Feedback |                                          |
| New Call                                                                |                                 |                                                                                                    |                |                |                                          |
| Template :                                                              | (select template)               |                                                                                                    |                |                |                                          |
| User:                                                                   | Dodd,Andrea                     |                                                                                                    |                |                |                                          |
| Site :                                                                  | Baggot Court                    | ~                                                                                                    |                |                |                                          |
| Department                                                              | (select department)             |                                                                                                    | Phone :        |                |                                          |
| Call Type :                                                             | RCCRS                           | *                                                                                                    | Sub Type       | (select type)  | 0                                        |
| Summary :<br>Problem :<br>SpellCheck LogCall Plense select the Sub Type |                                 | Block FETAC Cert Request<br>Cant create F12 Report<br>Cant find F12<br>Cent find my class on search class is<br>Change an approved result<br>Data Protection issue<br>Delete Blank F12<br>Enter a second (repeat) result for lei<br>Link Award for Exemption<br>Missing All learners in class<br>Missing Awarde/Assessments<br>Missing fee paying learners<br>Missing some learners in a class<br>Other<br>Printing Issues<br>Set up a new user | screen<br>amer |                |                                          |

The link to the Help Desk is http://helpdesk.fasoffice.com/user/

Call Type: RCCRS

Sub-type - Select the most appropriate option from the dropdown list

Note: Calls relating to missing learners should be referred to your Local RCCRS Administration (fee-paying learners on Evening Courses) or Course Recruitment for non-fee-paying learners. Refer to Appendix 4 "RCCRS Guide for Adding Learners" below.

## Appendix 4 -RCCRS Guide for Adding Learners

Class lists on the RCCRS are populated via the Client Services System. Where there is an issue with a learner not appearing on a class list, the issue has to be addressed either through Course Recruitment or the Local RCCRS Administrator. Outlined below are the steps for adding a learner to a class group based on the learner issue.

- a) Fee paying learner not appearing on an evening course class list
- b) Community Employment learner not appearing on an evening course class list
- c) Learner was incorrectly assigned a different class with the same course code
- d) Learner was incorrectly assigned to a course
- e) Learner was never recorded on the class list
- f) An ETB Training Centre staff member not appearing on an evening course class list
- g) A learner with a CSS status of "Did Not Attend" or "Referred on Option"

#### a) Fee paying learner not appearing on an evening course class list

<u>Process</u>: Local RCCRS Administrator adds the learner to the class using the RCCRS Administration screen in accordance with agreed procedure.

- b) Community Employment learner not appearing on an evening course class list <u>Process:</u> Course Recruitment sets up the learner on the class.
- c) Learner was incorrectly assigned to a different class with the same course code <u>Process:</u> Course Recruitment to Log a call on the IT help desk for Client Services to move the learner to the correct class. <u>Note</u>: This is only allowable if the learner is moving to a class with the same course code, e.g. XXR55 to XXR55. Work is currently taking place with the Client Services System to add a feature to facilitate the above thereby eliminating the need to log a call on the IT Help Desk.

#### d) Learner incorrectly assigned to a course

<u>Process:</u> Course Recruitment to Log a call on the IT Help Desk for Client Services to move the learner to the correct course, attaching evidence that the learner was on the course and recorded on an ETB Training Centre IT system. Examples of acceptable evidence are: SAP Registration screen shot or SAP Attendance Sheet. This evidence should be available from the Course Recruitment Officer (Day Courses) or the Evening Course Officer (Evening Courses).

#### e) Learner was never recorded on the class list

<u>Process:</u> Course Recruitment to set the learner up retrospectively on the relevant ETB Training Centre system.

# f) An ETB Training Centre staff member not appearing on an Evening Course class list

<u>Process:</u> Local RCCRS Administrator adds the learner to the class using the RCCRS Administration screen in accordance with agreed procedure.

#### g) A learner with a CSS status of 'Did Not Attend' or 'Referred on Option'

Process: Course Recruitment re-sets the "Did Not Attend" record and flags as "Attended".